VERSION 2.0 26/09/2017

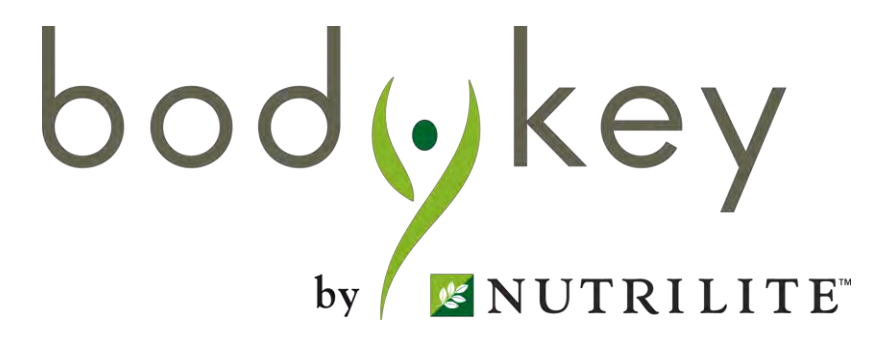

## InBodyWATCH and BodyKey App 2.0 User Guide

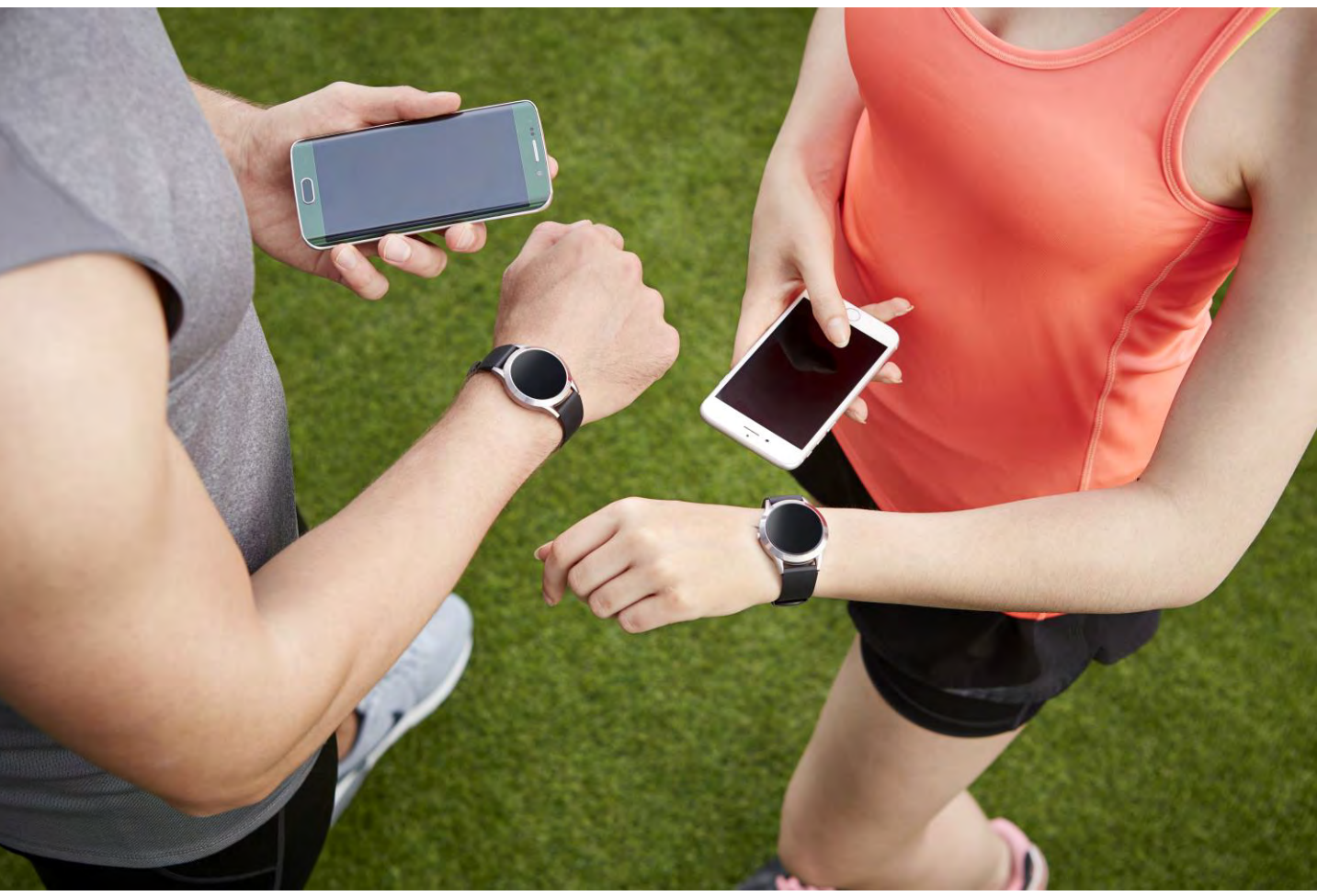

bodykey

### What's in this guide

### **Getting Started**

- Charge your InBodyWATCH
- Download the BodyKey App on your Mobile Phone
- Register your BodyKey App
- Get to Know the BodyKey App
- Pair the InBodyWATCH with your Mobile Phone
- Update the InBodyWATCH's firmware
- Get to Know the InBodyWATCH
- Understanding each screen

### Measuring Body Composition

- Guidelines in Getting Accurate Test Results
- Proper Test Posture
- Take the InBody Test

#### Personalised Assessment

Take the BodyKey Assessment

### Target Weight Goal

• Set your Target Weight Goal

### **Tracking Your Physical Activities**

• Monitor your Steps

### Tracking Your Heart Rate

- Learning about the Constant & Hourly Heart Rate • Interpretation of Constant & Hourly Heart Rate

### Tracking Your Stress Level

• Monitoring of your stress level

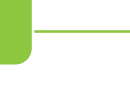

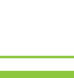

34

24

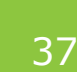

38

40

44

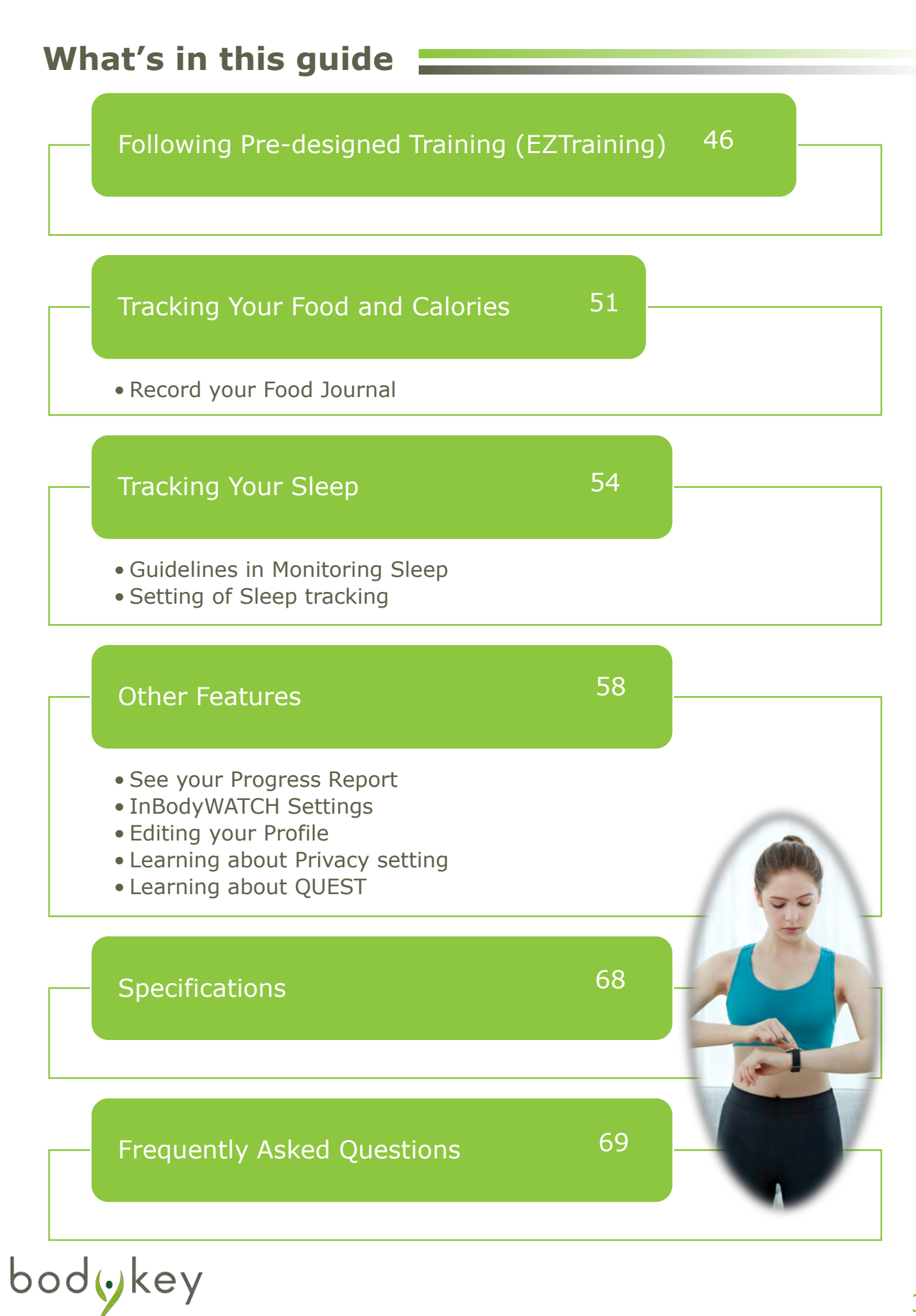

Congratulations on signing up for the BodyKey programme! You are on your way to unlock a new you. First, let's get you started on using the InBodyWATCH and BodyKey App 2.0.

To set up your InBodyWATCH, you will need these items.

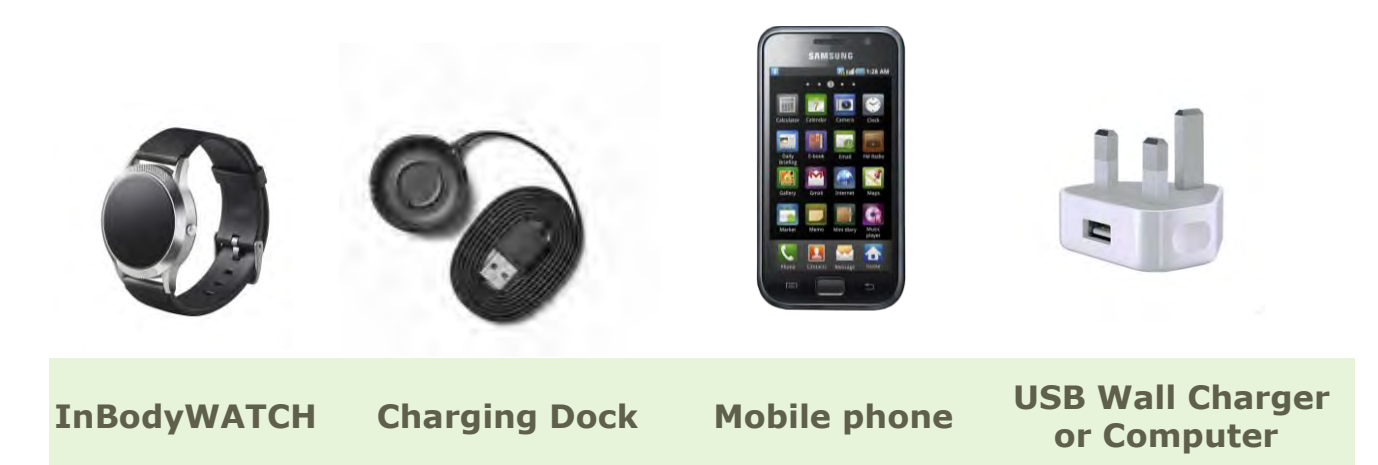

### **Mobile Phone Compatibility**

The InBodyWATCH is compatible with mobile phones that support Android 5.0 or newer and IOS8.0 and above.

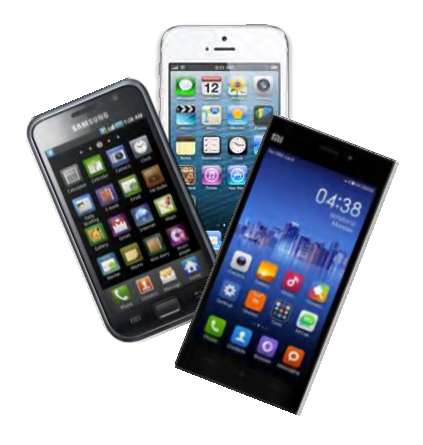

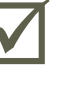

iPhone IOS 8.0 & above

Smartphones with Android 5.0 or newer

If you are unsure about your phone compatibility, please call 603 7946 2800/2288 for assistance.

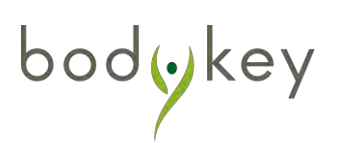

### Getting the InBodyWATCH Ready

Before using the InBodyWATCH, remove the transparent sticker attached to the watch face and rear sensor to enable accurate measurement.

1 Charge the InBodyWATCH. Place the watch on the Charging Dock and plug the dock into a USB port.

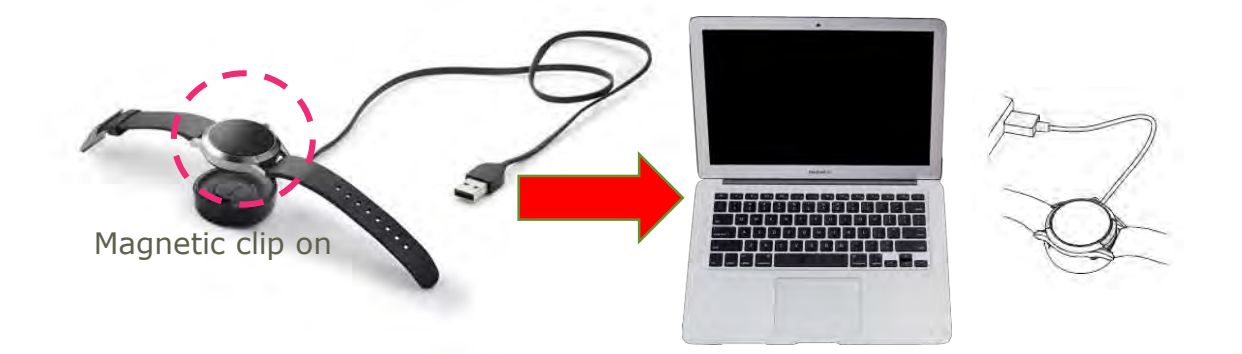

Turn on the InBodyWATCH. To do so, press and hold the side button for 3-5 seconds. If you wish to turn off the watch, remove the watch from your wrist and hold the side button for 5-7 seconds. You won't be able to turn it off if the watch detects that you are still wearing it.

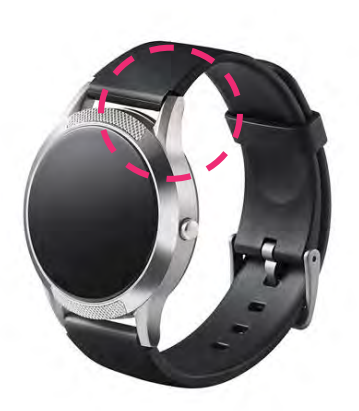

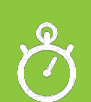

To ensure proper charging of the InBodyWATCH.It is recommended to charge using a reliable USB port or power adapter with USB 5V / 1.0A specification. It takes about one hour to completely charge the battery.

bodykey

The display of the InBodyWATCH will be automatically activated when you lift your wrist towards you. The display will stay activated for 5 seconds. The time gap from first lift to the next lift is 10 seconds.

Alternatively, you can activate the display by pressing the side button manually.

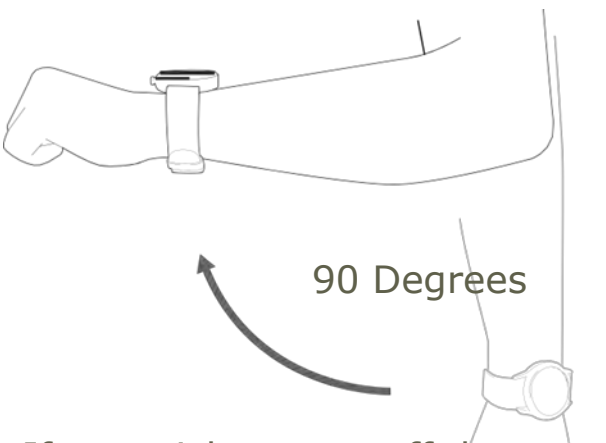

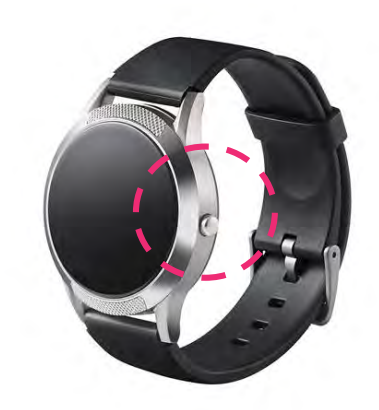

If you wish to turn off the auto time display feature, see page 60 for more details.

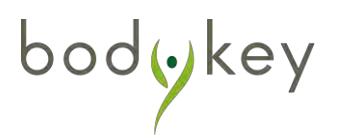

### Download the BodyKey App on your Mobile Phone

While your InBodyWATCH is charging, you may proceed to download the BodyKey app on your mobile phone.

If you have already installed BodyKey App, you will be prompted to update to newest version.

### Download the BodyKey App on your iPhone

If you have an iPhone, follow these steps.

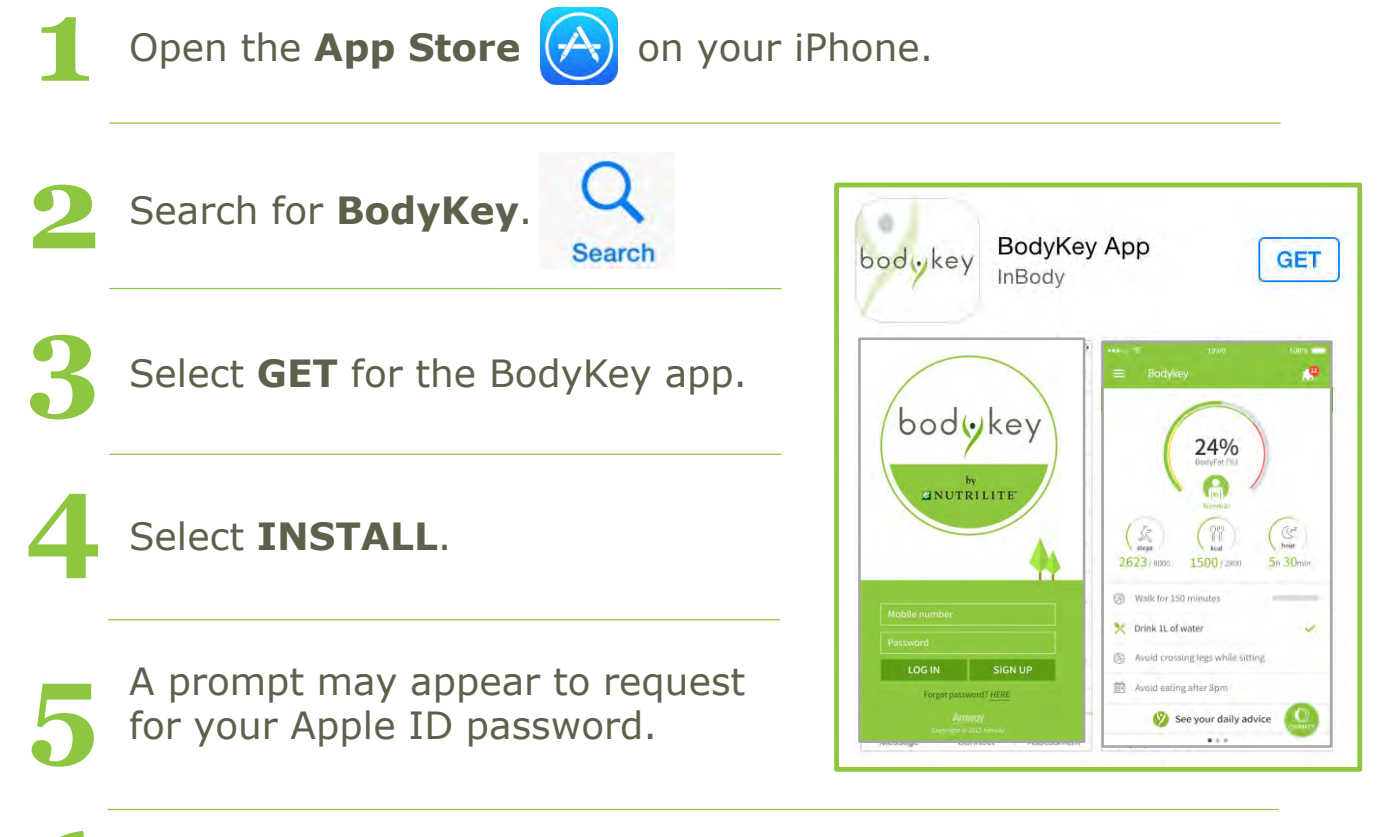

Wait for the BodyKey app to finish downloading to your iPhone.

If you are existing BodyKey users, you are required to update the app to the version 2.0.02 and above.

od(•)ke

### Download the BodyKey App on your Android Phone

If you have an Android phone, follow these steps.

If you have already installed BodyKey App, you will be prompted to update to newest version.

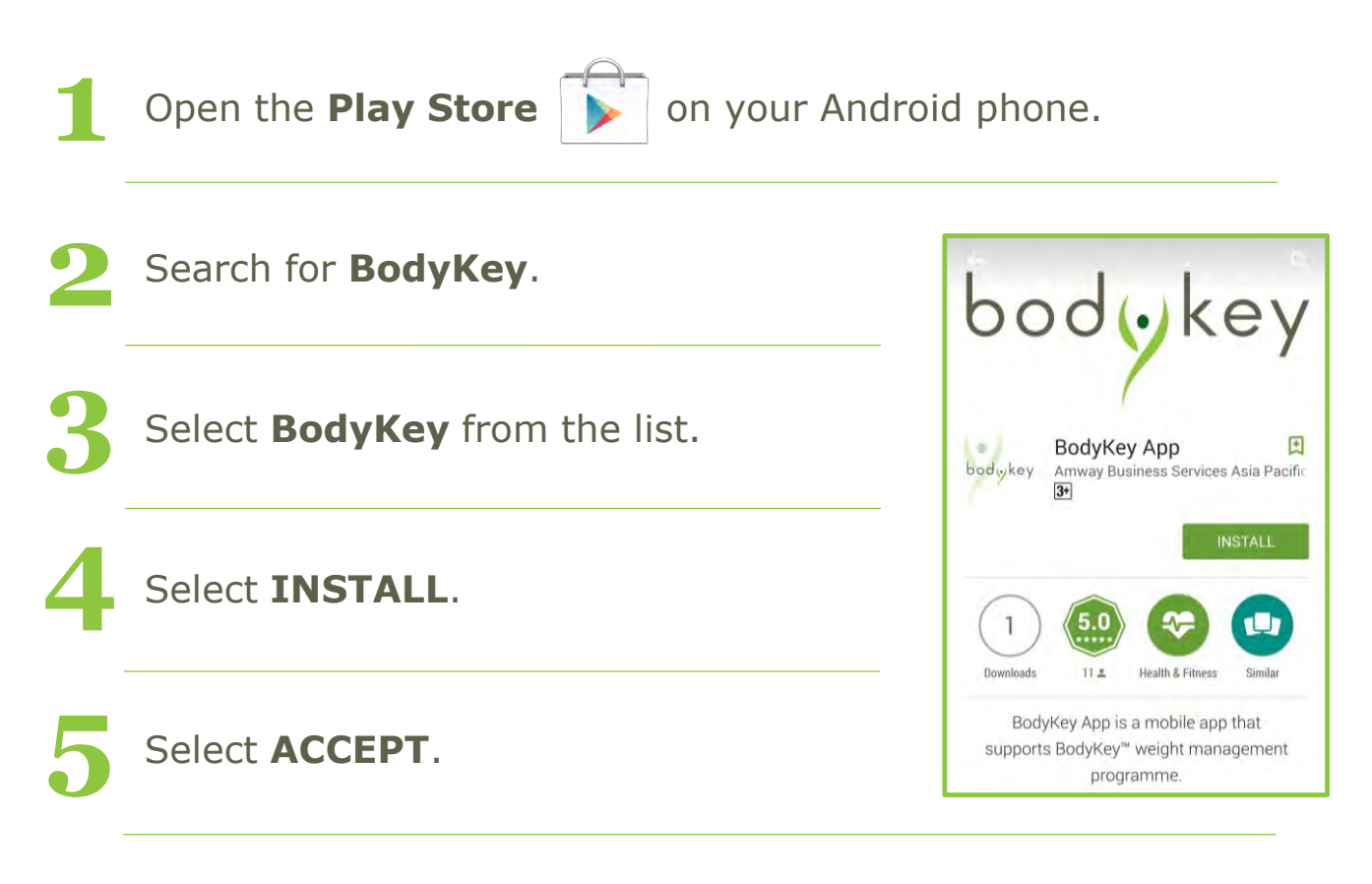

Wait for the BodyKey app to finish downloading to your Android phone.

If you are existing BodyKey users, you are required to update the app to the version 2.0.02 and above.

### **Register your BodyKey App**

Select the **BodyKey** app

bodykey

bodykey on your mobile phone.

If a pop-up message appears, requesting for permission to send you notifications, select OK. "BodyKey" Would Like to Send You Notification Notifications may include alerts, sounds, and icon badges. These can be configured in Settings.

If you are a new BodyKey user, select **SIGN UP** and continue with the sign up process.

For existing BodyKey user, enter your **Mobile number** and **Password**, then select **LOG IN**.

If you have forgotten your password, select **HERE** to receive a temporary password via your registered email.

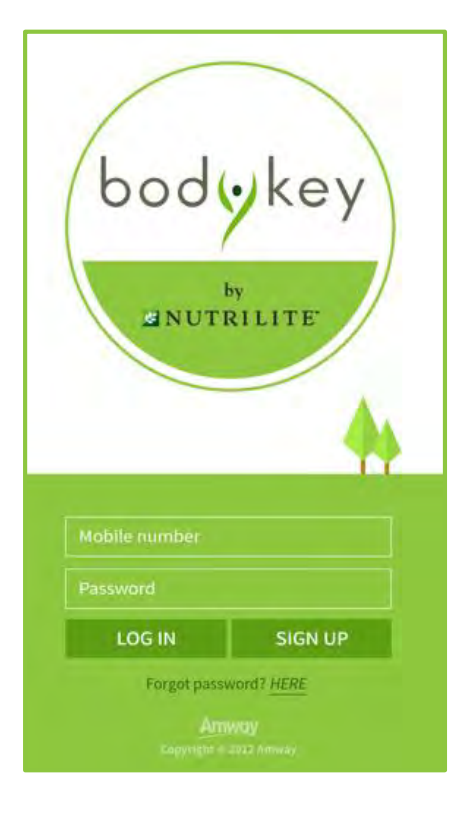

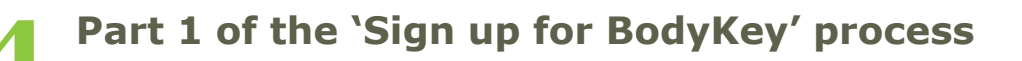

- **Mobile number**: Enter your phone number without the international country code. Example: 0123456789
- Password: Enter a password that you will use as your BodyKey App log in.

Then re-enter the same password on the **Confirm Password** field.

- **Email**: Enter your email address.
- Display name: Enter the name that you would like others to identify you with. Do not use special character or emoji.
- **Country**: Select the country of your registered mobile number.

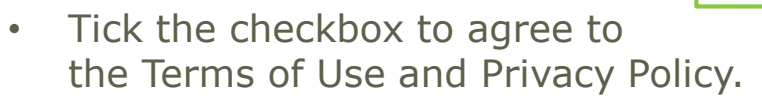

| < sign                                       | upior                          | водуке                   | y                         |                     |
|----------------------------------------------|--------------------------------|--------------------------|---------------------------|---------------------|
| 1                                            | 2                              | 3                        | 4                         | 5                   |
| Mobile number                                |                                |                          |                           |                     |
| Mobile numb                                  | er witho                       | ut country               | /code                     |                     |
| Password                                     |                                |                          |                           |                     |
| Password (m)                                 | n. 4 char                      | acters)                  |                           |                     |
| Confirm Pass                                 | ward                           |                          |                           |                     |
| Email                                        |                                |                          |                           |                     |
| Email addres                                 | 5                              |                          |                           |                     |
| Display name                                 |                                |                          |                           |                     |
| Display name                                 | (max. 1)                       | 6 characte               | ers)                      |                     |
| Country                                      |                                |                          |                           |                     |
| Korea 82                                     |                                |                          |                           |                     |
| ✓ I have read<br>Policy, and<br>electronical | and agree<br>to receive<br>ly. | ed to the Te<br>importan | erms of Use<br>t communic | and Privae<br>ation |
| BAC                                          | к                              |                          | NEX.                      | г                   |

When you have completed all your details, select **NEXT**.

What should I do if the BodyKey app claims that my phone number is already in use?

Contact 603 7946 2800/2288 or email myhelpdesk@amway.com.

bodykey

### Part 2 in the 'Sign up for BodyKey' process

- **Gender**: Tap the image for Female or Male to select it.
- Date of Birth: Select your birthdate from the dropdown list in the following order.
   DD: Date MM: Month YYYY: Year

Select **NEXT** to continue.

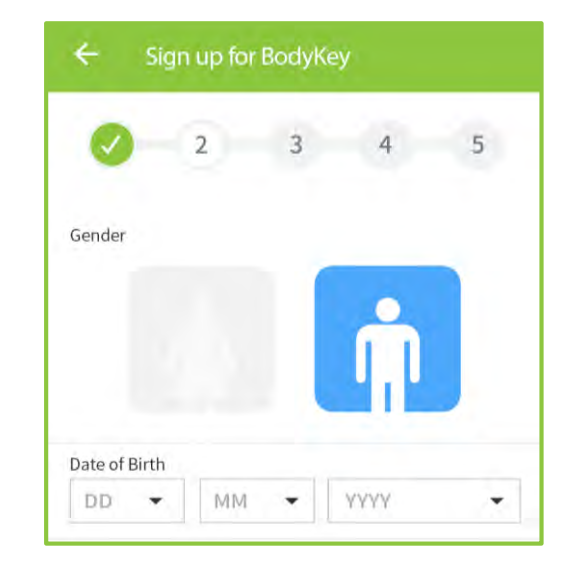

### Part 3 in the 'Sign up for BodyKey' process

- Height: Tap the ruler and slide your finger to the left or right to select your height in cm.
- Weight: Similarly, tap the ruler and slide your finger to the left or right to select your current weight in kg.

If you wish to change the unit measurement, ie. from cm to inch, you can tag on the unit to change. (see the **red** arrow)

Select **NEXT** to continue.

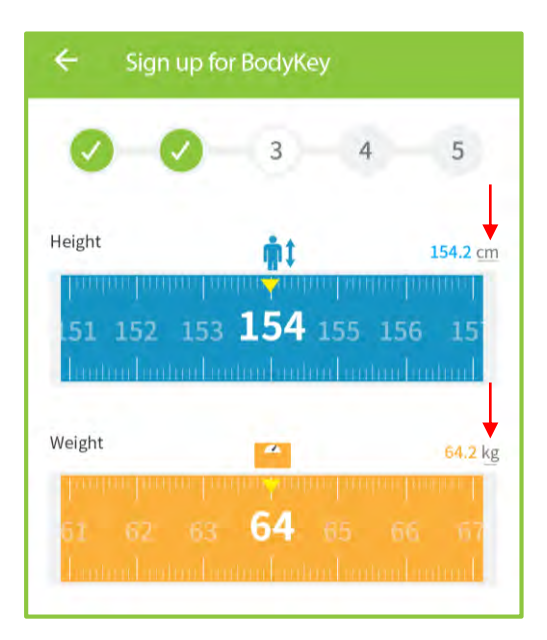

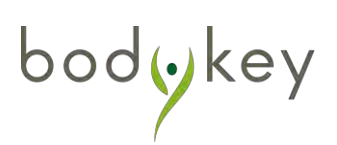

### Part 4 in the 'Sign up for BodyKey' process

If you have purchased the BodyKey Jump Start Kit, you would have received a Master Code that allows you to unlock access to extra features in the BodyKey App.

### Enter the **Master Code**.

The Master Code consists of 13 alphanumerical characters (case sensitive) starting with the capital letter "M". E.g., M17278tr012MY.

### Select **NEXT** to continue.

I don't have the Master Code now. Can I enter the details later?

Yes, you can enter the Master Code details from Setting > Profile. You can skip this part now by selecting NEXT to continue with the rest of the signup process. Sign up for BodyKey
 Sign up for BodyKey
 With your Master Code, you can complete the BodyKey Assessment to receive food and exercise advice
 Master Code
 MXXXXXXXXXX

## Can I use the BodyKey App without the Master Code?

Yes, you can make use of the free features available on the BodyKey App. However, you will not have access to extra features such as the BodyKey Assessment, Food Advice and Exercise Advice and also you cant take part in the challenge.

### Part 5 in the 'Sign up for BodyKey' process

If you are an Amway Business Owner (ABO), enter the same **ABO No.** and **Password** that you use to log in to Amway website.

If you're not an ABO, leave the fields blank.

Select **DONE** to complete the signup process.

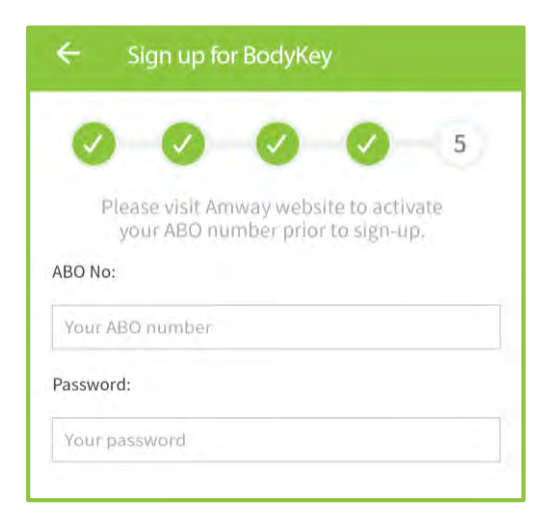

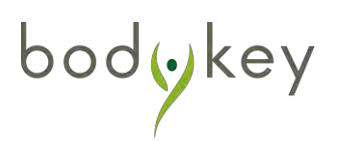

### **On-Screen Tutorial**

Upon first usage of the BodyKey App, an on-screen tutorial will appear. Follow the instructions on the on-screen tutorial to do the following.

- Pair your InBodyWATCH to the BodyKey App.
- How to do the InBody Test.
- Set your goals.
- Find out how to take the BodyKey Assessment.
- Discover where the BodyKey daily quests are located.

You may wish to watch the video at the end of the tutorial for further help.

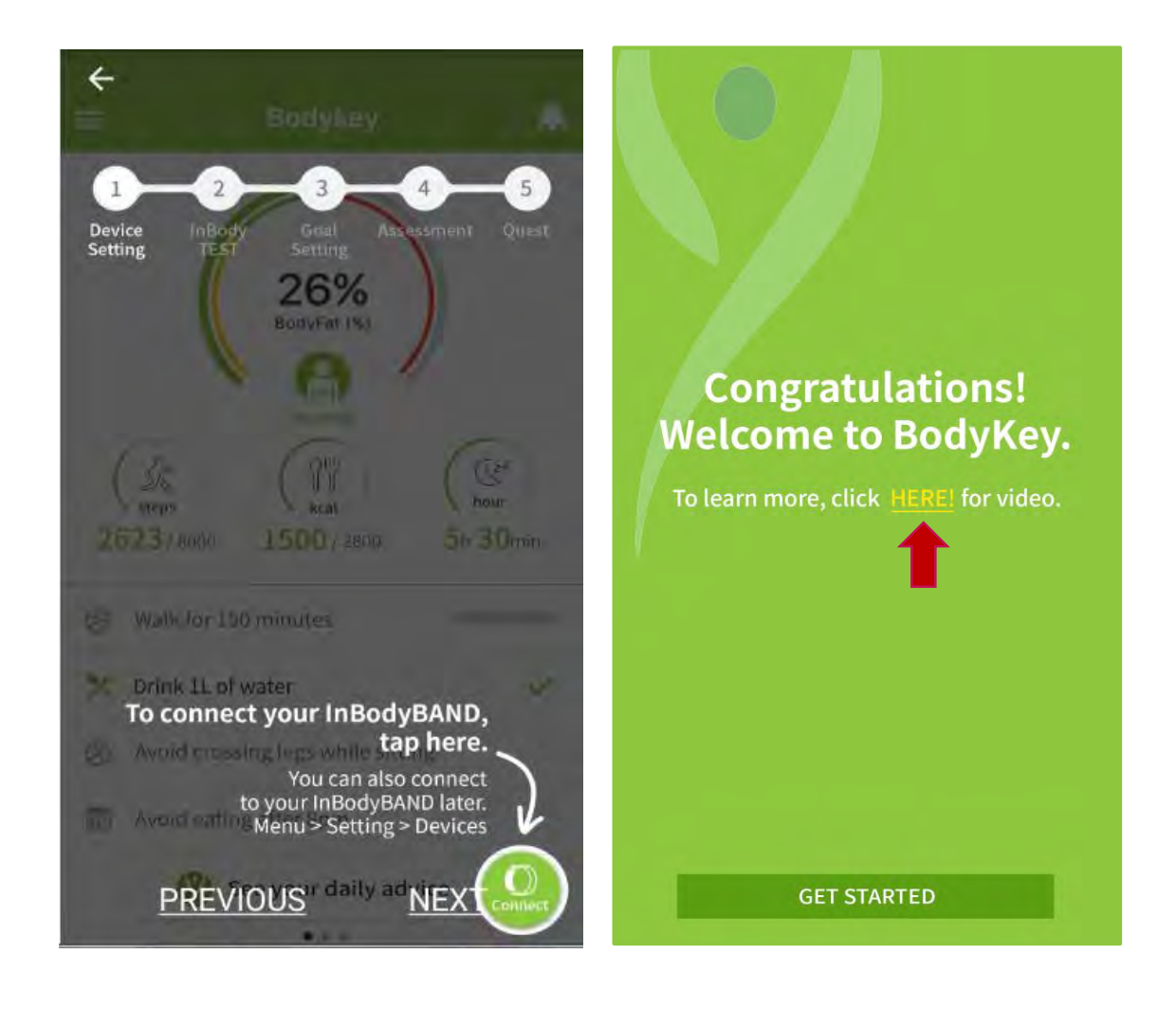

### Get to Know the BodyKey App

### **Dashboard of the BodyKey App**

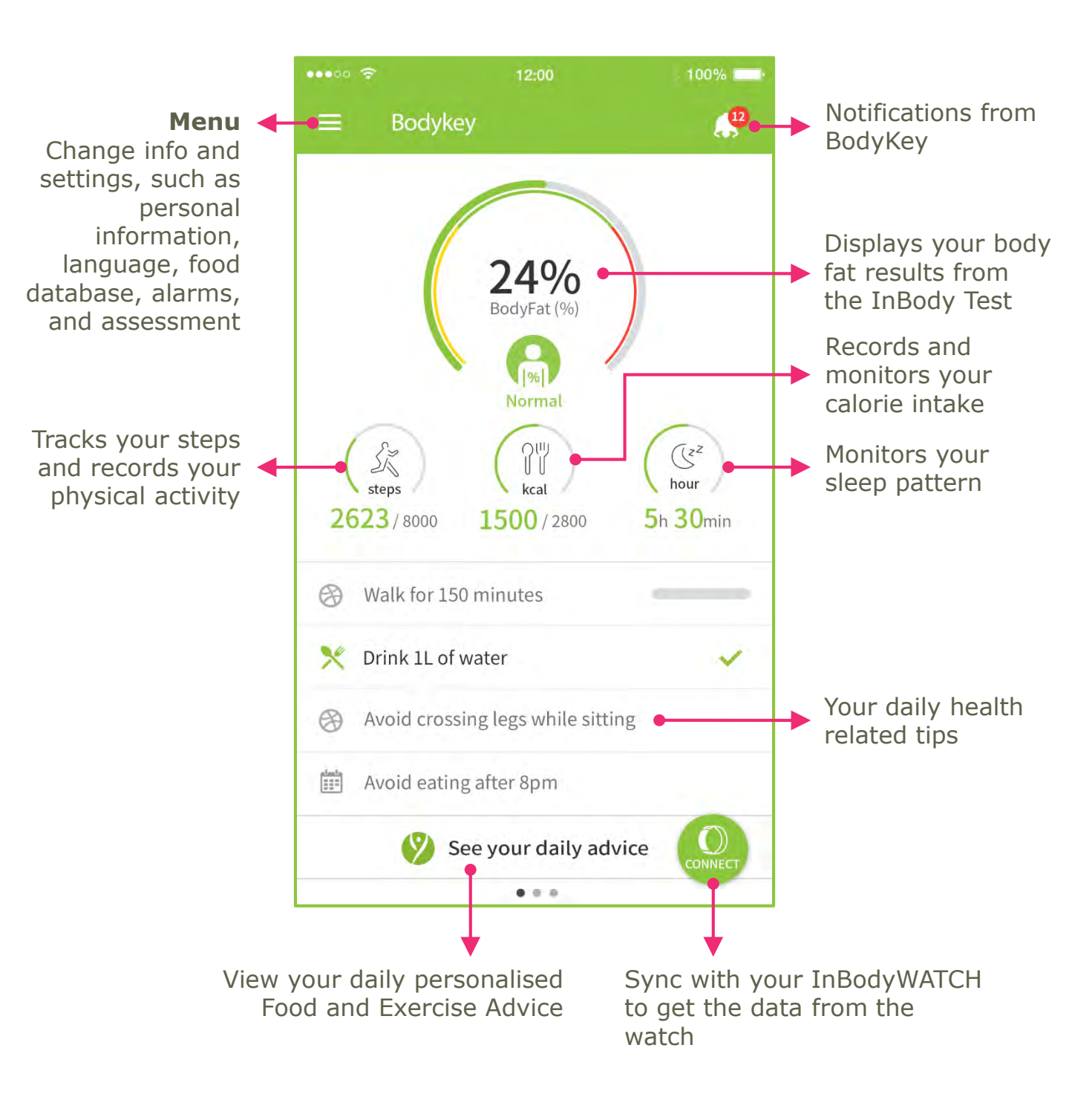

bodykey

### **Customise the settings based on your preference**

If you need to change the food database, language or measurement units, follow these steps.

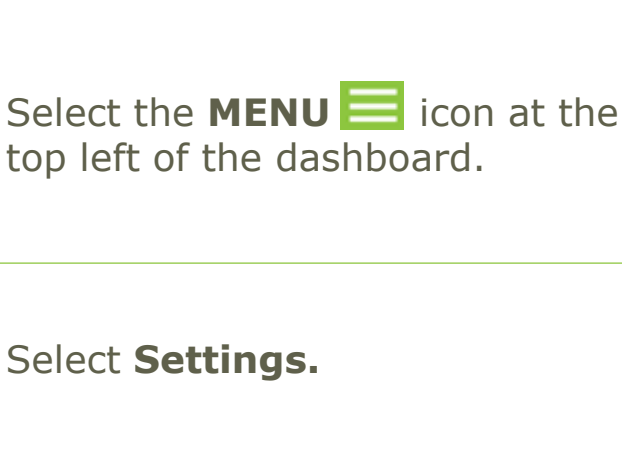

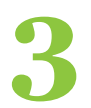

Select App Setting.

 Select the preferred Food
 Database, Language, and respective measurement units.

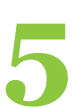

Select **SAVE** to save your changes.

| S 🖸 🖬 🌆                 | 1                              | 54%                     | 3:08 PM     |
|-------------------------|--------------------------------|-------------------------|-------------|
| О VN<br>То b            | -JTANMS<br>e fitter & healthie |                         |             |
| <b>61</b><br>Weight(kg) | 24.8<br>Muscle(kg)             | 29<br>Body Fat(%)       |             |
| 31<br>My Key(s)         | Level                          | <b>2</b><br>My Rank     |             |
| Steps -                 | ۲۳<br>Kcal                     | Cz <sup>z</sup><br>Hour | g<br>Granon |
| Settings                |                                |                         |             |
| Challenge               | s                              |                         |             |
| Progress F              | Report                         |                         |             |
| BodyKey A               | Assessment                     |                         | -           |
| InBody Re               | sult                           |                         | 9           |

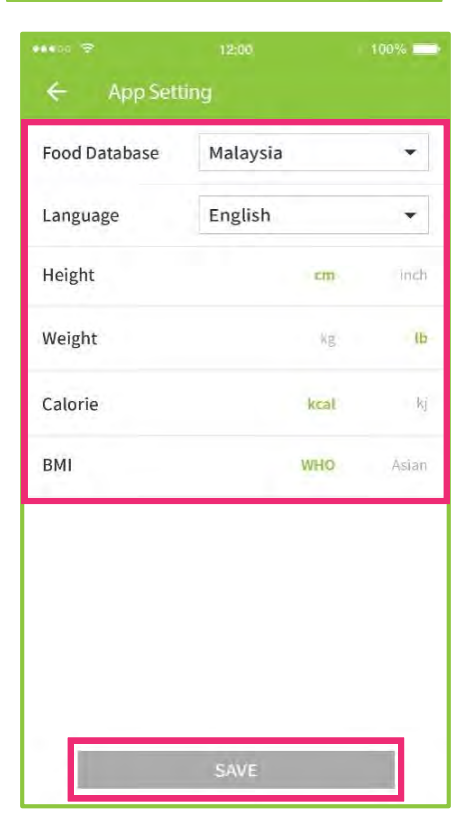

### **Pair the InBodyWATCH with Your Mobile Phone**

If you have followed the on-screen tutorial, you would have seen the step-by-step guide on how to pair your InBodyWATCH to the BodyKey App in your mobile phone.

If you have skipped the tutorial, here are the steps again:

Make sure the InBodyWATCH has been fully charged.

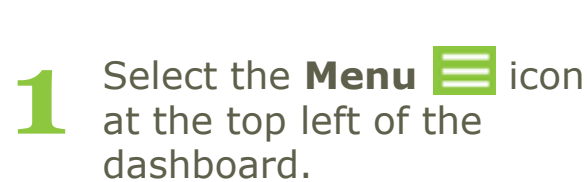

| 9 |  |
|---|--|
|   |  |

Select **Setting**.

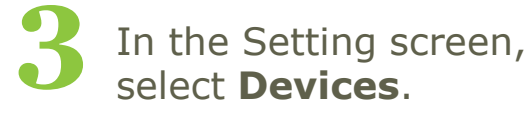

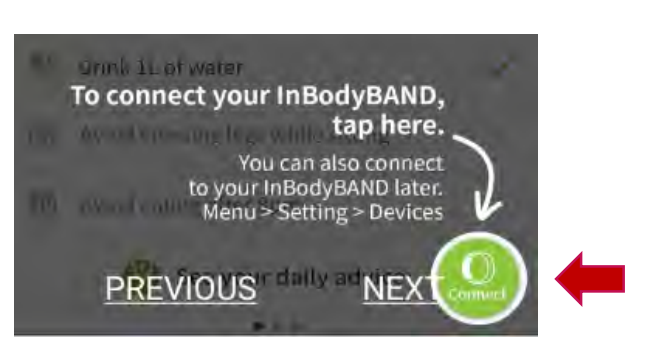

| S (S) a m        | C<br>I-JTANMS<br>be fitter & healthie | 0 49 _1 54% ■            | 3:08 PM          |
|------------------|---------------------------------------|--------------------------|------------------|
| 61<br>Weight(kg) | <b>24.8</b><br>Muscle(kg)             | 29<br>Body Fat(%)        |                  |
| 31<br>My Key(s)  | Level                                 | 2<br>My Rank             |                  |
| کر<br>Steps      | 아벨<br>Kcal                            | (Jz <sup>z</sup><br>Hour | g<br>ui<br>Danni |
| Settings         |                                       |                          |                  |
| Challenge        | s                                     |                          |                  |
| Progress I       | Report                                |                          |                  |
| BodyKey A        | Assessment                            |                          | -                |
| InBody Re        | sult                                  |                          |                  |

bodykey

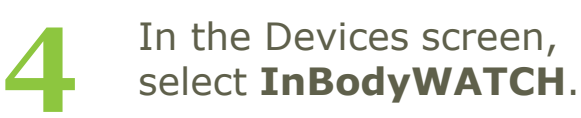

Note: If your BodyKey App had been paired with another watch or band prior to this, you would have to delete the older device from your phone before syncing with the InBodyWATCH.

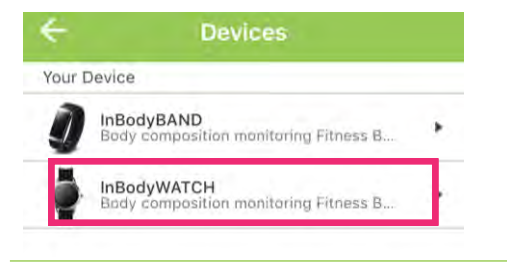

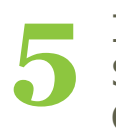

bodykey

In the InBodyWATCH Setting screen, select CONNECT.

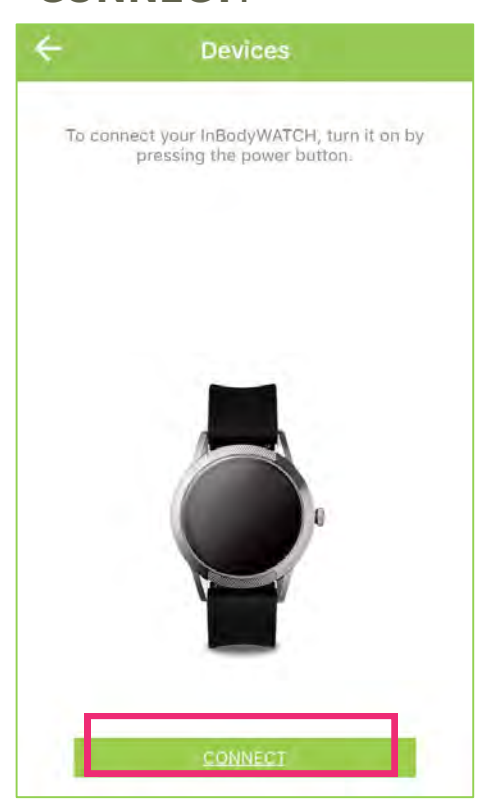

| ÷      | Devices |
|--------|---------|
| Your W | eight   |
|        | k       |

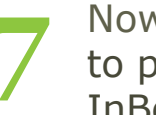

Now select **CONNECT** to pair the InBodyWATCH to the BodyKey App in your mobile phone.

| ← Devices   |       |
|-------------|-------|
| Your Weight | kg    |
|             |       |
|             |       |
|             |       |
|             |       |
| col         | INFCT |

Note: Ensure Bluetooth is switched on for pairing. **Otherwise, you will** receive a prompt from your phone.

### The BodyKey App will now try to pair with the InBodyWATCH.

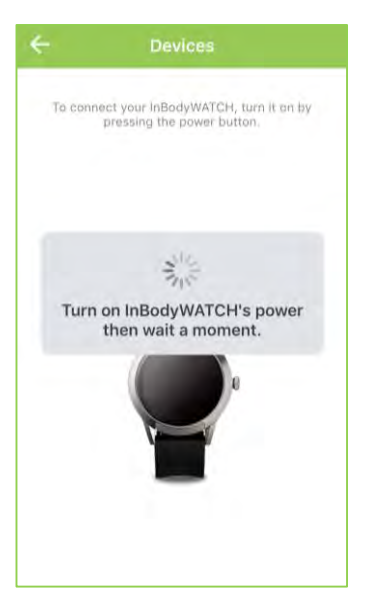

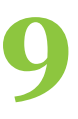

If the pairing failed, check that your InBodyWATCH is turned on and make sure the InBodyWATCH is placed next to your phone with Bluetooth switched on. Then select **TRY AGAIN**.

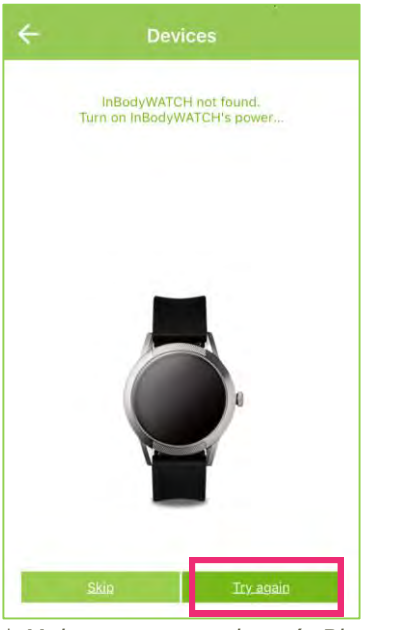

\* Make sure your phone's Bluetooth is on.

bodykey

# 10

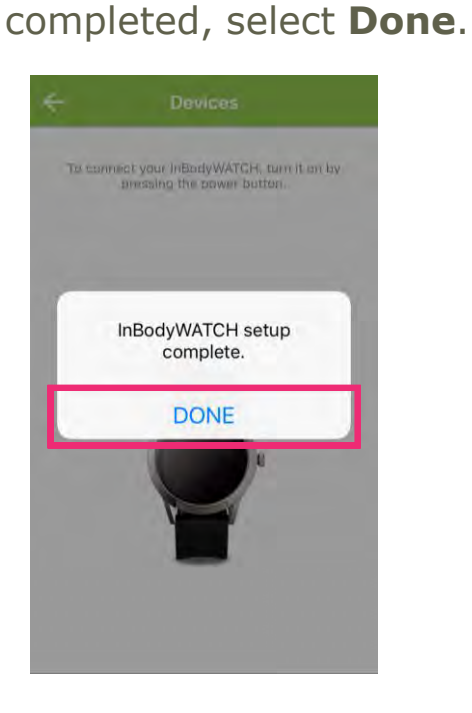

When the pairing is

If you want to pair your BodyKey App with a new watch, you need to delete the previous watch from the app and also 'forget the device' (ios)/ 'unpair device' (android) from the Bluetooth memory list.

| ••••∞ MY MAXIS 중 1:10 PM 7 \$ 48%                                                      | * 🕷 😤 📶 39% 🖬 4:1!                                                                                                   | 9 PM |
|----------------------------------------------------------------------------------------|----------------------------------------------------------------------------------------------------|------|
| Settings Bluetooth                                                                     | ← Bluetooth                                                                                                    | •    |
| Bluetooth                                                                              | My device<br>Galaxy Note3<br>Only visible to paired devices. Tap to make visible to other devices.<br>Paired devices |      |
| Blaze Not Connected ①                                                                  | A Honda HFT<br>Paired                                                                                                | *    |
| InBodyWATC Connected (i)                                                               | Logitech X50     Paired                                                                                              | *    |
| OTHER DEVICES Sing<br>To pair an Apple Watch with your<br>iPhone, go to the Watch app. | InBodyWATCH 864C<br>Paired                                                                                           | *    |
| IOS                                                                                    | Andriod                                                                                                    |      |

Andriod

### Update the InBodyWATCH's firmware

To make sure the InBodyWATCH is configured with all the latest features, you have to update its firmware before use. Make sure the InBodyWATCH has been charged at least 60%.

| -1 | Select the |
|----|------------|
|    | at the top |
|    | dashboar   |

e **Menu 📃** icon b left of the d.

Select Settings.

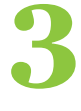

In the Settings screen, select InBodyWATCH Firmware Update.

| •••• MY MAXIS 👻 | 3:11 PM         | \$ 68%         | <b>-</b> + |
|-----------------|-----------------|----------------|------------|
| ÷               | Settings        |                |            |
| Privacy         |                 |                | ł          |
| Devices         |                 |                |            |
| Goal            |                 |                |            |
| General         |                 |                |            |
| App Settings    | Language, Food  | database, Unit |            |
| Tutorial        |                 |                | 3          |
| Alarm           | InBodyWAT       | CH, App alarm  | ş.         |
| InBodyWATCH fi  | rmware update   |                | ą.         |
| Updates         | Version, F      | ood database   | Ş.         |
| Help            |                 |                |            |
| Frequently Aske | d Questions (F/ | AQ)            |            |

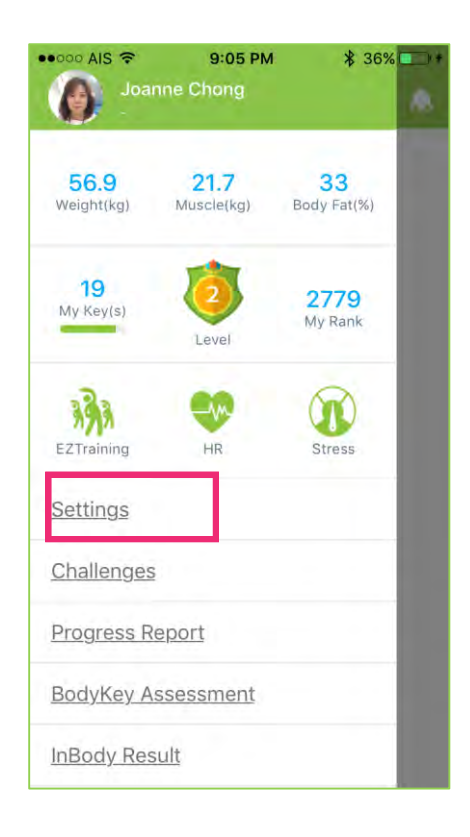

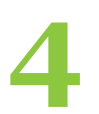

### Now select **UPDATE**.

Make sure you have your watch next to your mobile phone.

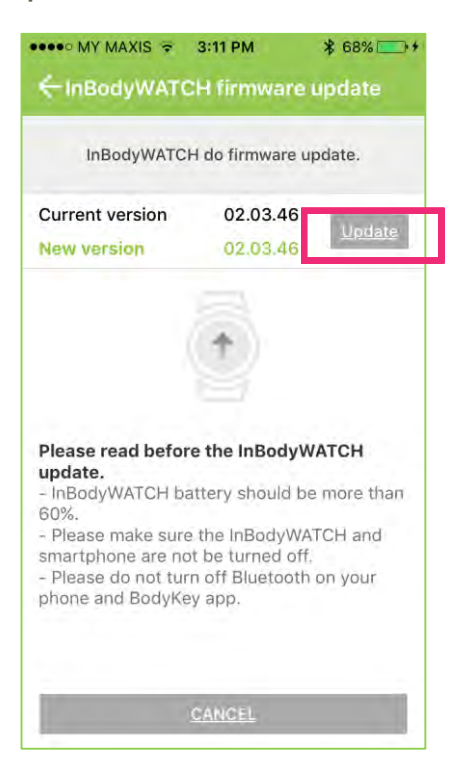

bodykey

Do not leave this page while the updating is in progress. When it reaches 100%, the app will indicate the update is completed.

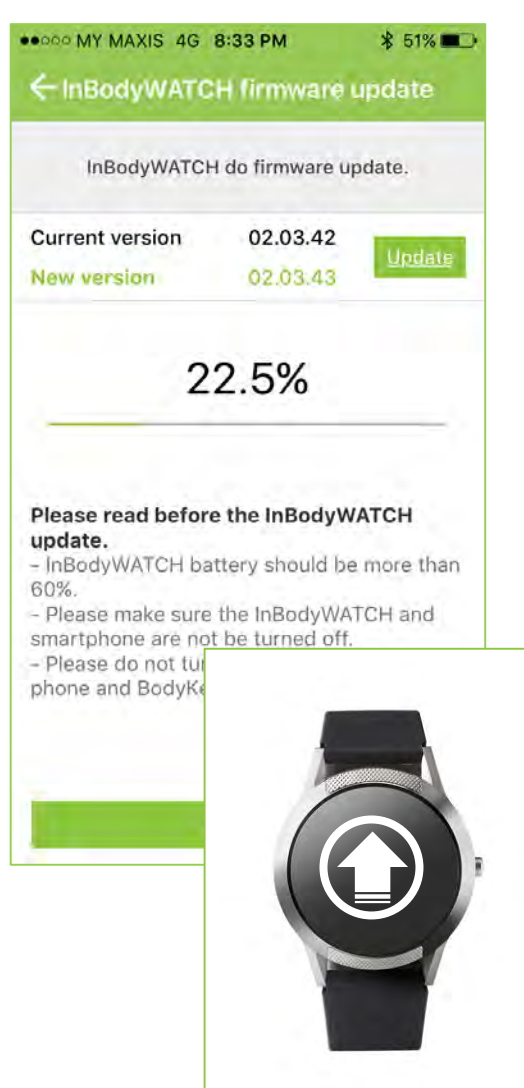

Note: Ensure Bluetooth is on for connection. The update will take about 1-2 mins, do not leave this page during the updating process.

## Why isn't the InBodyWATCH pairing or why is it unable to update its firmware with the BodyKey App?

Please perform the following checks.

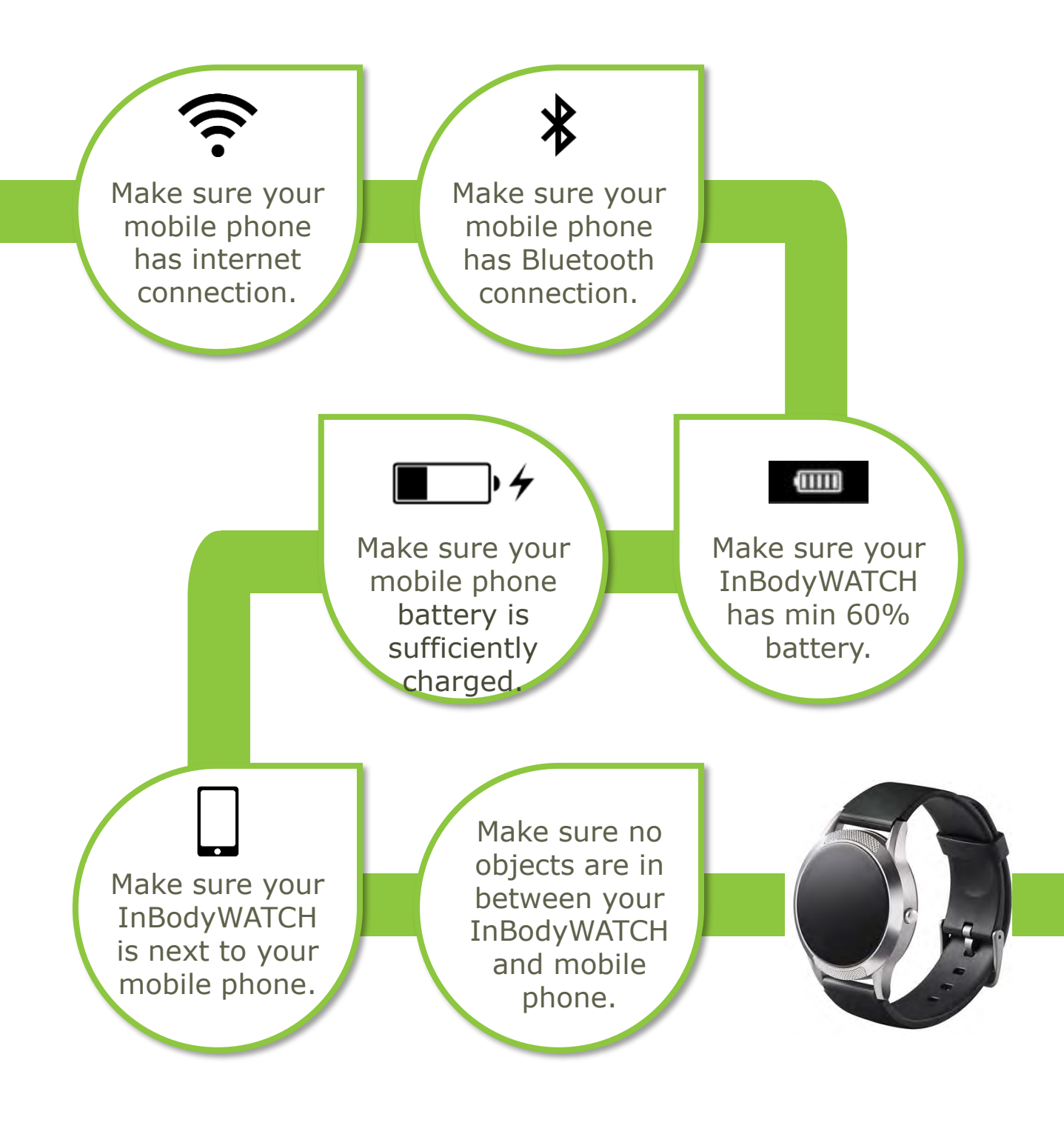

bodykey

### Get to know the InBodyWATCH

### **Touch screen**

The InBodyWATCH is like a smart watch with a touch screen. You can access each menu by swiping the screen. Swipe the screen either left or right to access the main menu. If you wish to see the details of each menu, swipe up. If you wish to return to the Home screen, press the side button.

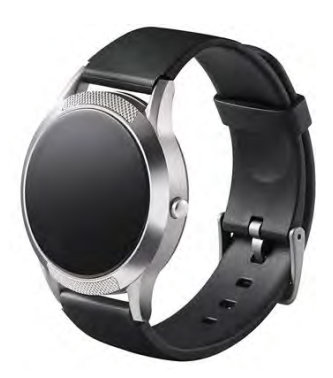

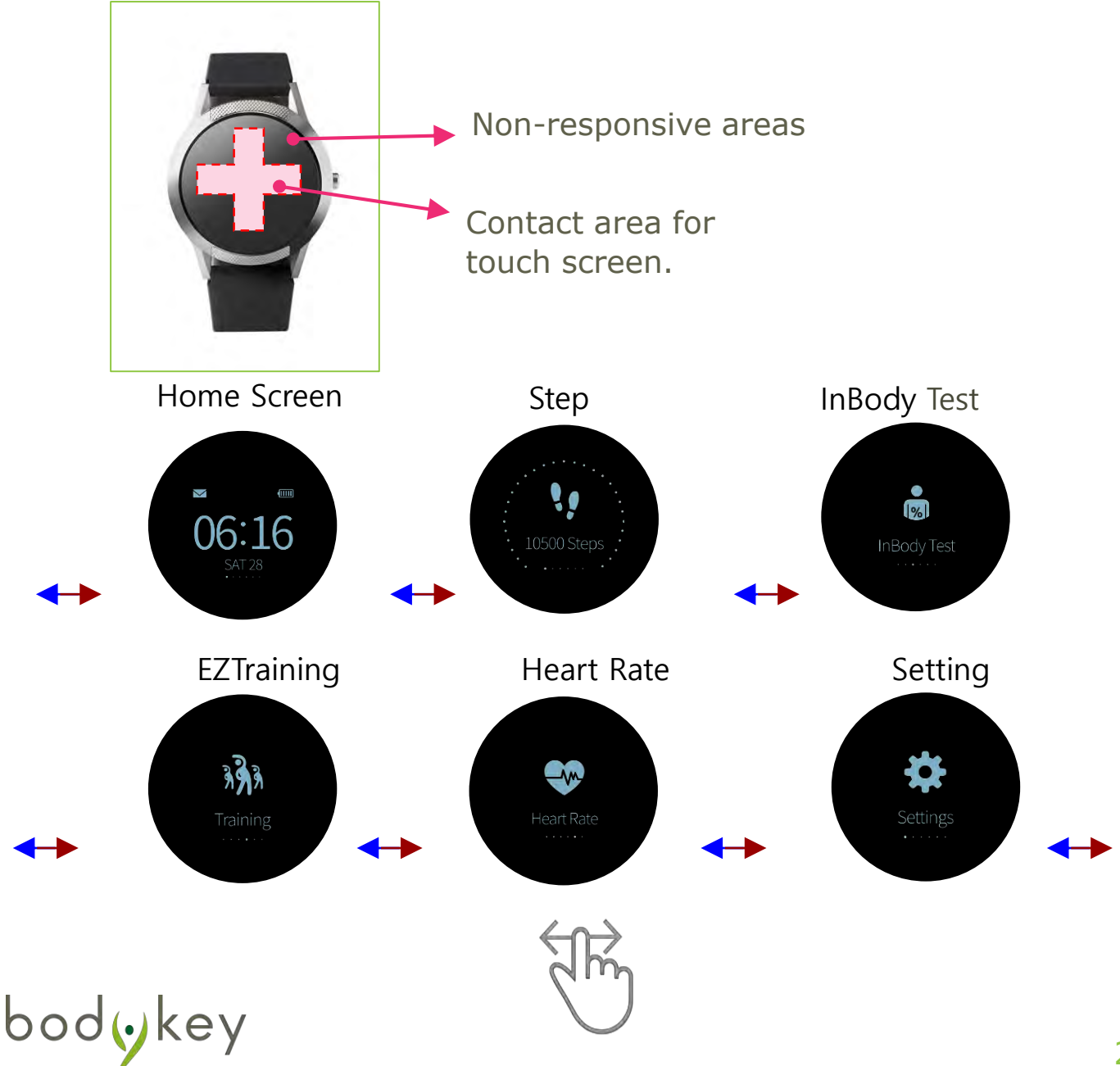

### **Touch Screen Modes**

The InBodyWATCH offers 6 main menu. Slide the screen from right to the left to access each main menu. If you wish to see the details of each menu, swipe up and down.

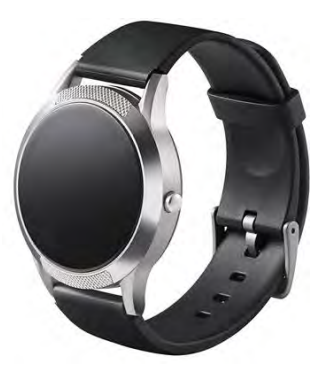

| Home<br>Screen | It indicates time. When you have synced<br>the InBodyWATCH with the BodyKey App,<br>the displayed time and date will be the<br>same as your mobile phone. It also<br>indicates if you have received a message. |
|----------------|----------------------------------------------------------------------------------------------------|
| Steps          | This mode displays the number of steps<br>you have achieved for the day. The<br>number resets to 0 at midnight. See page<br>38-39 for more info.                                                               |
| InBody Test    | Use this mode to measure your percent body fat. See page 24-33 for more info.                                                                                                    |
| Training       | When you perform the 12-predesigned<br>exercise moves, the InBodyWATCH will be<br>able to recognize that. See page 46-50 to<br>turn on this feature via the app.                                               |
| Heart Rate     | Use this mode to measure your heart beat per minute (bpm). See page 40-43 for more info.                                                                                                    |
| Settings       | This mode allows you to set your<br>temporary profile. And it also displays the<br>remaining battery life (in percentage). A<br>fully charged watch can last 3-5 days.                                         |

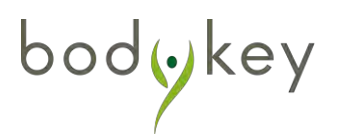

The body composition test is also known as the InBody Test. The InBodyWATCH uses Bioelectrical Impedance Analysis (BIA) to analyse your body, giving you the results of your body's muscle mass, fat mass and body fat.

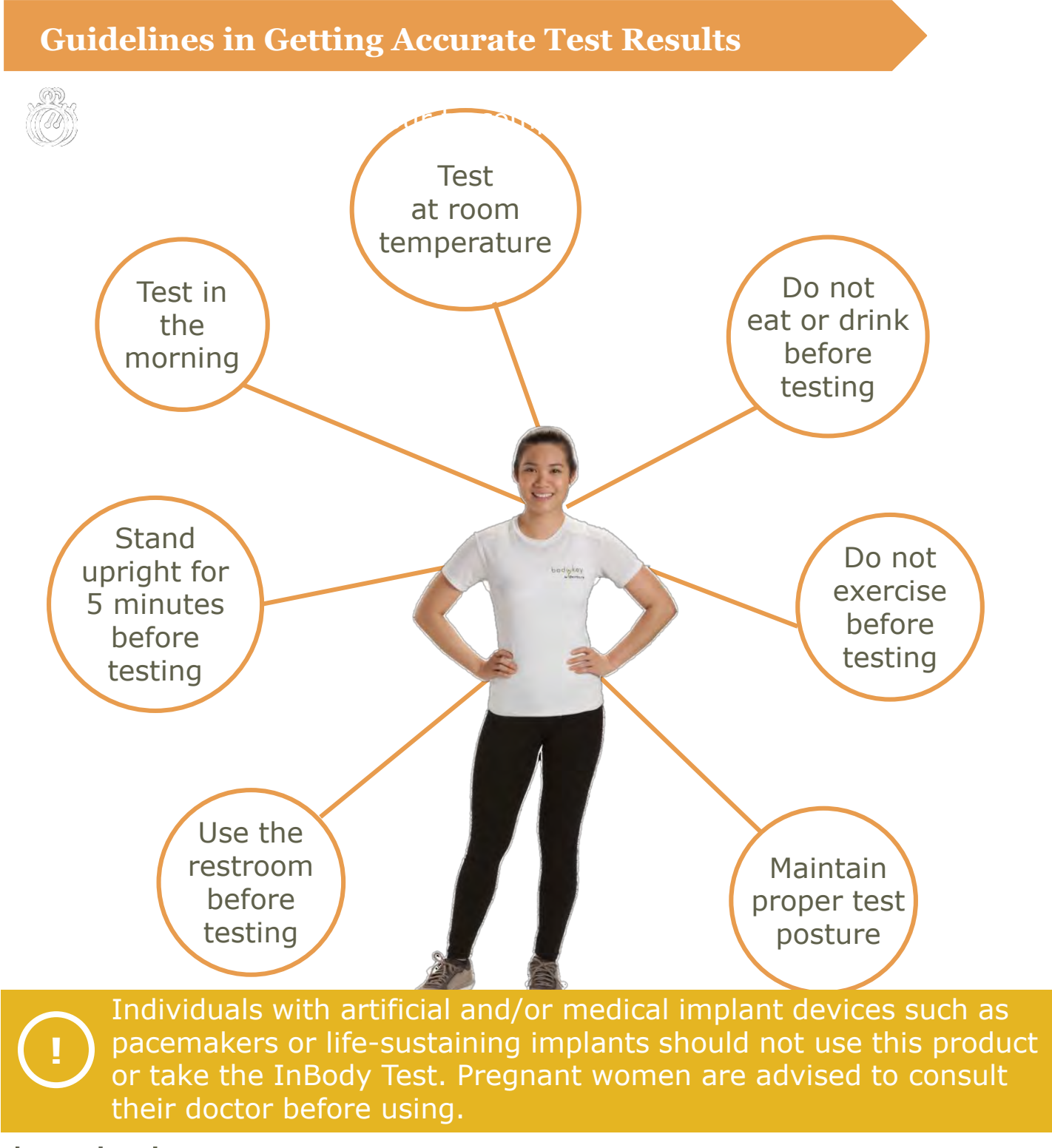

### **Proper Test Posture**

The InBodyWATCH has an adjustable clasp and and it is available in 2 sizes.

You can place your wrist on the measurement below to estimate the size that suits you.

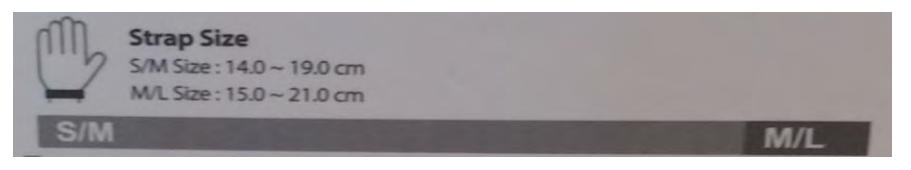

Wear the watch directly on your wrist. Not up your arm. Not on your hand. The watch should not be placed on top of your long sleeve or on your bracelet.

If the InBodyWATCH cannot come into full contact with your wrist, fasten the watch tighter or move it further down your arm until the electrodes are in full contact with your skin.

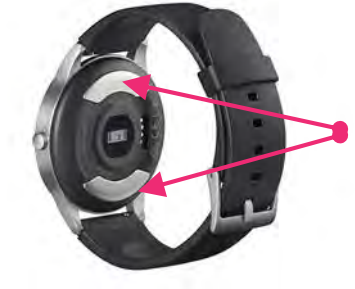

The bottom electrodes must touch your wrist completely.

Your thumb and your index finger must touch the electrodes completely.

bodokev

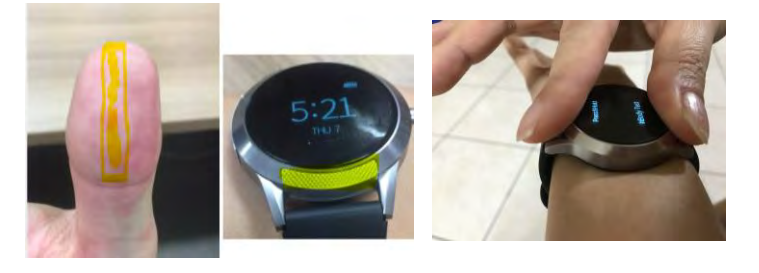

Dry skin can reduce the contact to the electrodes. To counter this, try applying some water on your skin before doing the test.

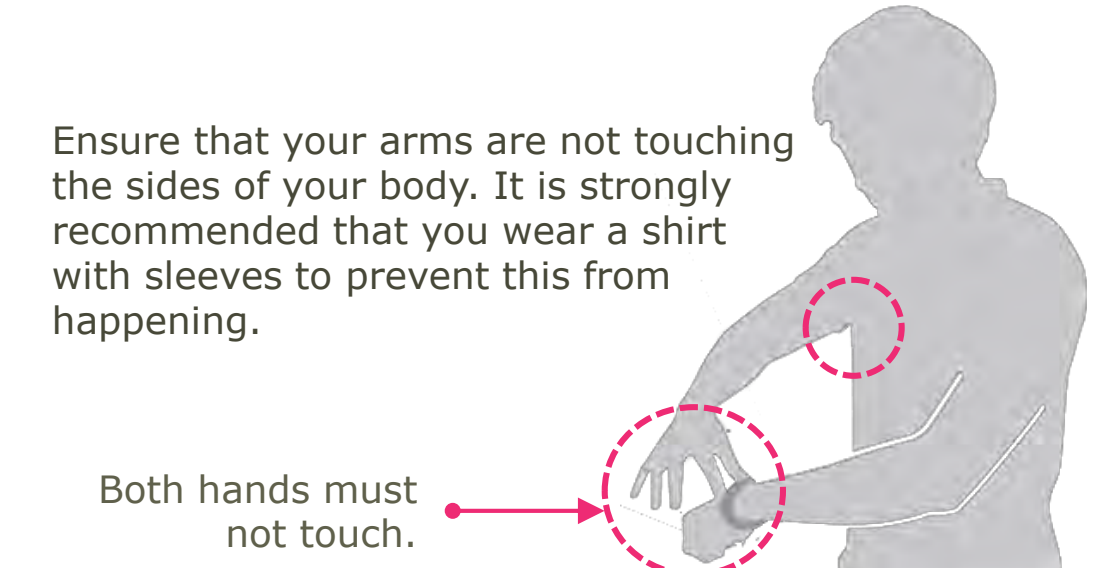

To increase the accuracy of your results, place the watch on the same location on the same wrist for every body composition test. It's important to remain consistent by wearing it in the same way and at the same time.

### Take the InBody Test

### Take the InBody Test with the BodyKey App

It is recommended that you do the InBody Test with the BodyKey App so that you can save the full body composition results.

| 1 | Select the Body Fat section |
|---|-----------------------------|
|   | from the dashboard.         |

bodyke

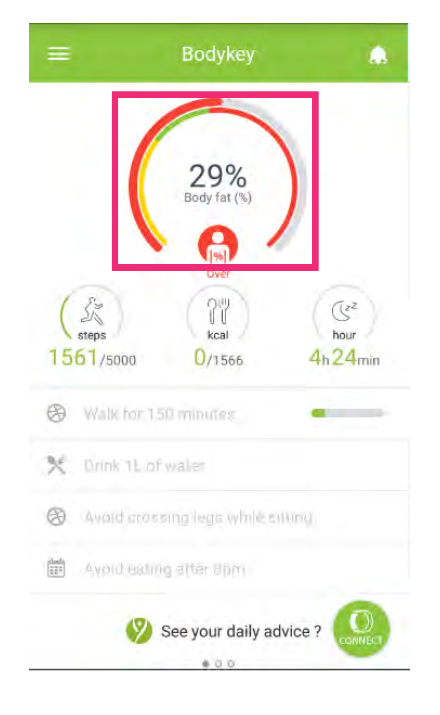

| e InBo                                   | ody                                |            |                                                                        | .,             |
|------------------------------------------|------------------------------------|------------|------------------------------------------------------------------------|----------------|
| Veight<br>1.0kg                          | 2016<br>May 5<br>20:05<br>Under No | ormal Over | KE GUEST     Starting InBody test?     Your hands should not touch ear | )<br>ch other. |
| iuscle Mass<br>1.0kg<br>at Mass<br>0.1kg |                                    | -          |                                                                        | ×              |
| ercent Body Fat                          | 6                                  |            | Height                                                                 | inch           |
| 3.0%                                     |                                    |            |                                                                        |                |
| MI                                       |                                    |            | Enter your height                                                      | 15             |

There will be a voice from the BodyKey app prompting you to start the InBody Test.

When the test icon property as shown on **page 26**, do not move or speak.

Once the proper test posture is in place, the test icon will change, and InBody Test will begin automatically.

You will see a series of dots slowly forming a circle, which indicates that the test is running.

bodykey

When the test is complete, your percent body fat be displayed on the InBodyWATCH screen.

Results, such as your muscle mass, fat mass, percent body fat and BMI will also be populated on the BodyKey App.

Select **See InBody commentary** to understand your results and find out what your ideal body composition should be.

| •••• 😤    | 12:00                  | 100%             | **** 🗢 😤                                                                 | 12:00                                                                                       | 100%                                 |
|-----------|------------------------|------------------|--------------------------------------------------------------------------|---------------------------------------------------------------------------------------------|--------------------------------------|
| ÷         | InBody                 |                  | ← InB                                                                    | ody Commenta                                                                                | ry                                   |
| <         | 2016<br>May 5<br>20:05 | >                | Interpretatio<br>Your weight is 8<br>normal range is<br>2.7kg higher the | <b>n</b><br>11kg, Your ideal weight is<br>53,5kg-66,5kg, Muscle M<br>an your ideal (30,1kg) | 63.5kg. The<br>lass is 32.8kg. It is |
| Weight    | Under 🖬                | Normal 💻 Over    |                                                                          |                                                                                             |                                      |
| 61.0kg    |                        |                  |                                                                          |                                                                                             |                                      |
| Muscle M  |                        |                  |                                                                          |                                                                                             |                                      |
| 61 Okg    | 100                    |                  |                                                                          |                                                                                             |                                      |
| CI.OKg    |                        |                  |                                                                          |                                                                                             |                                      |
| Pat Mass  |                        |                  |                                                                          |                                                                                             |                                      |
| 20.1kg    |                        |                  | Λ                                                                        |                                                                                             |                                      |
| Percent B | ody Fat                |                  |                                                                          |                                                                                             |                                      |
| 33.0%     |                        |                  |                                                                          |                                                                                             |                                      |
| BMI       |                        |                  |                                                                          |                                                                                             |                                      |
| 33.0%     |                        | - /              |                                                                          |                                                                                             |                                      |
|           | See InBody commen      | ntary<br>Connect |                                                                          |                                                                                             |                                      |

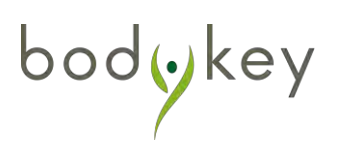

### **Remove InBody Test Results**

If you feel you have taken the InBody Test incorrectly, you can remove the record of the inaccurate test results. Once removed, the record will be permanently deleted from the BodyKey App.

Select the **MENU** icon at the top left of the dashboard.

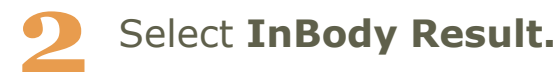

| ••••• AIS 🗢        | 9:05 PM            | \$ 36%                 | <b>•</b> _)+ |
|--------------------|--------------------|------------------------|--------------|
| Joan               | ine Chong          |                        | ٨            |
| 56.9<br>Weight(kg) | 21.7<br>Muscle(kg) | 33<br>Body Fat(%)      |              |
| 19<br>My Key(s)    | 2<br>Level         | <b>2779</b><br>My Rank |              |
| EZTraining         | HR                 | Stress                 |              |
| <u>Settings</u>    |                    |                        |              |
| <u>Challenges</u>  |                    |                        |              |
| Progress Re        | eport              |                        |              |
| BodyKey As         | ssessment          |                        |              |
| InBody Res         | ult                |                        |              |

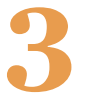

Select the respective **X** icon to remove the incorrect record.

|          | ·\$* 12:00        | 100%          |
|----------|-------------------|---------------|
| ÷        | InBody Result     |               |
| ×        | Jun 18 2016 16:31 | Weight 70.0kg |
| $\times$ | Jan 12 2016 11:31 | Weight 72.0kg |
|          |                   |               |
|          |                   |               |
|          |                   |               |
|          |                   |               |
|          |                   |               |
|          |                   |               |
|          |                   |               |
|          |                   |               |
|          |                   |               |
|          |                   |               |
|          |                   |               |

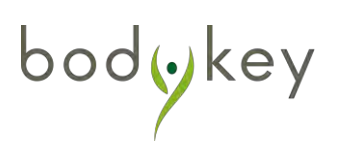

### Let Others Take the InBody Test with the BodyKey App

Use the Guest mode to let your friends take the InBody Test using your InbodyWATCH and BodyKey App.

| section from                                                                | the dashboard                       |
|-----------------------------------------------------------------------------|-------------------------------------|
| ≡ Bodykey                                                                   |                                     |
| BodyFat (%)                                                                 |                                     |
| Sk         Sk           steps         kcał           - / 8000         - / - | (Gr <sup>2</sup> )<br>hour<br>- min |
| Walk for 150 minutes                                                        |                                     |
| 🔀 Drink 1L of water                                                         |                                     |
| Avoid crossing legs while s                                                 | itting                              |
| Avoid eating after 8pm                                                      |                                     |
| 🧐 See your daily a                                                          |                                     |
|                                                                             |                                     |

Select the Body Fat

In the InBody screen, select Connect.

| Ś           |       | May 5      |         | 2   |
|-------------|-------|------------|---------|-----|
|             |       | - Under    | Normal  | CVe |
| Weight      |       |            |         |     |
| 61.0kg      | -     | ()         | -       |     |
| Muscle Mass |       |            |         |     |
| 61.0kg      | -     | -          | -       |     |
| Fat Mass    |       |            |         |     |
| 20.1kg      | -     | -          |         |     |
| Percent Bod | y Fat |            |         |     |
| 33.0%       | -     | -          |         |     |
| BMI         |       |            |         |     |
| 33.0%       | _     | 1 1        |         |     |
|             | 🎾 See | InBody com | menta y | 0   |

Select the **GUEST** mode.

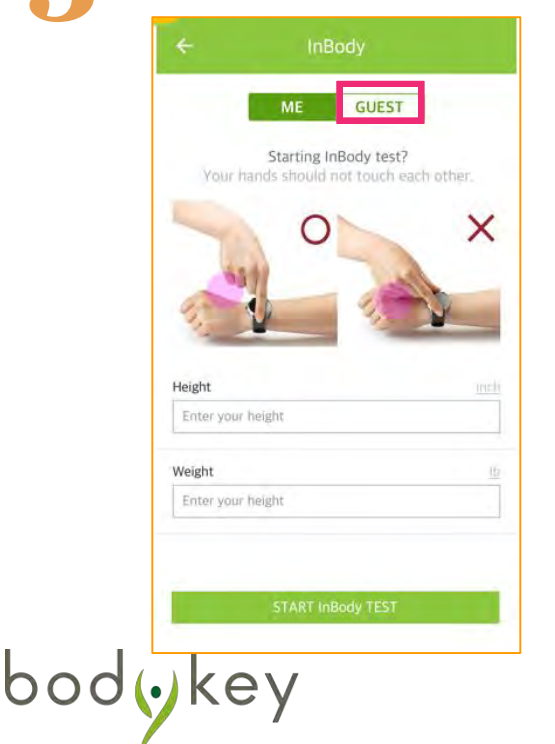

Enter the required details for the guest and then select START InBody Test.

|                         |                                                            | 1001                                            |
|-------------------------|------------------------------------------------------------|-------------------------------------------------|
|                         | Body                                                       |                                                 |
|                         | ME                                                         | GUEST                                           |
| (f yourpe               | Starting InBoo<br>erform the InBody<br>The result will not | dy test?<br>test in Guest motter<br>t be saved. |
| Name                    |                                                            |                                                 |
| Enter you               | r name                                                     |                                                 |
| Gender<br>Male 🧿<br>Age | Fen                                                        | nale 🔘                                          |
| Enter you               | (age                                                       |                                                 |
| Height                  |                                                            | inch                                            |
| Enteryou                | r height                                                   |                                                 |
| Weight                  |                                                            | <u>Ib</u>                                       |
|                         |                                                            |                                                 |

5

Once the test is completed, the results will appear on the screen. Select the **Social Sharing** icon to share the results with your friend.

Note: The guest test results will no longer be available once you navigate away from the screen.

|                        |                    |      | 17.1              | <ul> <li>Example 1</li> </ul>     |
|------------------------|--------------------|------|-------------------|-----------------------------------|
| 2016<br>May 5<br>20:05 | i >                |      |                   | MISSKIM                           |
| - Und                  | ler 🖷 Normal 💻 Ove | 21   | Your Persona      | lised Weight-Management Programme |
| ght                    |                    |      | Nov 18 2016 07:40 | Under Normal Over                 |
| kg                     | -                  |      | Weight            | 61.0kg                            |
| le Mass                |                    |      |                   |                                   |
| sg                     |                    |      | Muscle Mass       | 61.0kg                            |
| 155                    |                    |      |                   |                                   |
| kg                     |                    |      | Fat Mass          | 20.1kg                            |
| nt Body Fat            |                    |      |                   | 33.0%                             |
| %                      | •                  |      | Percent Body Fat  |                                   |
|                        |                    |      | ВМІ               | 33.0%                             |
| %                      | -                  | - 11 |                   |                                   |
|                        |                    |      | 200               |                                   |
|                        |                    |      |                   |                                   |

bodykey

### Take the InBody Test WITHOUT the BodyKey App

You can do the InBody Test by just using the InBodyWATCH but the results will not be saved in your BodyKey App. The calculation is based on your last saved height and weight. If your weight changes, it would be good if you can do the test with the app and revise your weight.

- 1 Swipe to your watch screen until you see the InBody Test. If you have done the InBody Test previously, you would be able to see your last result.
  - Swipe up to see the test icon , maintain a proper test posture.

3

Once the proper test posture is in place, the test icon will change, and the InBody Test will begin automatically. You will see dots slowly forming a circle, which indicates that the test is running.

When the test is complete, your percent body fat will be displayed on the InBodyWATCH screen. The latest result will replace the previous one.

### 7-Day Record:

bodykey

To have a quick review of your past 7 days InBody Test result from your watch, swipe to the last screen. If more than 1 InBody Test is done in a single day, only the latest one will be recorded. The previous day's record cannot be edited. The lowest test result will be indicated with numbers.

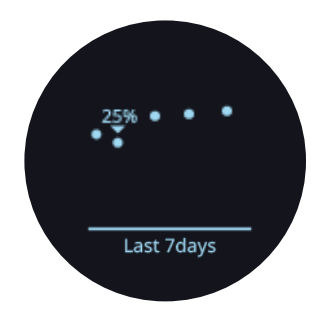

|%|

30% Fat(%)

1%

1%

30%

Fat(%

Why isn't the InBody Test working for you?

Check your posture. Ensure both hands are not touching each other or the sides of your body. Ensure all four electrodes are touching your skin. Body hair may disturb the test as the electrodes cannot be in contact with the skin. Check that your skin is not too dry. Slightly moisturise the wrist and fingers with water before taking the InBody Test.

Why isn't the BodyKey app recording the body fat result from your InBodyWATCH?

You may not have connected your InBodyWATCH to the app to take the InBody Test. Note that you can perform the InBody Test by just using the InBodyWATCH without the app but the results will not be saved. Also make sure you are connected to the Internet and the Bluetooth device is on when taking the InBody Test with the BodyKey App.

If you were to change your profile details (i.e. height, weight and other details) in your InBodyWATCH, will it affect your profile details in your InBody App?

No, however, when you sync your InBodyWATCH with the app, the profile details will be updated to follow what you saved in your app.

If you change your profile details on the watch only, and you do your InBody Test independently from the app, then the calculation will be based on the profile setting of the watch, instead of the app.

Can you let your friend's do the InBody Test?

Yes, use the GUEST MODE for the test. You are required to input your friends' gender, weight and height for accurate measurement. Using the GUEST MODE for other persons will not mix up your record.

bodykey

### Take the BodyKey Assessment

### Take the BodyKey Assessment for the First Time

You can only take the personalised BodyKey assessment if you have purchased the BodyKey Jump Start Kit. You will need the Master Code to activate the assessment. If you have not entered the Master Code during the signup process, you can do so by navigating to Menu > Setting > Profile.

Follow these steps to take the BodyKey assessment.

Select the **MENU**  $\equiv$  icon at the top left of the dashboard.

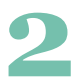

#### Select BodyKey Assessment.

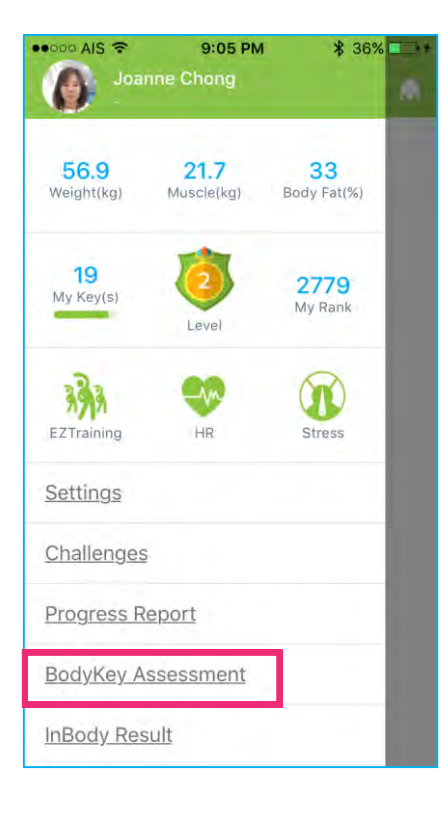

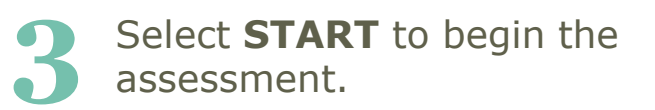

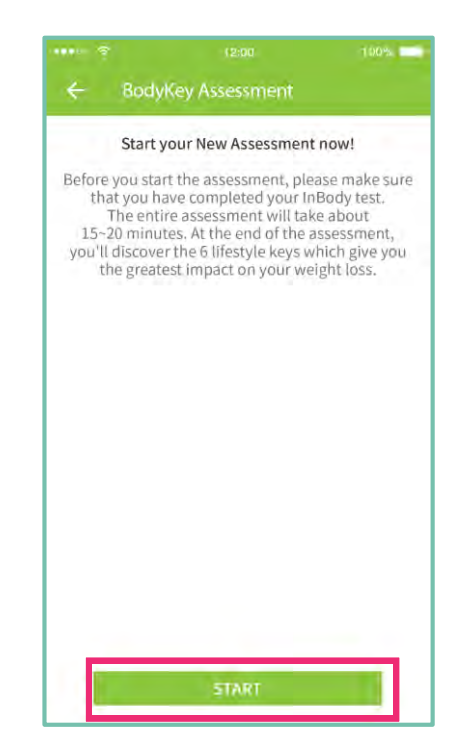

## **Personalised Assessment**

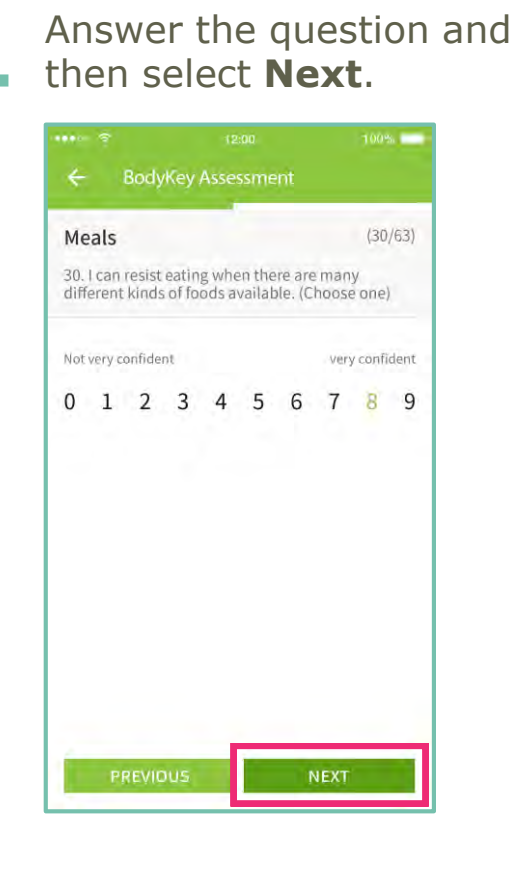

There is a total of 63 questions to be completed.

When you have finished all the questions, select FINISH.

| ••••• MY MAXIS 🗢 10:31 AM                               | <b>1</b> 🕴 76% 🎟 D |
|---------------------------------------------------------|--------------------|
| ← Bodykey Asses                                         | sment              |
| Entire                                                  | (63/63)            |
| 63. I can resist eating when I<br>nervous. (choose one) | am anxious or      |
| 0 1 2 3 4 5                                             | 6789               |
| Not very confident                                      | Very confident     |
|                                                         |                    |
|                                                         |                    |
|                                                         |                    |
|                                                         |                    |
|                                                         |                    |
|                                                         |                    |
|                                                         |                    |
| PREVIOUS                                                | FINISH             |
|                                                         |                    |

A personalised report based on your results will be auto-generated upon completion of the assessment.

bodykey

Select the Social Sharing 🚭 icon if you wish to download a comprehensive PDF copy or share a summary of the results with your friends.

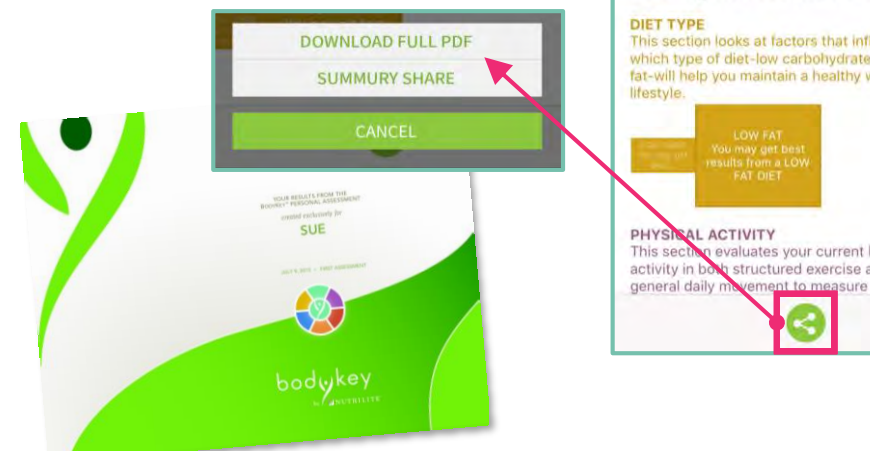

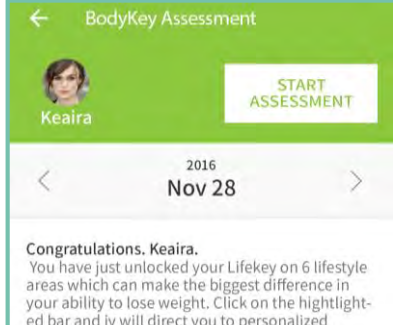

ed bar and iy will direct you to personalized advice on what you can do - big and small-to make weight loss faster, easier and more lasting.

### This section looks at factors that influence which type of diet-low carbohydrate or low fat-will help you maintain a healthy weight and

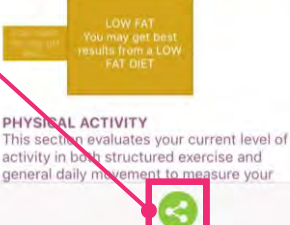

### **Personalised Assessment**

### **Re-Take the Personalised Assessment**

You can take the assessment again at any time within the validity period of the Master Code (3years upon activation). The recommendation is to retake the assessment about 2 to 3 months later.

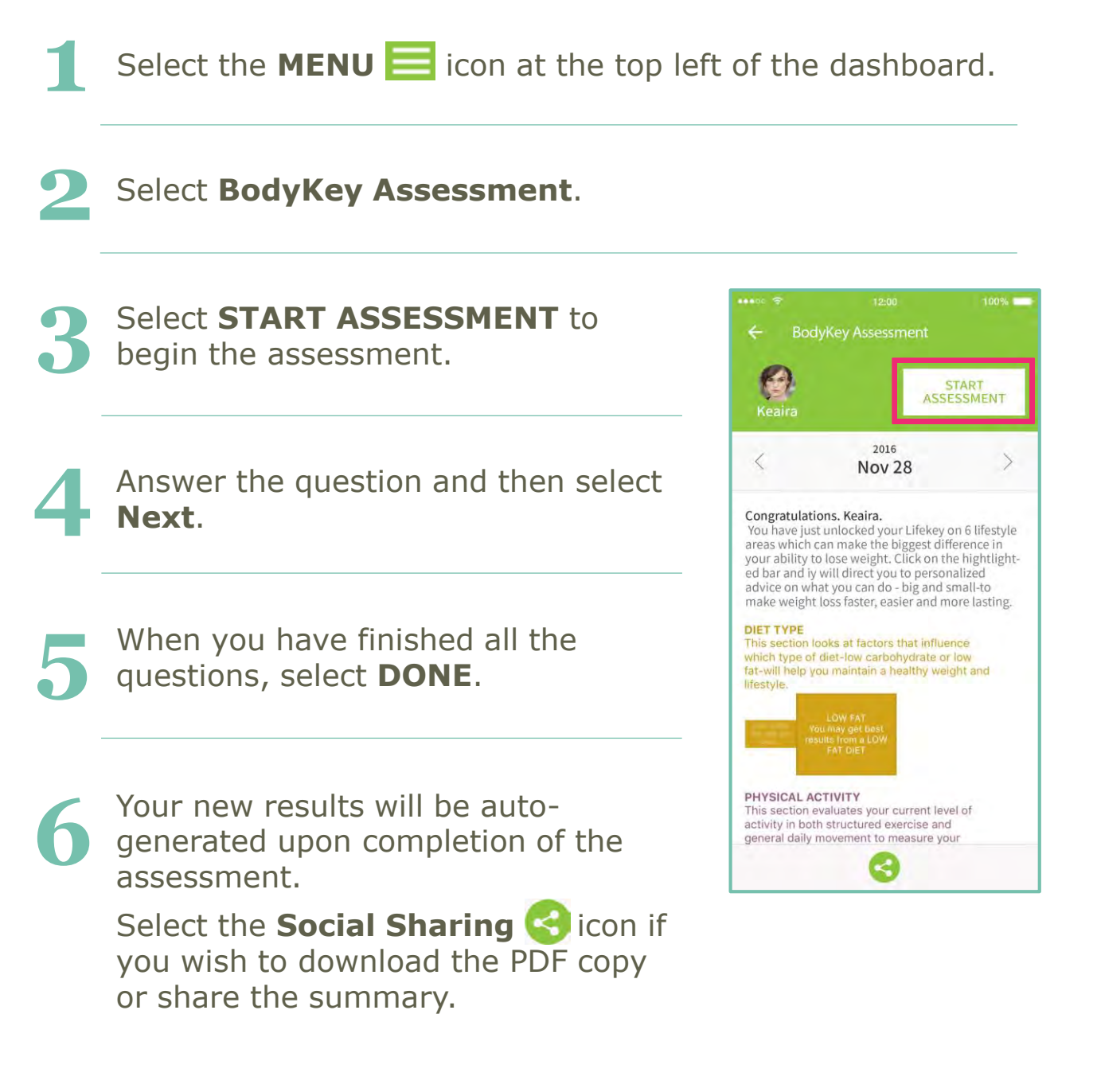

bodyke
### Set your Target Weight Goal

Based on the interpretation from the InBody Test results, you will know what your ideal body weight is. The first step in managing your weight is to set a goal on how much weight to lose or gain to achieve your ideal weight. The Target Weight goal feature in the BodyKey app enables you to do that.

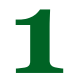

bodykey

Select the **MENU** icon at the top left of the dashboard.

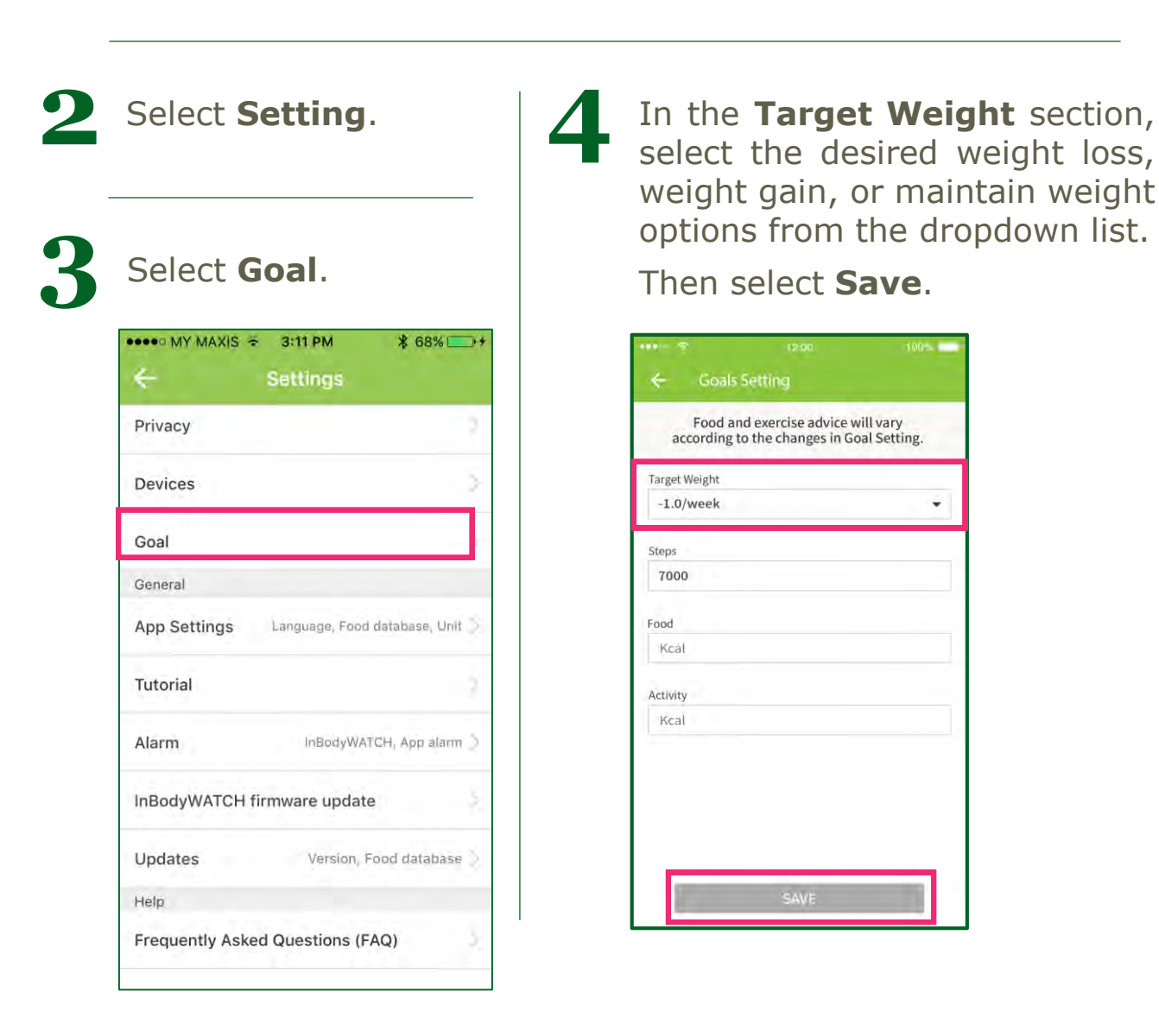

# **Tracking Your Physical Activities**

### **Monitor your Steps**

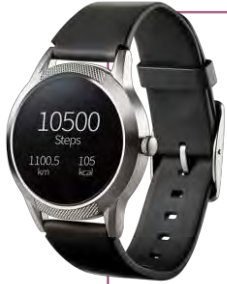

Swipe the screen until you see the step info. It will display the number of steps taken for the day.

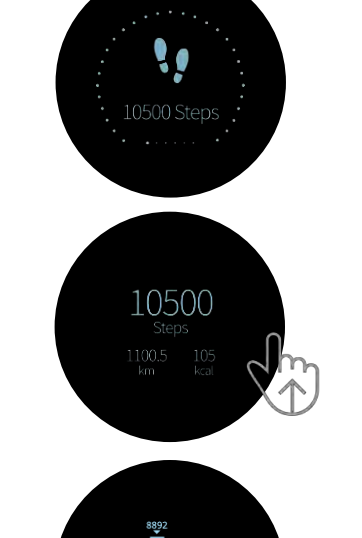

This is the progress bar towards your set goal. If you have met your goal, you will see the dots joining at the bottom to form a complete circle.

Swipe up to see other details. Total numbers of steps, total distance (by step) and total kcal burned (by step)

### Past 7-day step record:

Swipe up another screen to see your achievement of steps in the past 7 days. The highest step will be indicated with numbers.

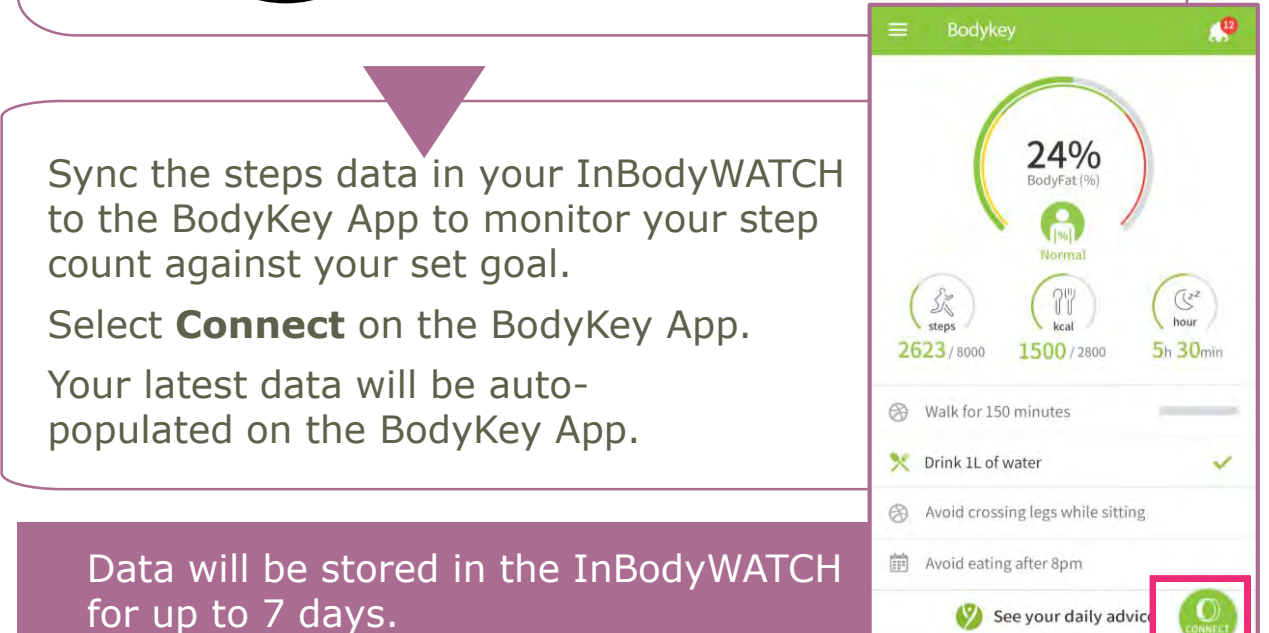

bodykey

# **Tracking Your Physical Activities**

### **Monitor your Steps**

# Why isn't the step count increasing when I walk with my InBodyWATCH?

The InBodyWATCH will only start counting after the 8th step. If you stop walking only after a few steps, the amount of energy spent is negligible. Only continuous walking steps would consume calories and therefore be counted as steps by the InBodyWATCH.

### What movements do the InBodyWATCH step measure?

The InBodyWATCH uses a 3D motion sensor to detect movements and converts all movements into digital measurement values (data).

Not advisable

### What is measured

Swimming

Walking, running, big arm movements (e.g. cleaning the window), household chores (e.g. sweeping the floor) What is NOT measured

Sitting, driving, nonstep based activities (e.g. yoga, cycling)

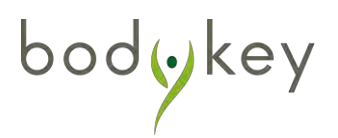

### Learning about Constant and Hourly Heart Rate

The InBodyWATCH allows you to track your heart rate constantly or on a hourly basis.

**Constant Heart Rate:** Track your real time heart rate constantly over a period of time. Each tracking session can be as long as 59 mins. Battery life can drain off fast if you turn on this feature repeatedly.

**Hourly Heart Rate:** The InBodyWATCH is designed to track your hourly heart rate automatically. However you can turn off this feature via the app. The InBodyWATCH is scheduled to capture your heart rate on an hourly basis. i.e. 9:02, 10:02; 11:02 and so on. If it fails to capture the heart rate on the scheduled time, there will be a second and third attempt at every 5-minute interval i.e. 9:07; 9:12, before the InBodyWATCH tries again in the next hour.

### **Track Constant Heart Rate:**

Swipe the screen of the InBodyWATCH until you see the **Heart Rate** icon on the screen.

To turn on the real time heart rate, you can swipe up to activate the tracking.

Once the function is turned on, within 10 seconds, the first heart rate reading will display on the watch. The HR data will collect every 2 minutes. The screen will turn off by itself after a while. But the HR tracking continues, until you swipe to other screens.

The dots indicate your current HR against your maximum HR i.e. if your maximized heart rate is 190bpm and your current heart rate is 100bpm, it will indicate to you that you are at 52% of your maximum heart rate.

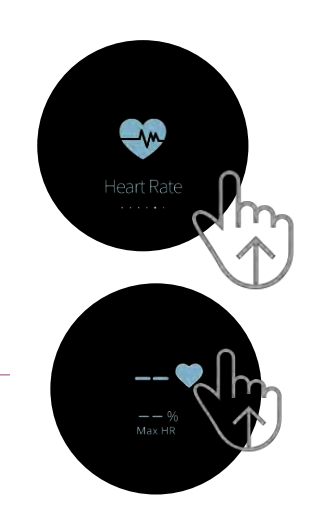

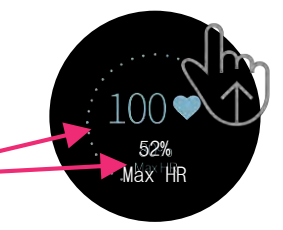

bodyke

### Past 7-hour record:

Avoid eating after 8pm

bodykey

See your daily advice

To have a quick review of your past 7 hours' heart rate, swipe the heart rate detail screen to the last screen. The highest one will be indicated with the number.

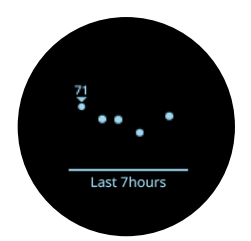

#### **Interpretation of Constant and Hourly Heart Rate:** Select **Connect** on the BodyKey App. $\mathbf{2}$ Select the **Menu** $\mathbf{E}$ icon at the top left of the dashboard. Select the **HR** 规 icon. 9:05 PM \$ 36% AIS S 0 56.9 33 21.7 Body Fat(%) Muscle(kg) 24% Weight(kg) 19 2779 My Key(s) My Rank 27 Si Czz (1) kcal 393 5h 30min 2623/8000 1500/2800 EZTraining Halk for 150 minutes Settings X Drink 1L of water Challenges 62 Avoid crossing legs while sitting Progress Report

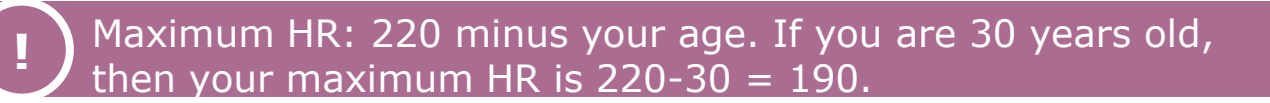

BodyKey Assessment

InBody Result

### **Tracking of Your Heart Rate**

After you sync the watch with the app, both the constant heart rate and hourly heart rate will be populated and interrelated in the app. To view the details of the constant heart rate, tap on the arrow sign >.

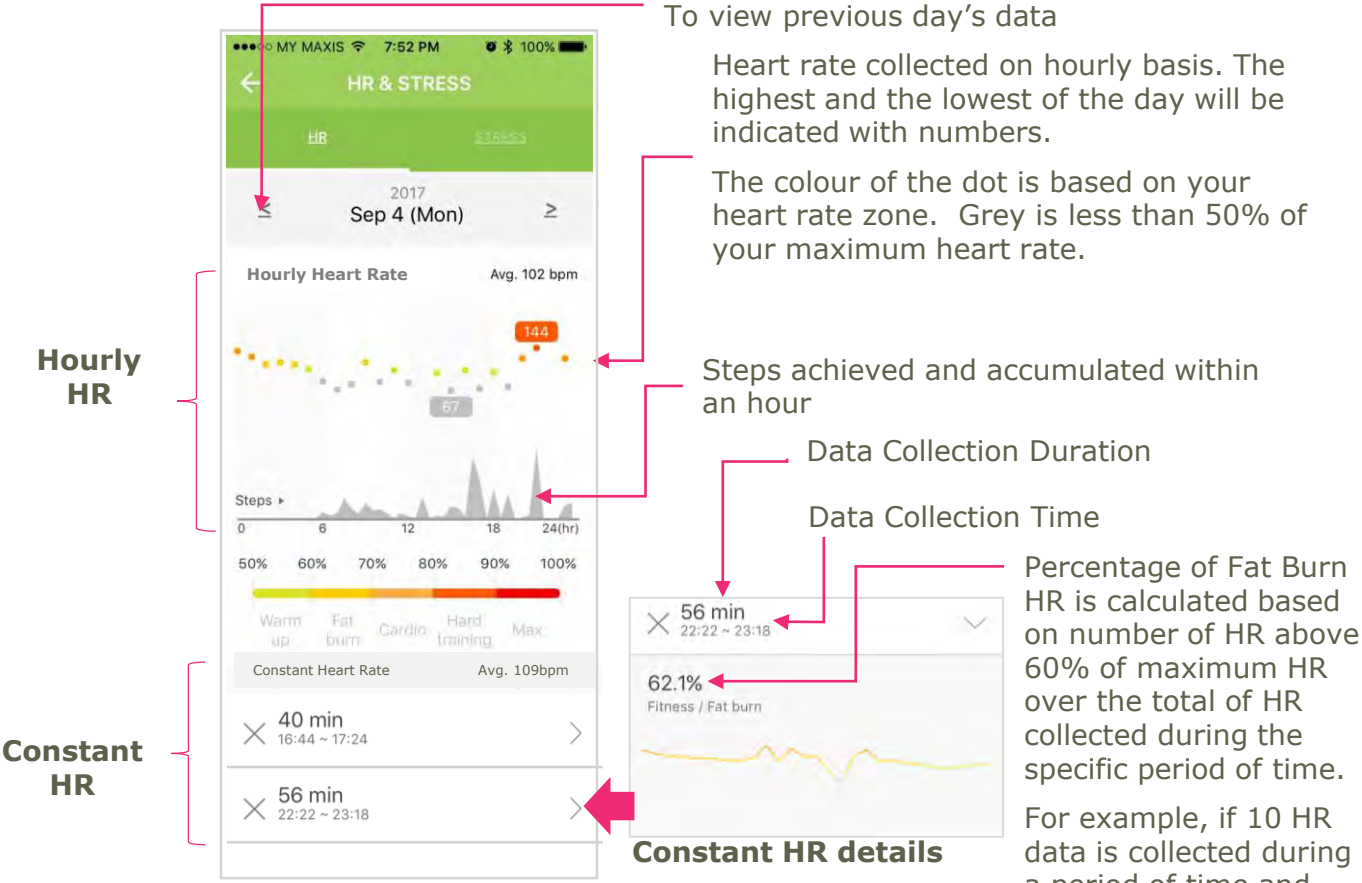

Heart rate zone. It is calculated based on individual max HR. If your maximum HR is 200bpm, then to be on the fat burning zone, your target HR is at the range of 60% to 70%, which is 120bpm to 140bpm.

For example, if 10 HR data is collected during a period of time and out of that, 5 HR is above 60% of your maximum heart rate (fat burning), then your score will be 50%.

Missing dots on the hourly HR graph might indicate that the watch failed to capture the data during the scheduled time. If you wish to turn off the hourly tracking, refer to page 43 for instruction.

bodykey

### **Deactivate Hourly Heart Rate**

The InBodyWATCH automatically track your hourly heart rate, however, you can choose to deactivate the automatic hourly Heart Rate measurement:

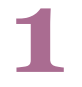

Select the **Menu** icon at the top left of the dashboard.

2

bodykey

Select Settings.

In the Settings screen, select **InBodyWATCH Settings**.

Swipe the toggle to the left to deactivate "Heart rate & Stress level auto-tracking (1-hour interval)" – this is on by default.

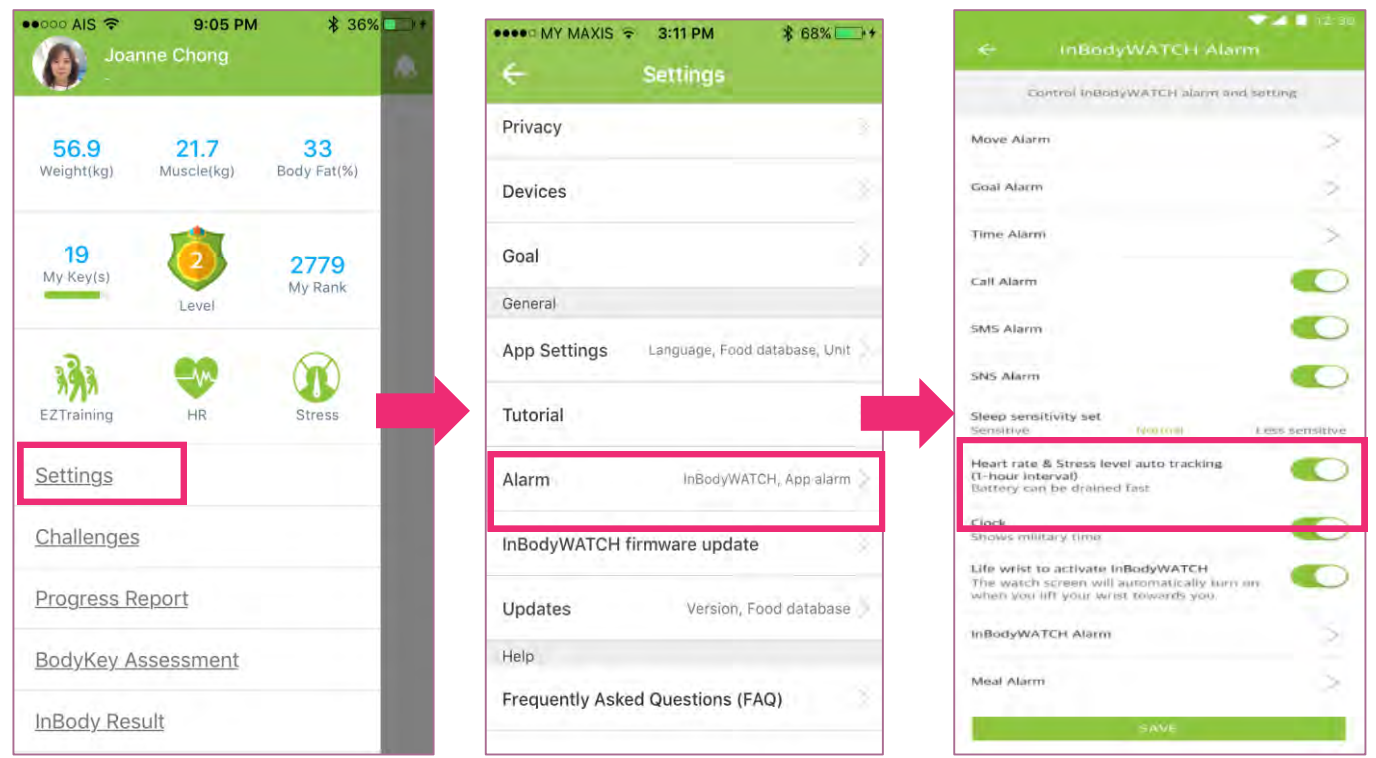

# **Tracking Your Stress Level**

### **Monitoring of Your Stress Level**

The InBodyWATCH captures your heart rate on an hourly basis, it also captures the variations of your heart rate, and this data is used for stress level interpretation. When you sync your InBodyWATCH with the app, the data will go into the app for interpretation.

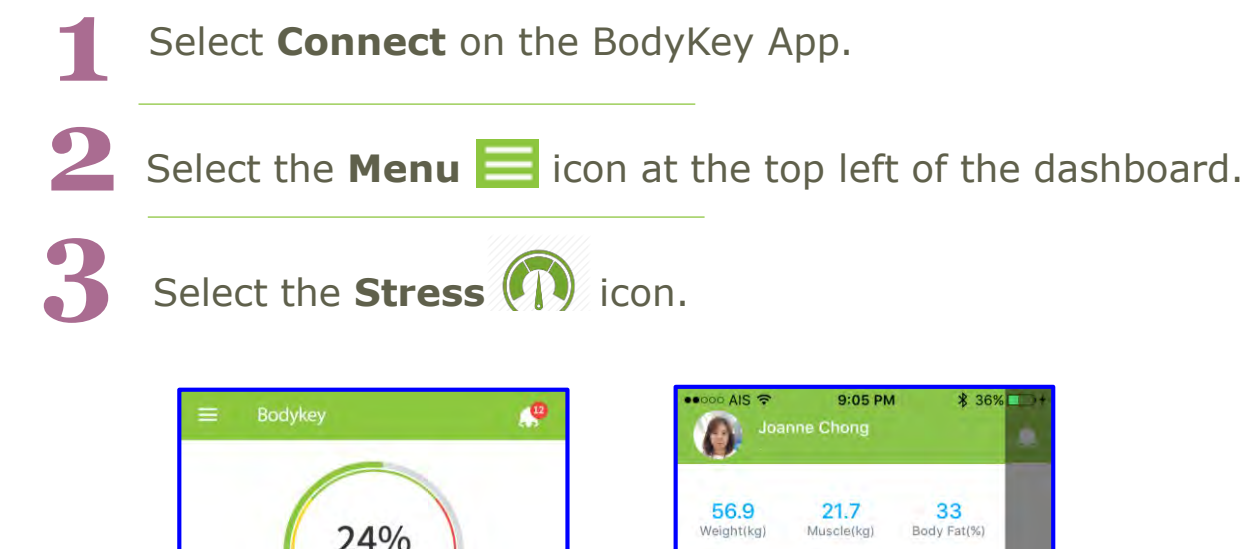

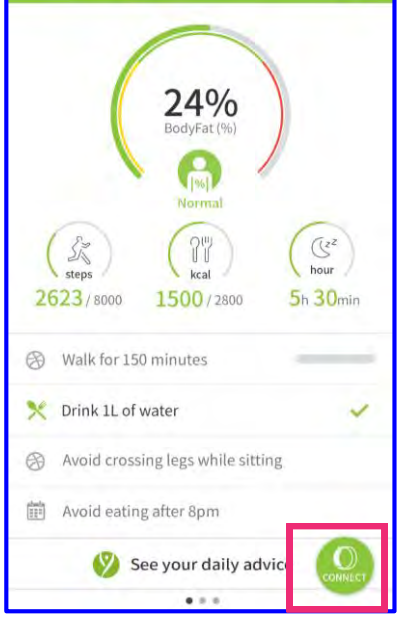

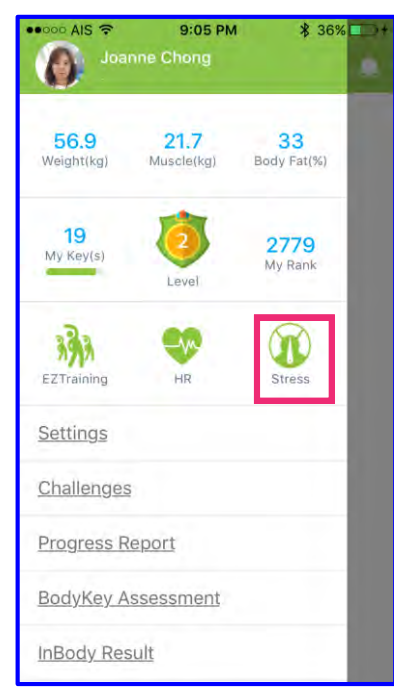

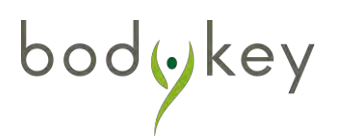

## **Tracking Your Stress Level**

The variations of your heart rate will be decoded and translated into a graph for easy understanding. The interpretation will take into consideration your gender and age stored in the app profile. The data capturing schedule is the same as the hourly heart rate i.e. 9:02; 10:02; 11:02 and so on.

| •••••• MY MAXIS © 2:09 PM \$ 83% +<br>HR & STRESS<br><u>HI</u> <u>STRESS</u>                                                                                                    | The dots indicate your stress state of<br>each hour. The dots can fall on<br>different colour zones which indicates<br>your different stress state during that<br>hour.                                                                                                    |
|----------------------------------------------------------------------------------------------------|----------------------------------------------------------------------------------------------------|
| ≤ 2017<br>Sep 1 (Fri) ≥<br>Stress State                                                                                                    | If the dots fall on the Green Zone, it<br>indicates that you were relaxed<br>during that hour. If it is on yellow,<br>you were calm and if it is on grey,<br>regardless if it is on top or bottom<br>part of grey zone, it indicates that<br>you could be stressed. The further<br>from the green or yellow indicates the<br>higher level of stress as well. |
| 0 6 12 18 24(hr)<br>Heart Stress Index<br>High Low<br>Interpretation:                                                                                                    | If you have less dots on the grey<br>zone, your Heart Stress Index will<br>be on the low side. If you have<br>more dots on grey zone, then the<br>scale will move towards high.                                                                                                    |
| Green rangeRelaxedYellow rangeCalmStressed                                                                                                    |                                                                                                    |
| InBodyWATCH uses PPG<br>(Photoplethysmogram) technology to<br>measure variations of your heart rate on an<br>hourly basis. This data is collected,<br>decoded and translated into a graph for<br>better understanding of your stress levels.<br>Most people intuitively think that the heart<br>beats in a regular rhythm, which is not the<br>case. In fact, in healthy young adults, the<br>interval between heartbeats varies | More interpretations about stress tracking.                                                                                                    |

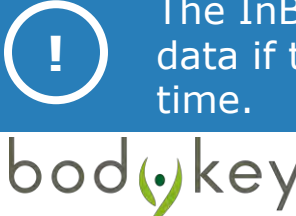

The InBodyWATCH could fail to capture your heart rate variations data if there were too much movement during the scheduled time.

### **Following Pre-designed Training (EZTraining):**

There are 12 pre-designed training movements which are recommended to train different parts of your body. You can set it up via the app and follow the exercise movement. The InBodyWATCH will be able to recognize the movement and calculate the estimated calorie burnt for you.

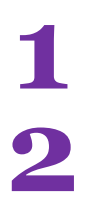

Select the **Menu**  $\blacksquare$  icon at the top left of the dashboard.

Select the EzTraining

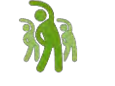

icon.

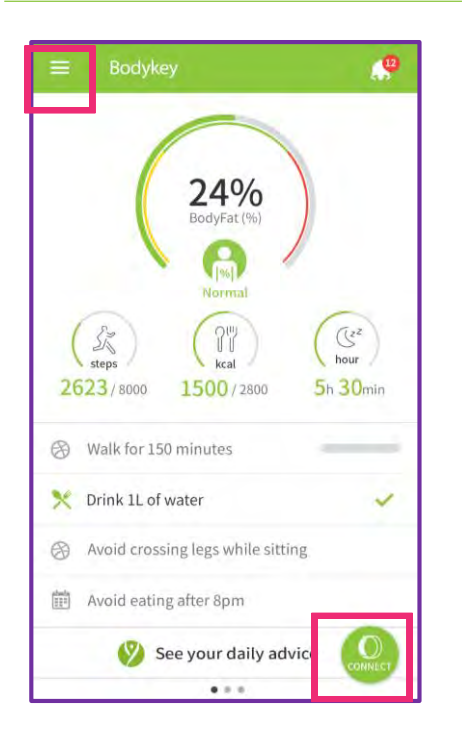

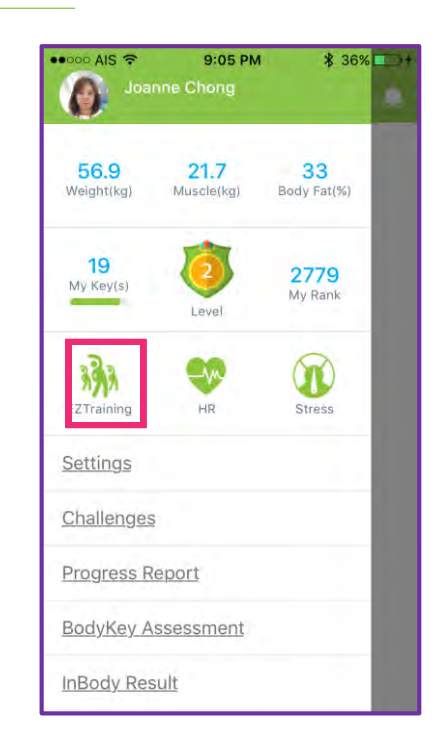

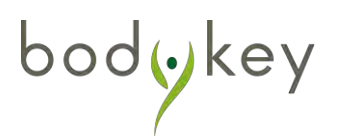

3

Different exercises work on different parts of your muscles. Tap on the icon 0 to learn more.

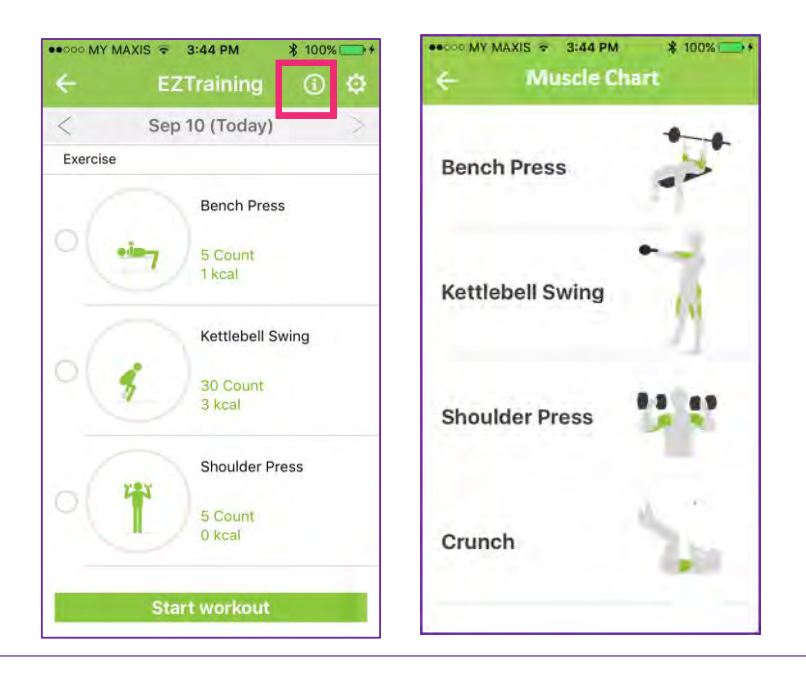

To design your own exercise plan, tap on the icon . Tap on the + or - to increase or decrease the number of count for each exercise. Once you are done, select **SAVE**.

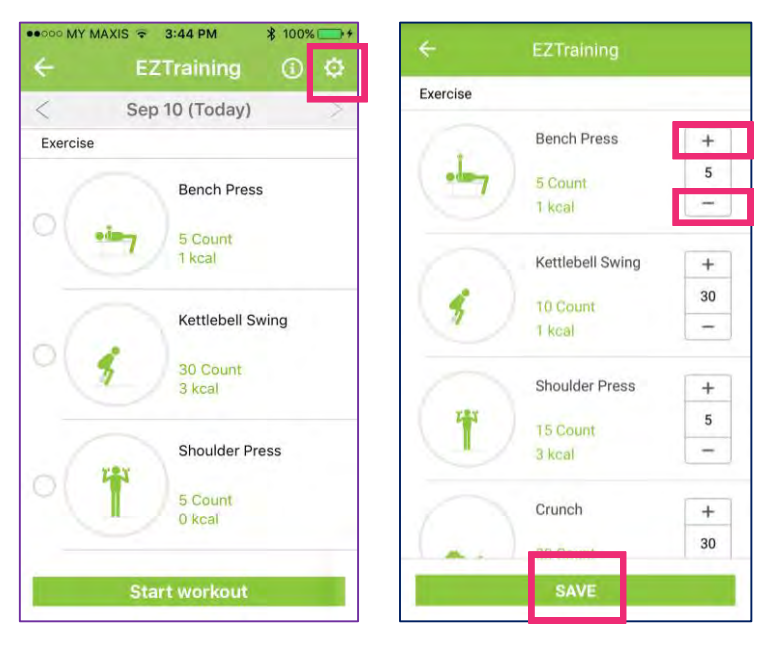

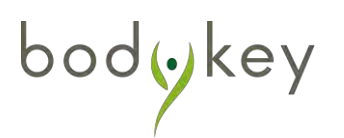

 Select the exercise based on your preferred sequence. Tap on the circle, the number will display according to your tapping sequence. Select + or - to increase or decrease number of sets for your selected exercise.

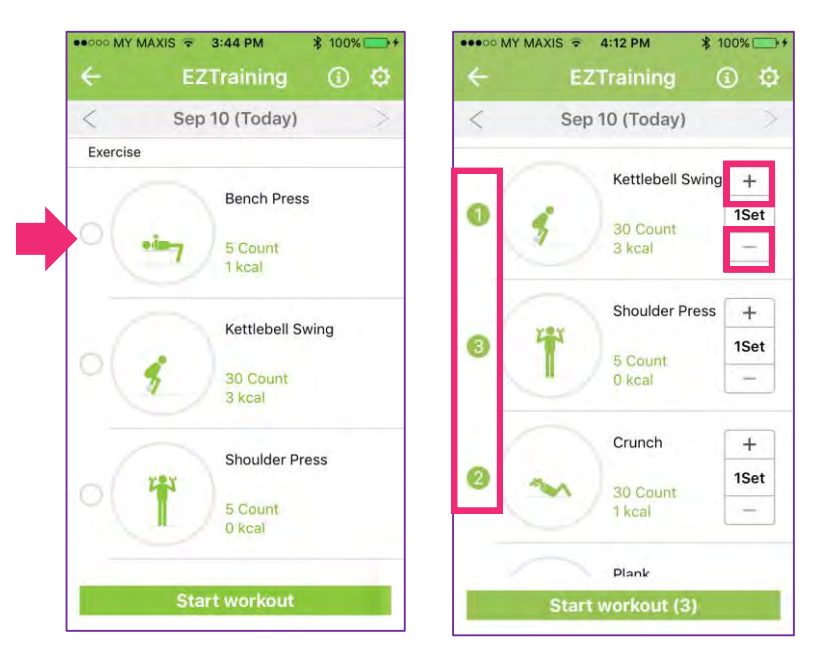

Select **START WORKOUT** when you are done with the setting. Select **DONE** to begin the workout. Make sure you are wearing your InBodyWATCH during the workout.

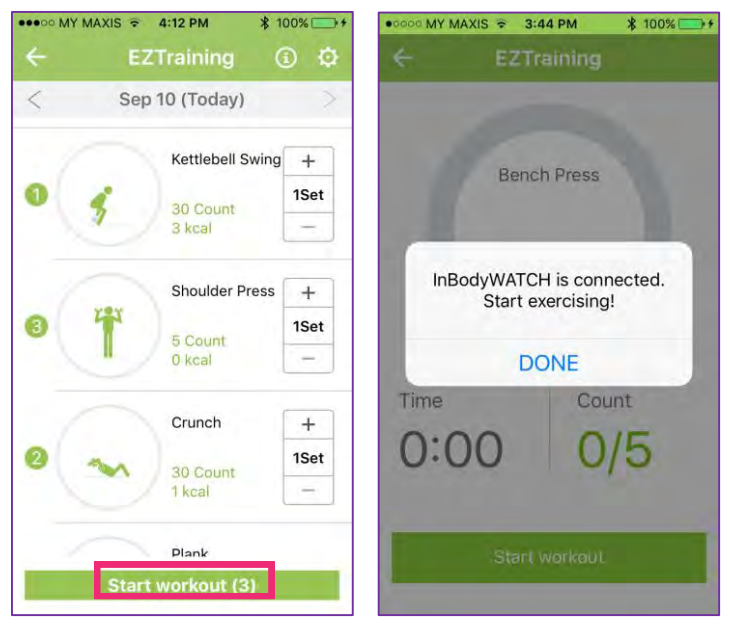

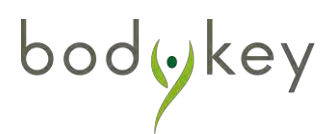

8

There is a 5-second count down before the workout begins. As you are doing the workout, it will count the number for each of your movement. And there is a timer as well. Meanwhile, your InBodyWATCH is counting too.

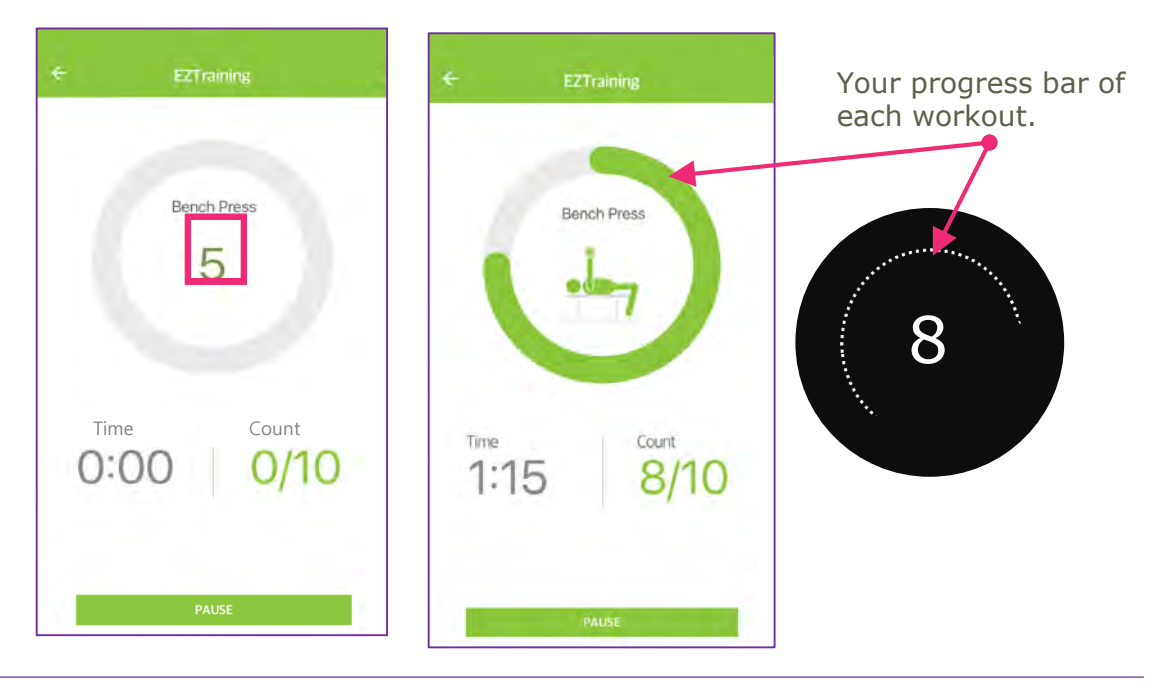

9

The app will automatically display the next exercise when you are done with the previous one. Select **Start Workout** to begin the next exercise. When you are done with all exercises, select **SAVE.** The data will be saved in your app and watch.

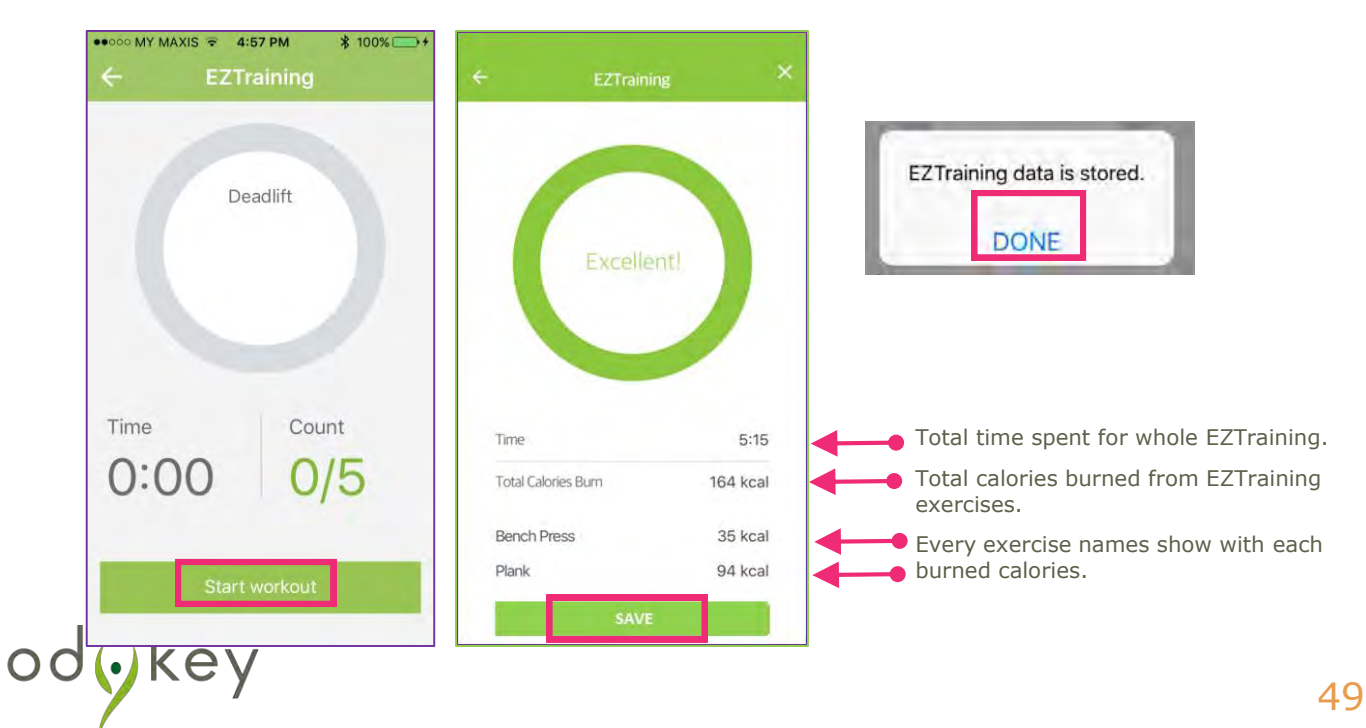

You can view your workout summary either from the app or from your watch.

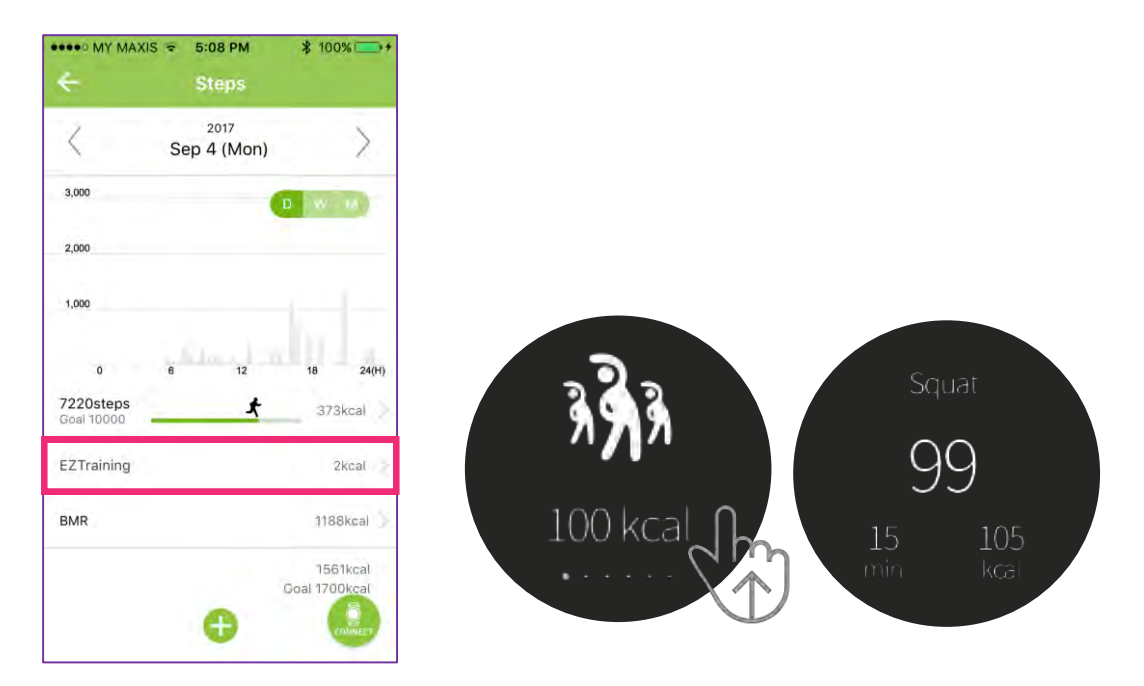

If you are doing other exercises besides the 12 pre-designed exercise, i.e. playing badminton or swimming, you can manually key it into the app for tracking and recording purpose.

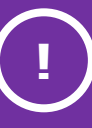

In order for the InBodyWATCH to recognise and count correctly, proper posture is very important.

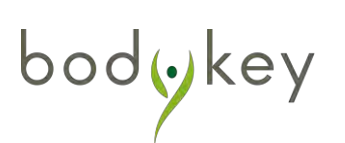

# **Tracking Your Food and Calories**

### **Record your Food Journal**

Select the food **kcal** section from the dashboard.

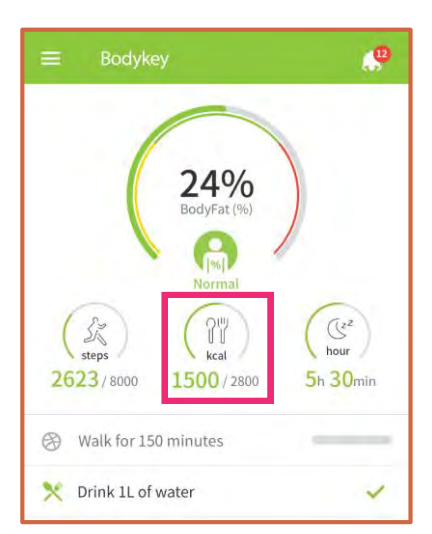

Select the meal time in which you wish to record the food that you have taken.

| 1         | ~     |         |    |
|-----------|-------|---------|----|
| 1         | May 5 | -       |    |
| Breakfast |       | 672Kcal |    |
| Lunch     |       | 622Kcal | 14 |
| Dinner    |       | - Kcal  | 10 |
| Snack     |       | - Kcal  |    |

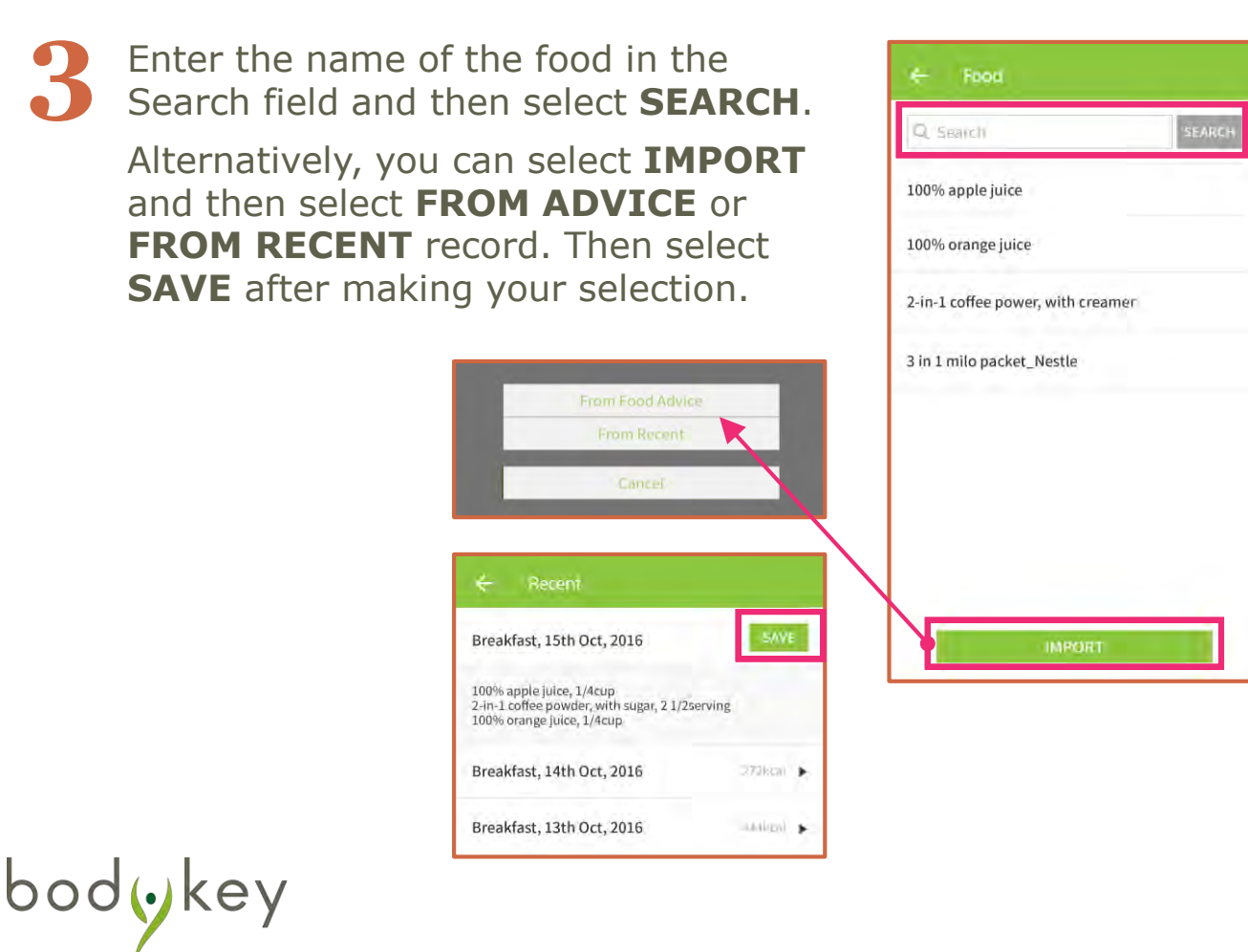

# **Tracking Your Food and Calories**

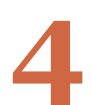

Adjust the serving size by using the **-/+** symbols. Then select **ADD**.

| spie Jaise       |
|------------------|
| + 100            |
| + 14             |
| +                |
| 200 g            |
| Icup per serving |
| 80 kcal          |
| 19.0 g           |
| 0.0 g            |
|                  |

5

Select the plus 🖯 icon to add another food item.

Select the **X** icon to remove a food item from your list.

Once you have recorded all the food, select **SAVE**.

| ÷ | Breakfast                                                         |         |
|---|-------------------------------------------------------------------|---------|
| × | <b>Yoghurt</b><br>Flavoured, low fat(2serving, 200.0g)            | 100kcal |
| × | Yoghurt<br>Flavoured, low fat(2serving, 200.0g)                   | 100kcal |
| × | Coffee powder<br>2-in-1 coffee powder, with creamer 3ser-<br>ving | 100kcal |
|   | <b>(</b>                                                          | 300Kea1 |
|   | SAVE                                                              |         |

| Once the food has been saved, |
|-------------------------------|
| the macronutrient of the food |
| consumed for the day will be  |
| calculated automatically.     |

| ← Food         |                          |           |
|----------------|--------------------------|-----------|
| <              | <sup>2016</sup><br>May 5 | >         |
| Breakfast      |                          | 672Kcal   |
| Lunch          |                          | 622Kcal   |
| Dinner         |                          | - Kcal    |
| Snack          |                          | - Kcal    |
| Calories Goal  |                          | 2800 kcal |
| Total Calories |                          | 1294 kcal |
| Carbohydrate   |                          | 34g / 59% |
| Protein        |                          | 12g/21%   |
| Fat            |                          | 5g / 20%  |

# **Tracking Your Food and Calories**

### **Record a New Food Item not Found in the Food Database**

If your food does not exist in the Food Database, you can create your own food item.

| 1  | If food is not found, select the <b>click</b><br><b>here</b> link.   | E Food                                                                    |
|----|----------------------------------------------------------------------|---------------------------------------------------------------------------|
|    |                                                                      | If food is not found click here.                                          |
| 2  | Enter the <b>Food</b> name and the estimated <b>Calories</b> intake. | ← Record New Food                                                         |
|    | You may fill in the other details or leave them blank.               | If food item is not found,<br>you can create your own food data and save. |
|    |                                                                      | Food *                                                                    |
|    |                                                                      | Calories *                                                                |
|    |                                                                      | Kest                                                                      |
| ~~ | Use <b>-/+</b> to adjust the serving size.                           | Carbohydrate                                                              |
|    | ,                                                                    | B/                                                                        |
|    |                                                                      | Protein                                                                   |
|    |                                                                      | E.                                                                        |
|    |                                                                      | P.                                                                        |
| 4  | Select <b>ADD</b> to save the food item.                             | 7                                                                         |

After you have recorded a new food item, you will be able to select it from the Food Database. However, other BodyKey users will not be able to see and select it on their BodyKey App.

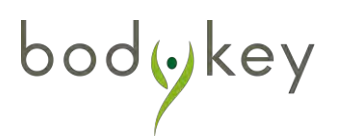

The InBodyWATCH can help to monitor your sleep pattern.

### **Guidelines in Monitoring Sleep**

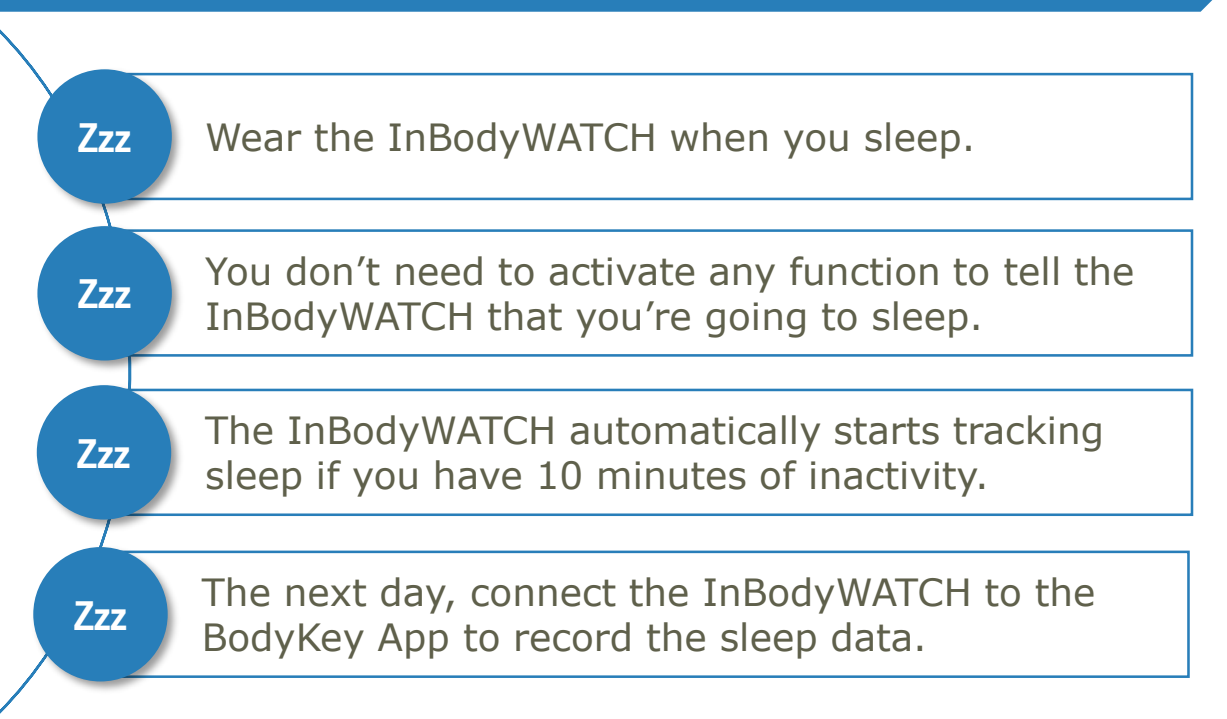

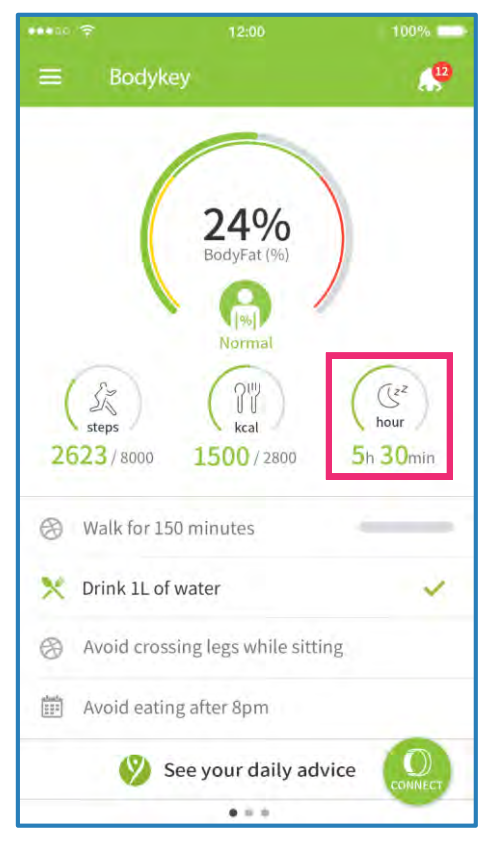

bodoke

Select the sleep **hour** section from the dashboard.

### **Sleep Tracking Setting**

If the InBodyWATCH is not accurately tracking your sleep pattern correctly, you can adjust its sensitivity to improve its tracking.

Select the **MENU** icon at the top left of the dashboard.

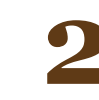

**2** Select **Setting**.

**3** Select **InBodyWATCH Settings**.

| MY MAXIS                                                   |                         | ₿ 94% 💷 †       |
|------------------------------------------------------------|-------------------------|-----------------|
| ← InBe                                                     | odyWATCH A              | larm            |
| Manage your I                                              | InBodyWATCH ala         | rm and settings |
| Move Alarm                                                 |                         | •               |
| Goal Alarm                                                 |                         | ۲               |
| Time Alarm                                                 |                         | ۲               |
| Call Alarm                                                 |                         |                 |
| SMS Alarm                                                  |                         |                 |
| SNS Alarm                                                  |                         |                 |
| Sleep sensitivity<br>Sensitive                             | / set<br><u>Norma</u> ) | Less sensitive  |
| Heart rate & Stre<br>(1-hour interval)<br>Battery can be d | ess level auto trac     | king            |
| Clock                                                      | hour format             | $\bigcirc$      |

The InBodyWATCH is under '**Normal**' setting by default. However, if the watch is not tracking your sleep pattern well, then you can select either 'Sensitive' or 'Less Sensitive'.

If '**Sensitive**' is selected, the InBodyWATCH will record all movements when you are restless or awake.

If **`Less Sensitive**" is selected, then the InBodyWATCH will not record too much of your movement during sleep.

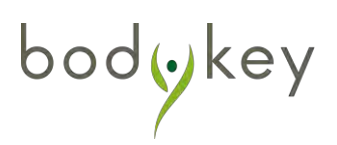

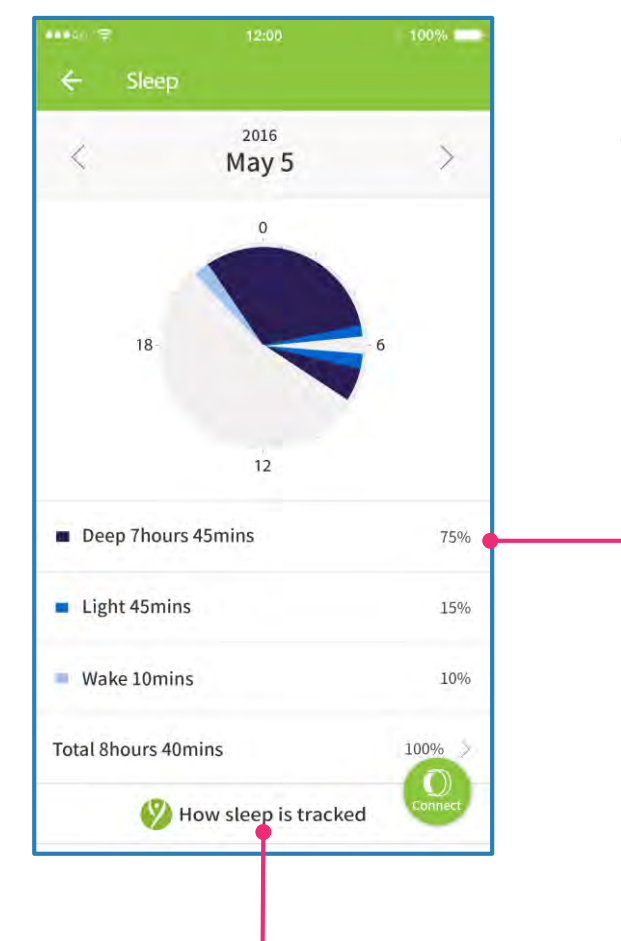

Your sleep details will be populated as Deep, Light and Wake.

Tap on the sleep details to see the Detailed Sleep Info.

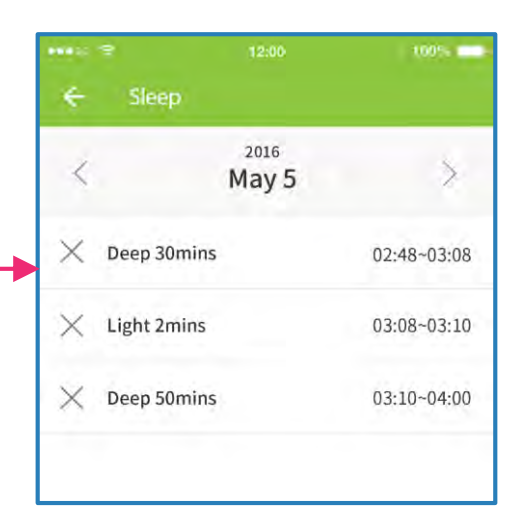

Select "How sleep is tracked" for definition of "Deep", "Light" and "Wake".

### Sleep Info

#### Deep

Deep sleep indicates the period when there is very little movement detected while you are asleep. If you are in deep sleep, your movement is minimal. And this sleep tracking will only be activated after 10 minutes of inactivity. Hence, the sleep information will display as "Sleep". However, your sleep info may vary due to the following circumstances:

- If you do not move, for example, while watching TV, the InBodyBAND may track it as "Sleep".
   If you have a habit of moving hands at the initial stage
- If you have a habit of moving hands at the initial stage of sleep, the begin time may differ.
  It will not be tracked as "Sleep" if a nap is taken in the
- It will not be tracked as "Sleep" if a nap is taken in the afternoon for less than an hour.

#### Light

Light sleep indicates that you have had some movement during sleep. The greater the amount of hand movement, the lower the sleep quality. This can be resulted from mightmares or stress when our body and mind are not fully at rest. Hence, sleep info will display as "Toss and turn". The minimum unit of light sleep is one minute. So, every movement that is less than one minute will be shown as "1 minute".

#### Awake

While you are asleep, you may make big movement or move about such as getting out of bed to use the bathroom or to draw the curtains. Hence, sleep info will display as "Wake". Once "Wake" is detected, the InBodyBAND will then start tracking your sleep again after 10 minutes of inactivity.

### Scenario example

You went to bed at 10:00 pm. However, you only manage to fall asleep at 10:15 pm after tossing around for a few minutes.

>> If you slept for at least 10 minutes without any movement, then the watch will capture it as sleep. For e.g., if you slept for 14 minutes, the sleep info will be captured as "Sleep 14mins 10:15-10:29".

>> If you slept still for 8 minutes, then turn and toss again, the sleep tracking will not be activated yet.

# How does the InBodyWATCH determine if you are sleeping versus it is lying on the table?

The detection is based on the same 3D Accelerometer Technology that determines if you are walking, running or doing nothing. There is a certain pattern of wrist movement and tilted angle when you sleep.

If the InBodyWATCH is lying on the table, it is doing nothing. If you're wearing the InBodyWATCH to sleep, it will always be tilted at an angle and there will be slight movements.

This same principle applies to differentiate you taking an afternoon nap of one hour versus your position of sitting or lying down watching television or reading.

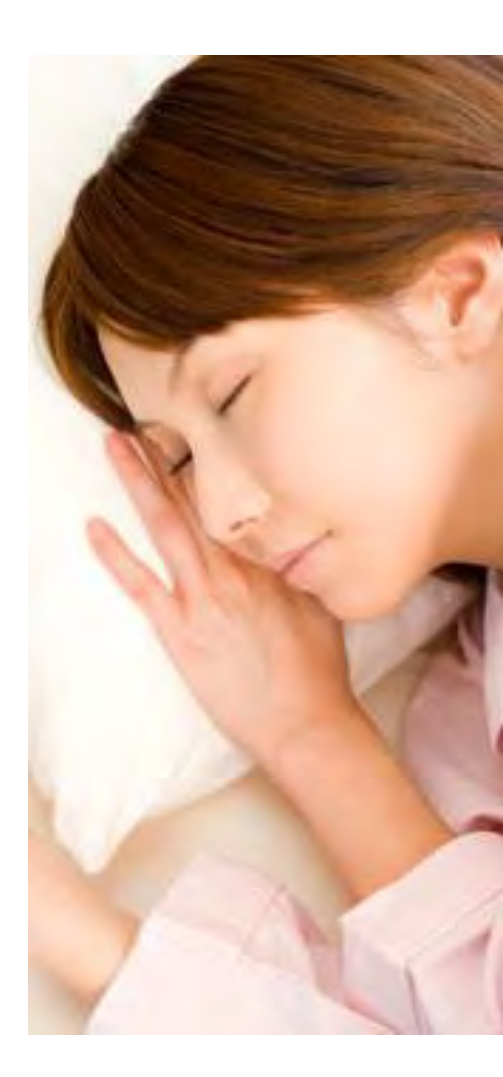

bodykey

### See your Progress Report

You can view your progress over time in a graphical report. This report is available for calories history and body composition history and more.

1

Select the **MENU** icon at the top left of the dashboard.

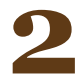

Select **Progress Report**.

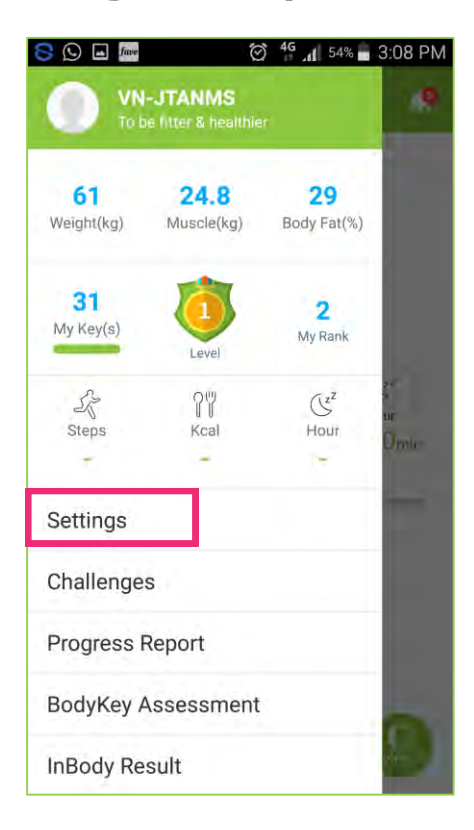

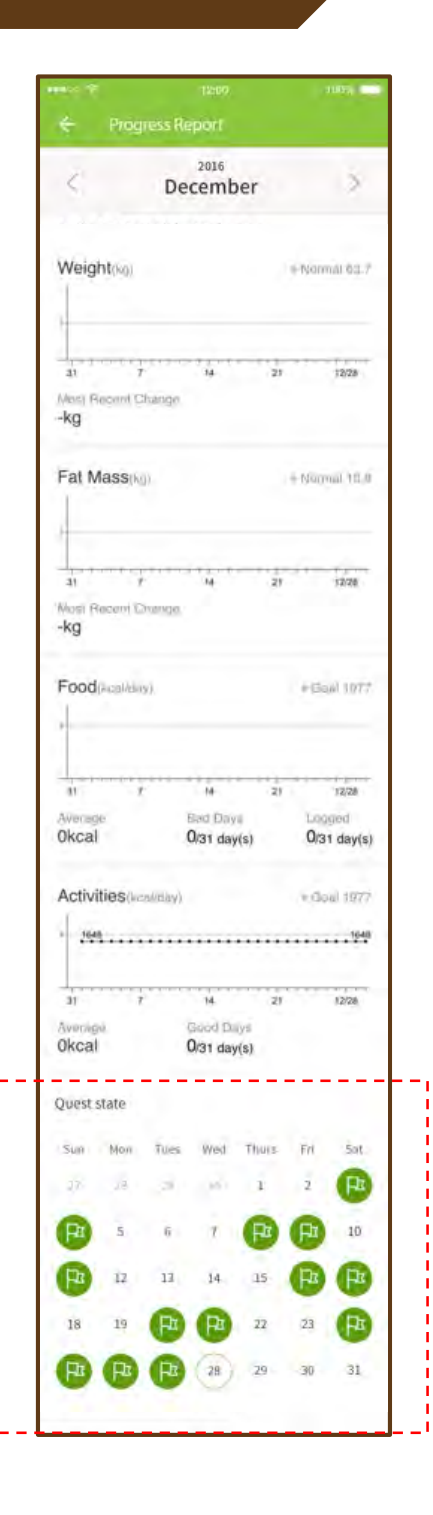

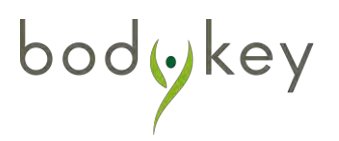

### InBodyWATCH Settings

You can activate alarms on the BodyKey App which will trigger the InBodyWATCH to vibrate and alert you. Your InBodyWATCH will display an icon such as below at the time you set.

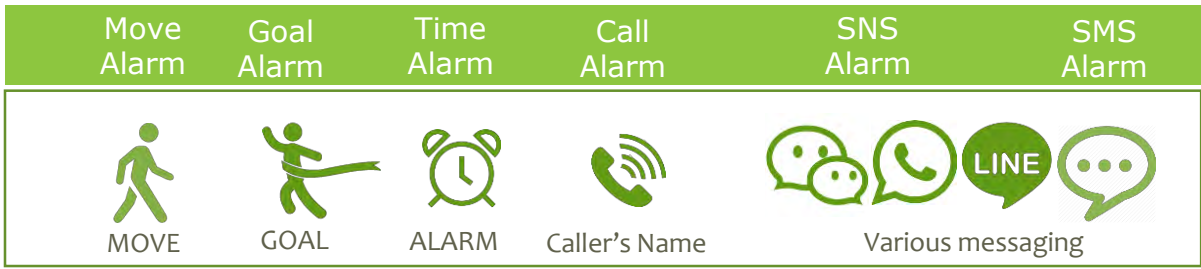

In order for all the alarms to work well, basic setup is required, here is how you do it:

- 1. Turn on the alarm from the BodyKey App. See below for the details.
- Turn on the notification of each app (i.e. WhatsApp, LINE and etc) on your phone setting.
- Turn on the setting on the InBodyWatch. Select the phone icon on the left.

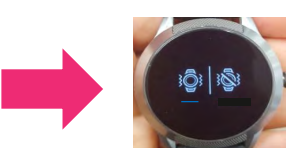

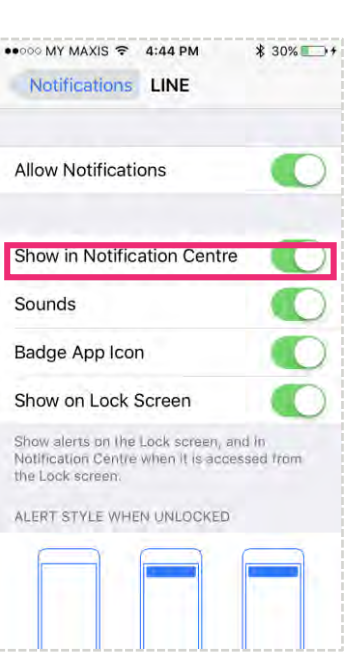

Select the **MENU** icon at the top left of the dashboard.

2

Select Settings.

Select InBodyWATCH Settings > Alarm/ Other Settings.

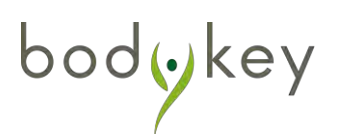

Various alarms are available for your usage.

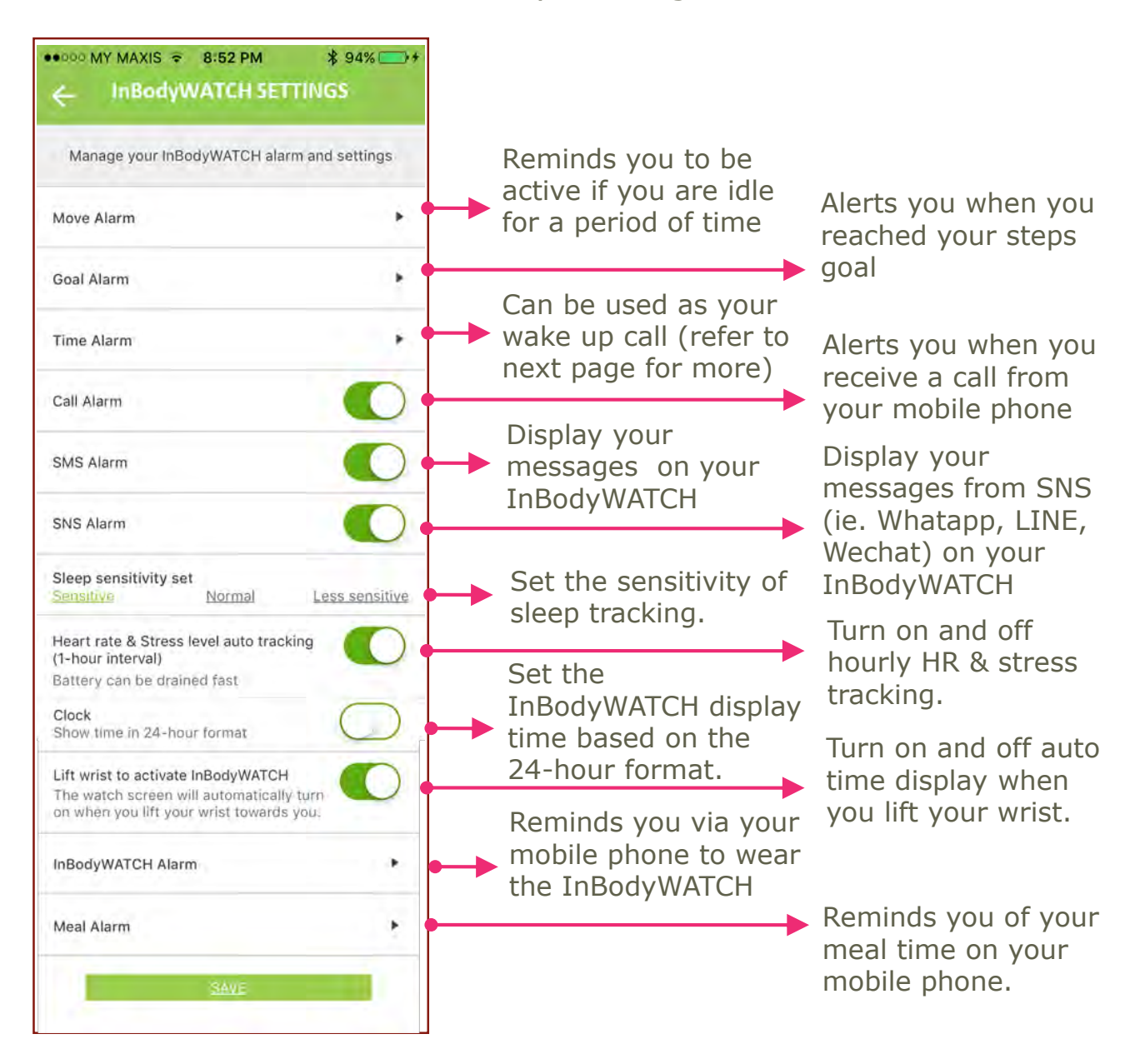

### **InBodyWATCH Time Alarm**

You can schedule alarms for a week. Your InBodyWATCH will vibrate based on your set alarm.

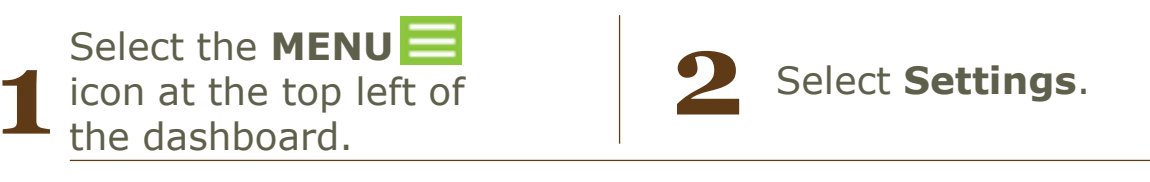

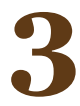

### Select InBodyWATCH Settings.

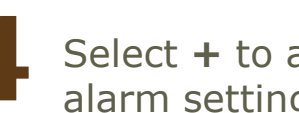

Select + to add your alarm setting

| ODD MY MAXIS                         | 5 - 8:52 PM               | \$ 94% 🚍        |
|--------------------------------------|---------------------------|-----------------|
| ← InB                                | odyWATCH A                | larm            |
| Manage your                          | InBodyWATCH ala           | rm and settings |
| Move Alarm                           |                           | •               |
| Goal Alarm                           |                           | •               |
| Time Alarm                           |                           | •               |
| Call Alarm                           |                           |                 |
| SMS Alarm                            |                           |                 |
| SNS Alarm                            |                           | 0               |
| Sleep sensitivit<br>Sensitive        | y set<br><u>Normal</u>    | Less sensitive  |
| Heart rate & Str<br>(1-hour interval | ress level auto trac<br>) | king 🚺          |
| Battery can be                       | drained fast              |                 |
| Clock                                |                           | $\bigcirc$      |

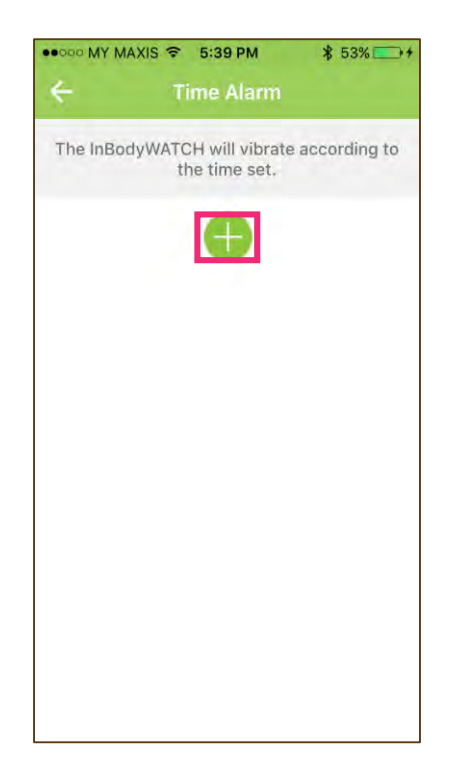

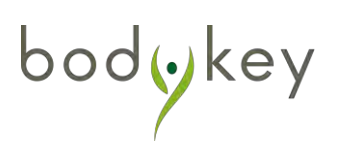

5

You can start scheduling your alarm for a week. Fix the schedule based on time and day. To repeat after each trigger, you can set its interval and its frequency. To determine its vibration level you can choose the strength of vibration. Lastly, name your alarm for easy management. Select ← when you are done.

| •000 MY MAXIS 🗢    | 5:39 PM<br>Alarm edit | ∦ 53% —>+ |  |
|--------------------|-----------------------|-----------|--|
| Alarm time         | 8                     | 00:00 +   |  |
| Day <u>s</u> M     | I ₩                   | T E S     |  |
| Alarm interval     |                       | 5 min 🛑   |  |
| Repeat alarm       | 8                     | 3 times 🕂 |  |
| Vibration intensit | ty                    |           |  |
| Strong             | Normal                | Low       |  |
| Alarm name         |                       |           |  |
| Enter alarm man    | ne                    |           |  |

bodykey

6

Slide the toggle button  $\bigcirc$ to the right to turn on the alarm. Select  $\leftarrow$  to return to the earlier page.

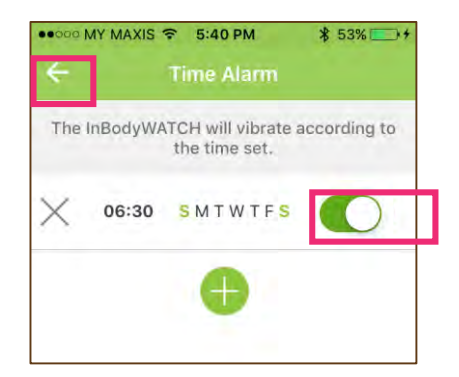

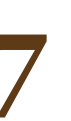

Select **SAVE** to save all the settings. Select **DONE** when the setting is completed.

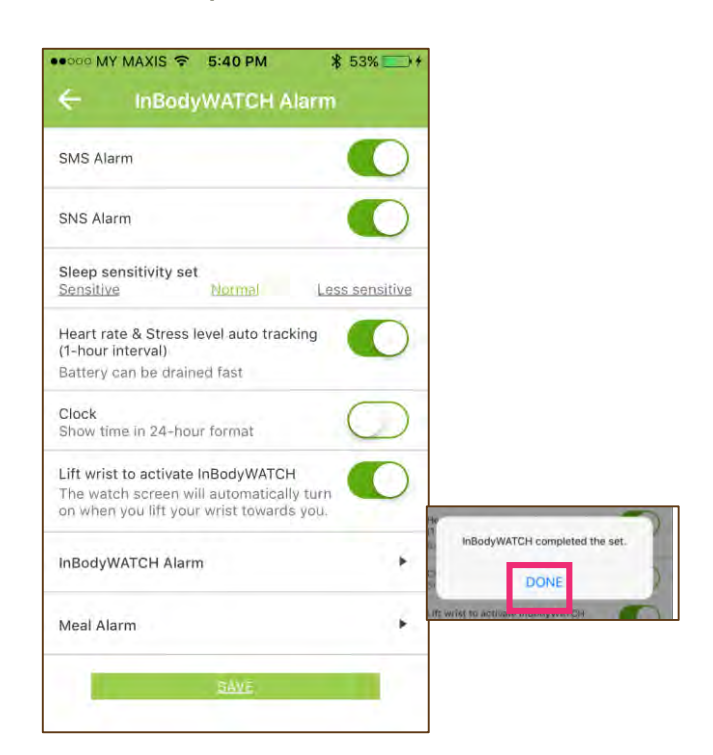

### **Receive SNS/SMS/call alert**

Your InBodyWATCH can stay connected (via Bluetooth) with your phone to receive vibration alerts for SNS/SMS/Call. If it is messages, you can read from your watch display.

| Select the <b>MENU</b><br>icon at the top left of<br>the dashboard.                                                                                                    | 2 Select <b>Settings</b> .                                                                                       |
|----------------------------------------------------------------------------------------------------|----------------------------------------------------------------------------------------------------|
| 3 Select InBodyWATCH<br>Settings > Alarm/<br>Other Settings.                                                                                                    | Based on your selection,<br>slide the toggle button<br>to turn on the alarm.<br>Once it is done, select<br>SAVE. |
| Manage your InBodyWATCH alarm and settings Move Alarm Goal Alarm Time Alarm                                                                                                    | 5 To receive vibration alert<br>on your watch, select the<br>watch vibration icon to<br>turn on.                 |
| Call Alarm                                                                                                    |                                                                                                    |
| Heart rate & Stress level auto tracking<br>(1-hour interval)<br>Battery can be drained fast<br>Clock<br>Show time in 24-hour format<br>Lift wrist to activate InBodyWATCH<br>The watch screen will automatically turn<br>on when writing tour wrist towards you |                                                                                                    |
| InBodyWATCH Alarm                                                                                                    |                                                                                                    |

bodykey

### **Read SNS/SMS messages**

You can read your messages from your watch display. The length of each message is about 50 alphabets. However, the length will be shortened if the messages contains other languages or emoji. The InBodyWATCH can store up to 5 messages at each time. The newest message will replace the oldest message. Each message will only appear once.

1 If you have any message, then the envelope icon will appear. Swipe the screen downward to display the message.

06:16

have message

Indicating you

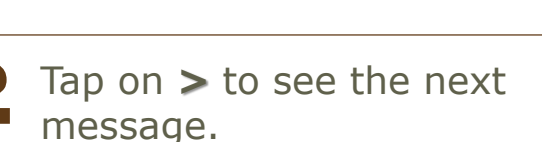

Tap on > to see the next message. You will see 'NO MESSAGE' when all messages have been read.

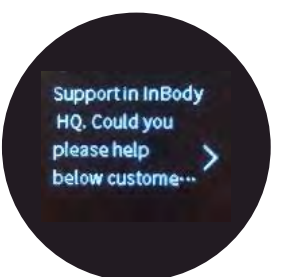

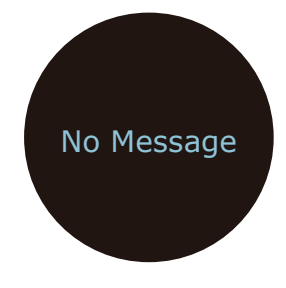

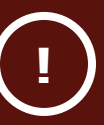

To receive messages, your InBodyWATCH must be in reasonable distance to stay connected with your mobile phone. And the message will only appear once, there is no retrieve function.

bodуке

### **Editing your Profile**

Make your BodyKey experience fun by adding your profile picture and other personal details.

Select the **MENU**  $\equiv$  icon at the top left of the dashboard.

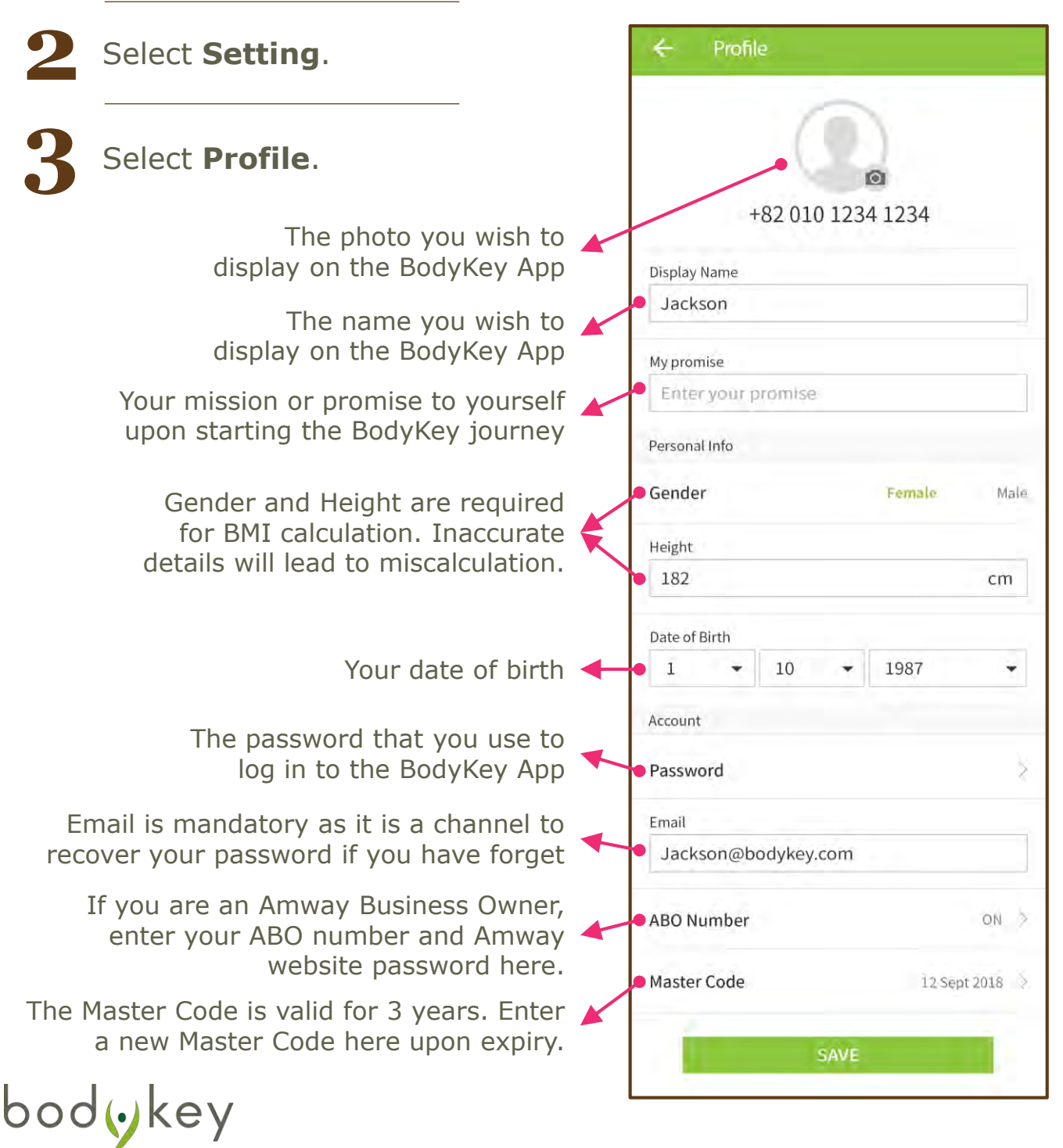

### Learning about Privacy

odykey

To ensure that your friends or challenge buddies can locate/search for you to join challenges, put your privacy setting to "Open to the Public.

Select the **MENU** icon at the top left of the dashboard. Select Settings. Select **Privacy**. Slide the toggle button **Slide** the right to turn your privacy to "Open to the Public". ••••• MY MAXIS ? 2:06 PM ••••• MY MAXIS ? 2:26 PM 1 \* 48% -+ ← Personal Info When you press the 'Open to the Public' button, Profile you will be searched for people in Challenge. Privacy Open to the Public Devices Goal General App Setting Language, Food database, Unit 🔅 Tutorial Alarm InBodyBAND, App alarm Updates Version, Food database Help Frequently Asked Questions (FAQ)

### Learning about QUEST

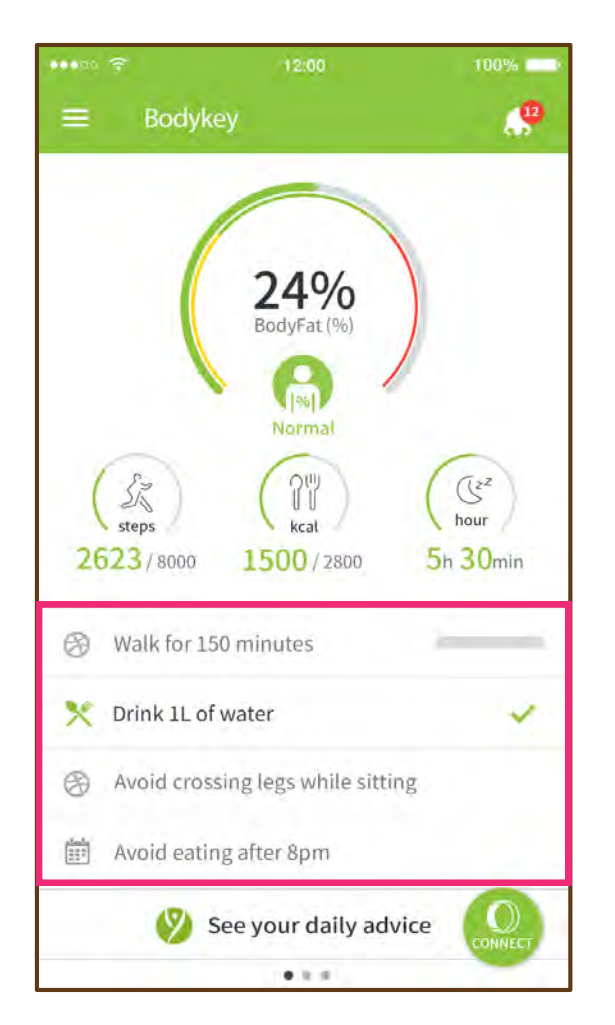

bodykey

There will be daily tasks available on your dashboard as quests suggested to you.

The first quest will be automatically updated by the app itself. For the other 3 quests, if you have fulfilled a quest for the day, you can select the respective quest and a tick  $\checkmark$  will display to indicate your achievement.

Check out your daily Quests achievements from **Menu** > **Progress Report** 

| Sun        | Mon | Tues | Wed | Thurs | Fri | Sat |
|------------|-----|------|-----|-------|-----|-----|
| 27         | 24  | -29  | -0  | 1     | 2   | P   |
| <b>F</b> 2 | 5   | 6    | 1   | P     | P   | 10  |
| P          | 12  | 13   | 14  | 15    | F   | P   |
| 18         | 19  | (F2  | F   | 22    | 23  | P   |
| R          | Dt  | Et   | 28  | 29    | 30  | 31  |

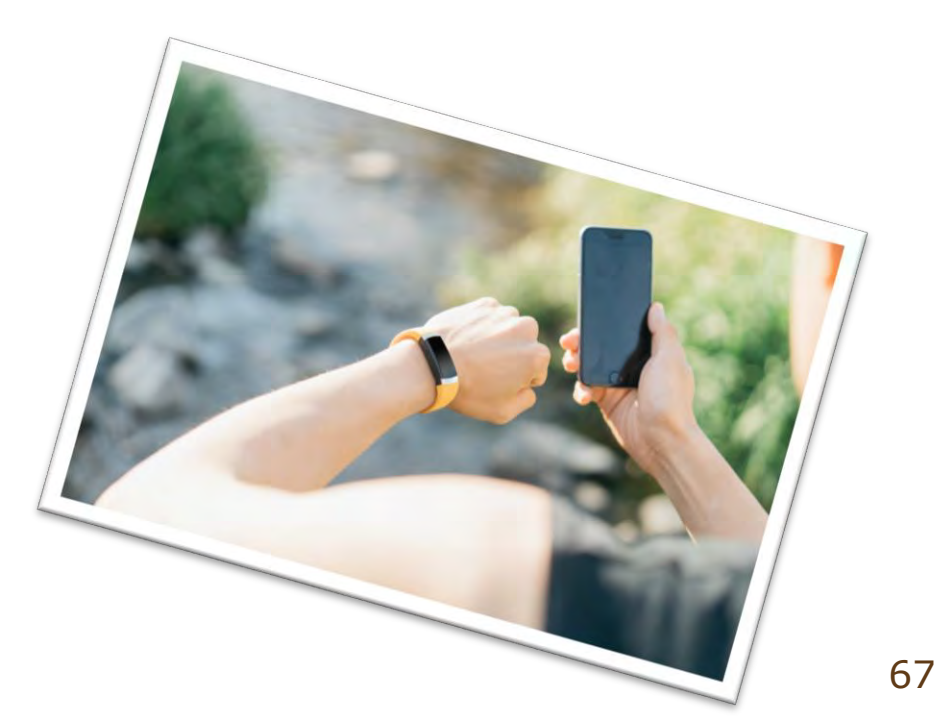

### InBodyWATCH Product Specifications

|   | Product Name              | InBodyWATCH                                                                                                    |
|---|---------------------------|----------------------------------------------------------------------------------------------------|
|   | Country of Origin         | Designed by InBody in Korea / Manufactured in China.                                                                                                    |
|   | Data Displayed            | Current Time, Date, Day of the week, Steps, Calories<br>Burned, Distance Covered, PBF(%), Selected Workout<br>Counts, Exercise Duration, Heart Rate, Settings<br>(Weight / Height/Gender/Age/Notifications, Battery<br>Life Indicator), History data of each functions (Last 7<br>days or hours) |
|   | Measurement<br>Current    | Below 90µA                                                                                                    |
|   | Data Storage              | 7 days; however real-time heart rate only stores up to<br>the last accumulative 16 hours<br>*InBodyWATCH resets daily at midnight. Data will be<br>stored in the watch for 7 days only (calculated from<br>the last time sync) if not sync to the smartphone.                                    |
|   | Battery Life              | Up to 5 days<br>*It may be differ depending on usage.                                                                                                    |
|   | <b>Battery Capacity</b>   | 140 mAH                                                                                                    |
|   | InBodyWATCH<br>Dimensions | 38mm (Diameter) x 11.6mm (Height)                                                                                                    |
|   | InBodyWATCH<br>Weight     | ~35g                                                                                                    |
|   | Charging Time             | Approx. 1 hour                                                                                                    |
|   | Charging Connecto<br>r    | InBodyWATCH Unique Charging Dock                                                                                                    |
|   | Charger Material          | Polycarbonate (plastic)                                                                                                    |
|   | Charger<br>Dimensions     | 41mm (diameter) x 15.05mm (height). Length of USB cable is $\sim$ 1m.                                                                                                    |
|   | Charger Weight            | ~25g                                                                                                    |
|   | Strap Material            | Compound elastic polymers (TPU)                                                                                                    |
|   | Strap Size &              | S/M: 14.0 ~ 19.0 cm (~11g)                                                                                                    |
|   | Weight                    | M/L: 15.0 ~ 21.0 cm (~12g)<br>*Before purchasing, you may refer to the<br>InBodyWATCH packaging box for the wrist size.                                                                                                    |
|   | Color                     | Midnight Black                                                                                                    |
|   | Input Power               | Operating Voltage: 3.7 VDC,<br>Charge Voltage: 5.0 VDC                                                                                                    |
|   | Operation<br>Environment  | 10 ~ 40°C, 30 ~ 75% RH, 70 ~ 106 kPa                                                                                                    |
|   | Frequency Used            | 2400~2483.5MHz                                                                                                    |
|   | No. of Channels           | 40                                                                                                    |
| h | Modulation Type           | GFSK                                                                                                    |
|   | Wattage                   | 1mW and below                                                                                                    |

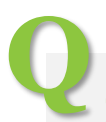

### I changed my phone. Do I need to update my details in the BodyKey App?

If you have changed your mobile phone without changing your phone number, just download the BodyKey App into your new phone.

When you open the BodyKey App on your new phone, enter your mobile phone number and BodyKey App password. All previous data in your BodyKey App will still be available to you.

Remember to pair your InBodyWATCH to your new phone so that you can continue to sync data from your watch to the app.

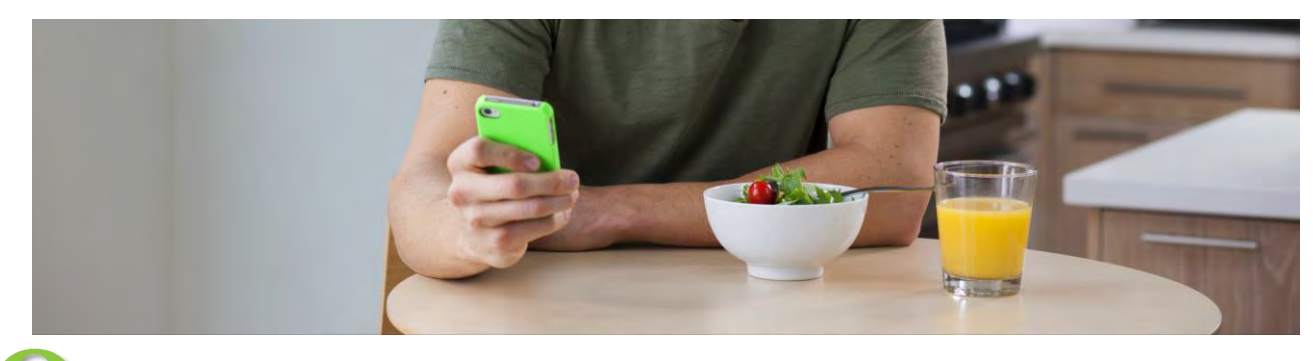

# I changed my phone number. How do I update my

If you have changed your phone number but did not change your mobile phone, you can still access the BodyKey App on your mobile phone.

- 1. Select the MENU icon at the top left of the dashboard.
- 2. Select Setting.
- 3. Select Profile.
- 4. Tap on the Mobile number underneath your profile picture.
- 5. Enter your new mobile number and select Send.
- 6. An authentication code will be sent to your email address.
- 7. Select Confirm.
- 8. Check your email for the authentication code.
- 9. Enter the authentication code into the app and select Confirm.
- 10.A pop-up message will appear to inform you that your mobile number has been changed successfully. Select Confirm.

bodyke

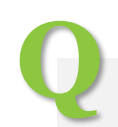

# How do I change my BodyKey App password?

- 1. Select the **Menu** icon at the top left of the dashboard.
- 2. Select Setting.
- Select **Profile**. 3.
- 4. Select **Password**.
- 5. In the Change Password screen, enter your **Old Password**.
- Then enter your **New Password**. 6.
- 7. Re-type your new password in **Re-enter PW**.
- Select **Confirm**. 8.
- A pop-up message will appear to inform you that your password 9. has been changed successfully. Select **Confirm**.

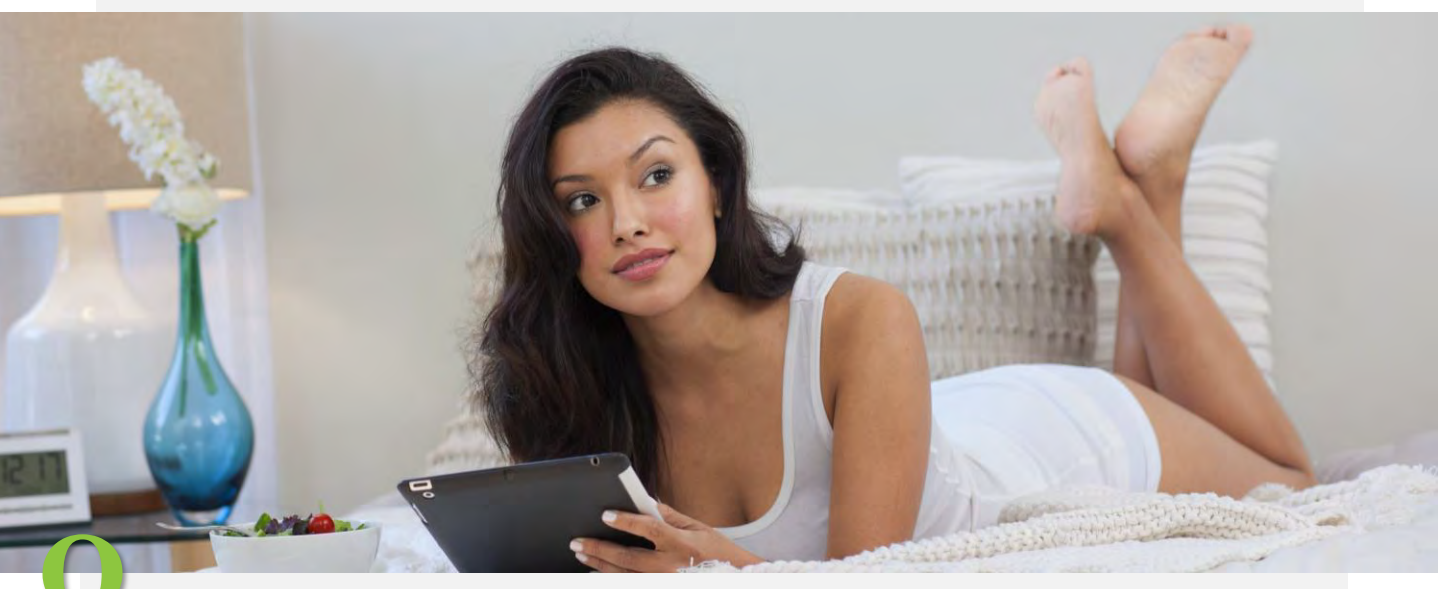

### I forgot my BodyKey App password. What should I do?

If you have forgotten your password and therefore not able to log in to the BodyKey app after entering your mobile number, follow these steps to log in with a temporary password.

- Select the **HERE** link next to Forgot Password? at the bottom of 1. the login screen.
- Enter the **E-mail** address that you have used to register or sign 2. up for the BodyKey App.
- Select **CONFIRM** to verify your email address. 3.
- 4. A temporary password will be sent to your email.
- You can use the temporary password to login. 5.
- Subsequently you will be prompted to provide new 6. password.

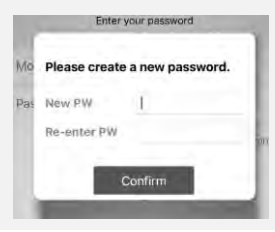

bodykey

# How long is the battery life for the InBodyWATCH?

When the InBodyWATCH is at full charge, the battery can last for 3-5 days. However, the more you use the watch, the faster the battery will deplete, so you may need to charge the InBodyWATCH sooner.

Tips of using the InBodyWATCH in low energy mode:

- Turn off constant heart rate. This feature consumes the most battery power.
- Turn off all the alarm, especially those with vibrations.
- Turn off auto time when you lift your wrist.
- Do fewer InBody Test.

If possible, turn off the InBodyWATCH when you are not wearing it.

The expected lifespan of the battery is 3 years. Do note that over time, the battery life will deteriorate with usage.

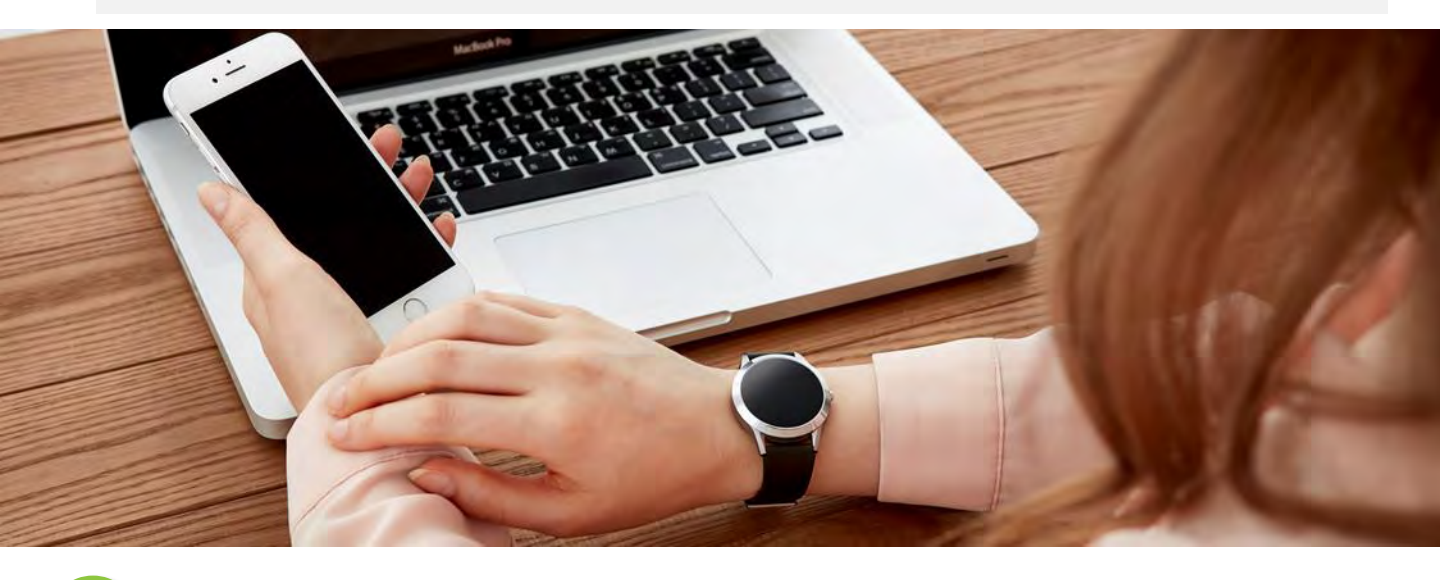

# Do I need to download a new Bodykey App before I start using the InBodyWATCH? And do I need to sign up a new account in the app?

No. You need to update your current BodyKey App to make sure it is the latest version. And you can login with your existing BodyKey ID and password. You are still able to view your previous data when you use the InBodyBAND. Again, you don't need to key in another master code as you are already an existing BodyKey user.

bodykey

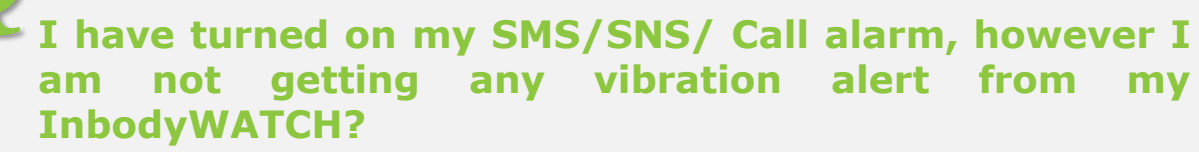

There are a few possibilities :

- 1. Your phone is too far away from your watch. You must keep your phone's Bluetooth turn on all the times.
- 2. Check your phone notification. You must allow the phone to notify.
- 3. Make sure you turn on your watch vibration option on your watch's setting.

### I would like to replace the InBodyWATCH's strap? Can I get it from AMWAY?

Yes, you can. The strap is in common size (18mm wide). Here is how you can replace the strap.

1. To remove, slide the pin adjuster to remove one side of the strap pin, followed by the other.

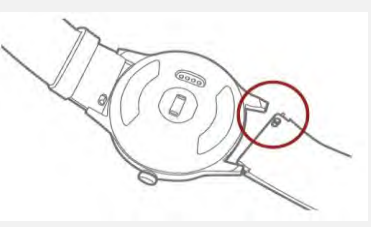

2. To replace, insert one side of the strap pin to the groove below the watch face, then slide the pin adjuster to secure the other end.

### How does the InBodyWATCH determine my stress level?

InBodyWATCH uses PPG (Photoplethysmogram) technology to measure the variations of your heart rate on an hourly basis. The HRV (Heart Rate Variations) will calculate the interval time in between each heart beat for stress indication. With this data, stress indication is interpreted in the BodyKey Mobile App.

Most people intuitively think that the heart beats in a regular rhythm, which is not the case. In fact, in healthy young adults, the interval between heartbeats varies naturally.

But if you are experiencing high stress, the internal between the variability of the heartbeats actually reduces.

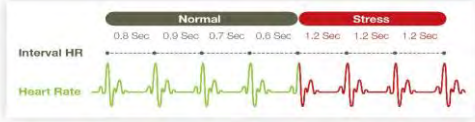

bodoke
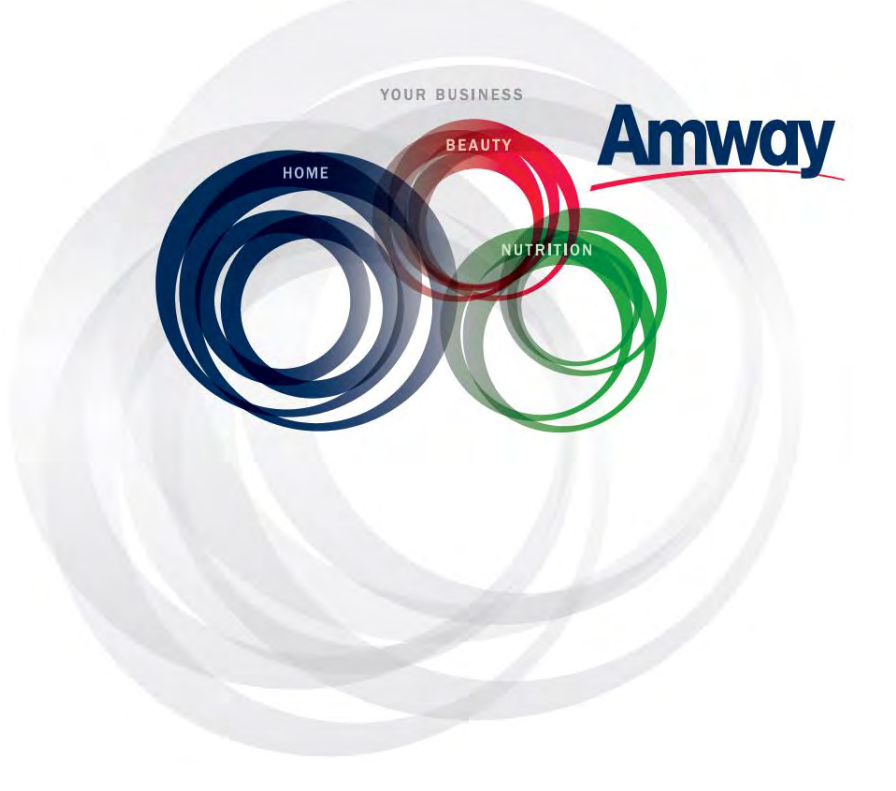

© Copyright information for the country

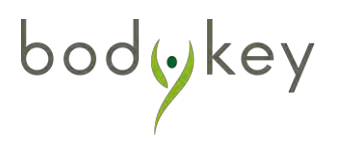